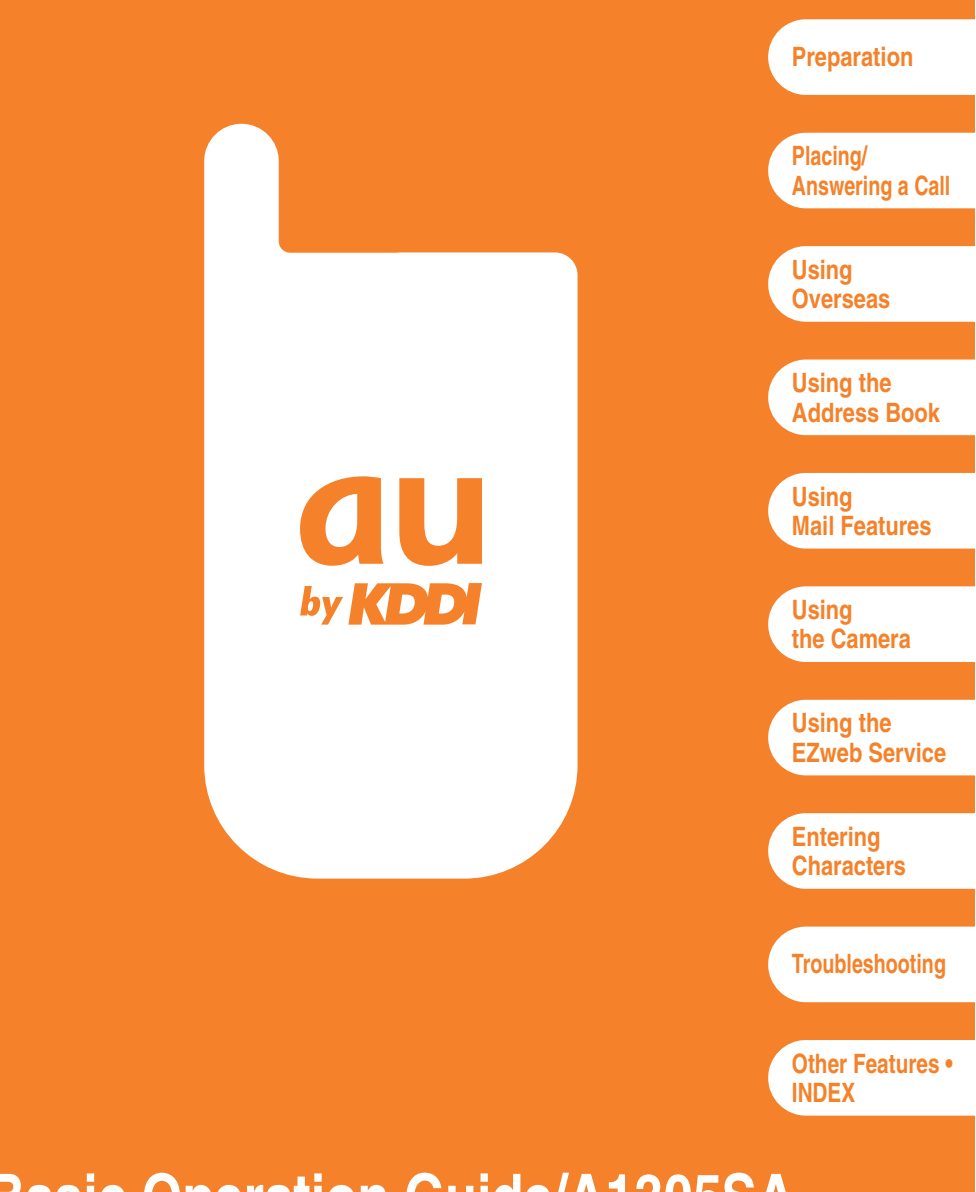

## **Basic Operation Guide/A1305SA**

## **Preface**

Thank you very much for purchasing the A1305SA.

Carefully read the Manual and Basic Operation Guide to ensure proper operation before using the A1305SA. Keep these manuals handy so that you can refer to them at any time after reading.

Contact au Customer Service Center or au shop nearest you when you lose any of these manuals.

## Printed Manuals for A1305SA (Japanese)

The A1305SA comes with the Basic Operation Guide and the Manual.

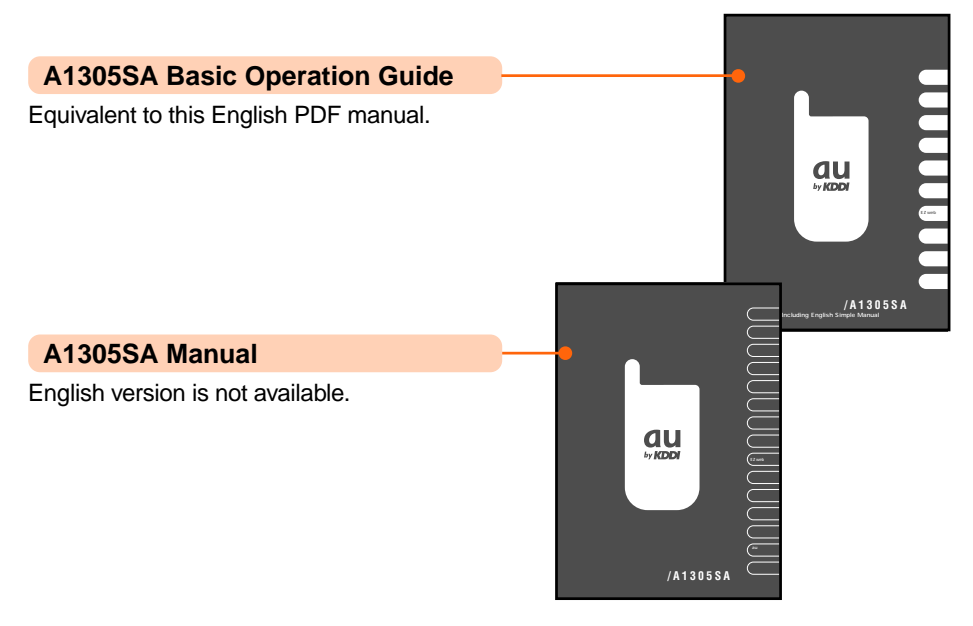

#### GLOBAL PASSPORT (Owner's Manual)

English version is available at the au web site. The URL is: http://www.au.kddi.com/kaigai/goriyo/english.html

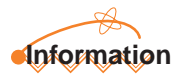

Upper and lower part of screen indication may be omitted in this manual. Also, font or indication may be different from that on the actual screen or may be partly omitted.

## **Manners for Using Mobile Phones**

A mobile phone always generates weak electric waves while its power is ON.

Be considerate of the people and environment around you, and have fun using your mobile phone safely.

## There are places where the use of mobile phones is prohibited.

- Do not use mobile phones while you are driving. Doing so is both dangerous and forbidden by law.
- Do not use mobile phones on the airplane. Doing so is forbidden by law. Turn your mobile phone OFF.

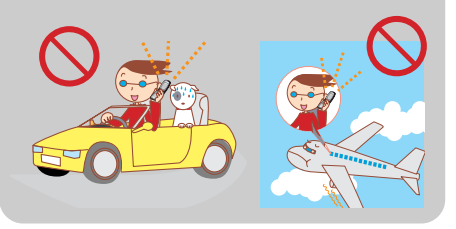

#### Electric waves from mobile phones may adversely influence medical apparatus and equipment.

- Some people close to you in busy places such as crowded trains may be using a pacemaker.
   Turn your mobile phone OFF in such places.
- Abide by the instructions of hospitals and other medical institutions where it is forbidden to use or carry mobile phone.

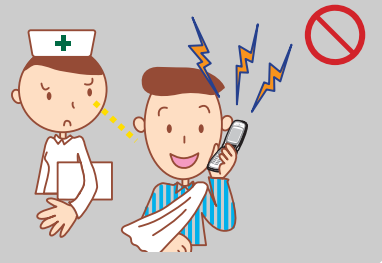

# Consider where to use your mobile phone and be careful of how loudly you talk.

 Do not place calls from cinemas, theaters, museums, libraries and other similar places. Turn your mobile phone OFF or set it to the Manner Mode to prevent others around you from being inconvenienced by the Ringer.

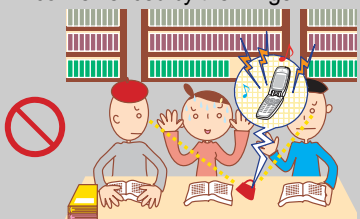

- Use your mobile phone in places where you will not prevent others from passing through.
- Move to areas where you will not cause others inconvenience on Shinkansen (bullet train) or in hotel lobbies.
- Take care not to talk too loudly during conversations.

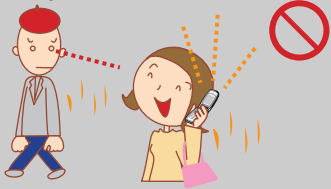

• Get other people's permission before you start recording images with the mobile phone's camera.

1

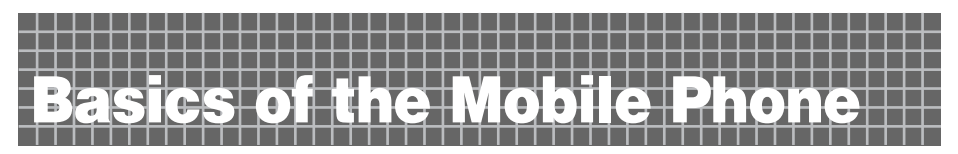

## What You Can Do with the A1305SA

#### **Phone Calls**

Your mobile phone has many useful functions including the Address Book, history management, and the Manner Mode.

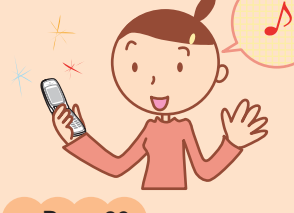

Using Overseas

Page 34

You can place or answer calls while overseas the same way as in Japan.

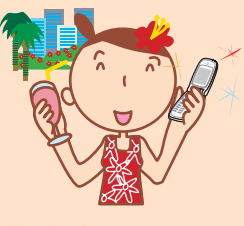

Page 23

#### Mail

You can send mails to other mobile phones or personal computers.

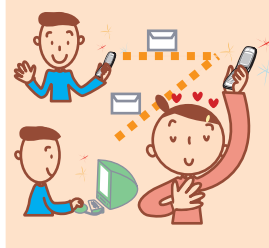

Page 45

#### Camera

You can take photographs and easily send them via E-Mail.

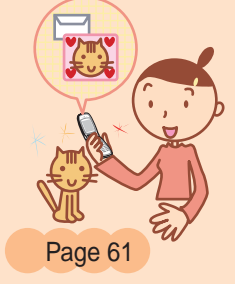

#### Internet

You can access the Internet to check the news or download the Ringers and Wall Paper.

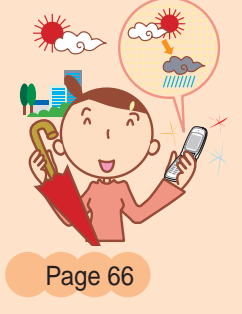

## **Useful Manner Mode and Answer Phone**

Manner Mode - For turning sound OFF In the Manner Mode, the Ringer does not sound so as not to bother the people around you. Press and hold (2017) for over a second in the Standby Screen.

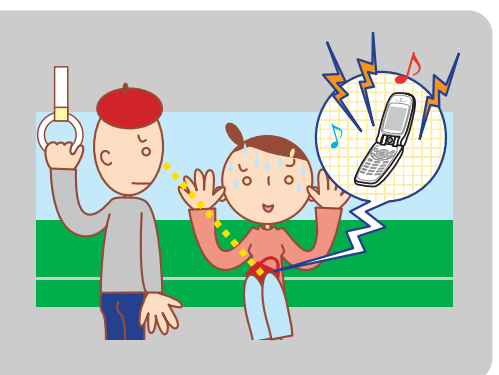

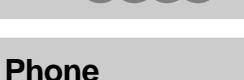

Page 28

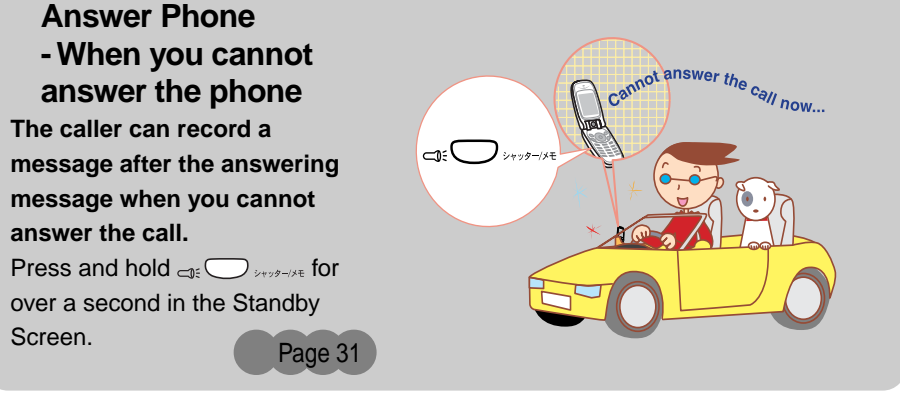

## **Check the Power, Reception and Battery**

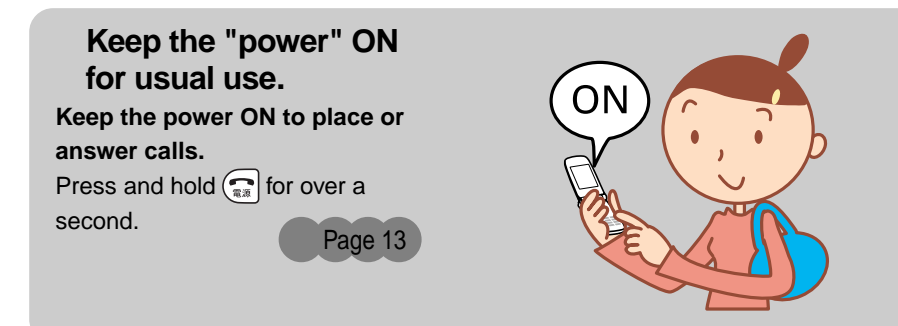

You cannot talk on the phone if the "electric waves" are too weak.

It is sometimes difficult to receive electric waves in some places even in service areas. Til indicates the reception state.

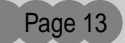

# Pay attention to the remaining "battery" power.

If the remaining battery power is too low, you may not be able to use the phone properly.

indicates the remaining battery power.

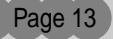

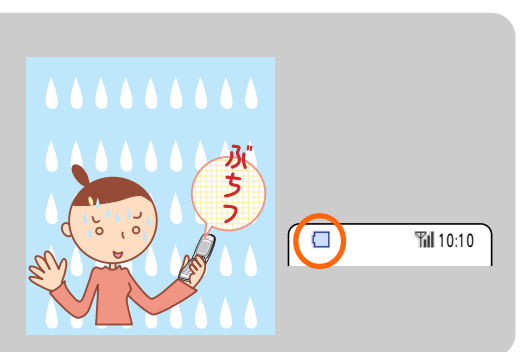

OUT 1):10

## Watch Out for Malicious Mails and One Ring Calls!

# If you receive malicious mails...

Using the mail filter function, reject particular mail or mail including "未承諾広告 (Unsolicited Ad mail)" in the title, which is mostly malicious mail.

The following mail functions are available for preventing arrival of malicious mails:

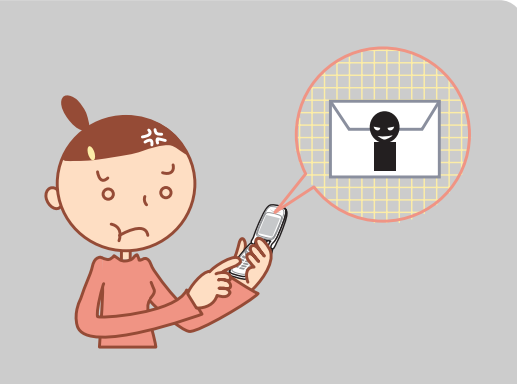

- "未承諾広告フィルター": Rejects 未承諾広告 (unsolicited Ad) mails
- "アドレスフィルター": Rejects specified address
  - "指定受信設定" Accepts only specified mails
  - "指定拒否設定" Rejects specified mails

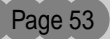

# If you receive a call from an unknown number...

The call leads you to call back and access vicious toll programs that may be "One Ring Call".

Incoming calls from unknown numbers that are hung up within 3 seconds, an orange icon ()) indicated in the Incoming Calls.

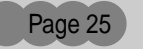

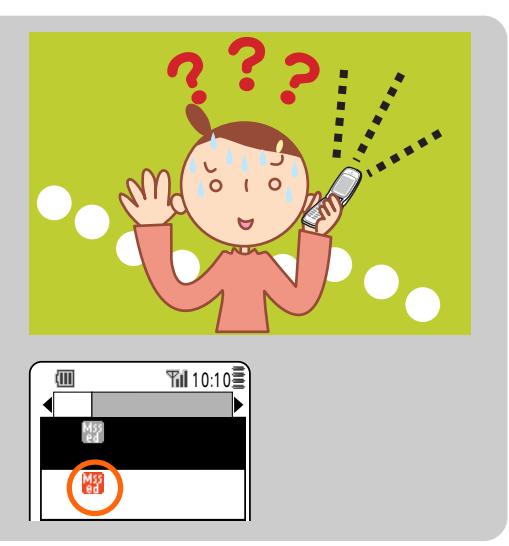

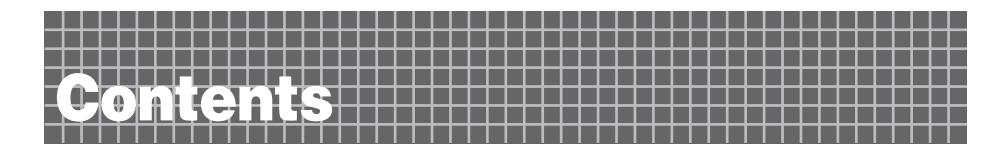

Manners for Using Mobile Phones ...... 1

| Basics of the<br>Mobile Phone | What You Can Do with the A1305SA       2         Useful Manner Mode and Answer Phone       3         Check the Power, Reception and Battery       4         Watch Out for Malicious Mails and One Ring Calls!       5                                                                                                    |
|-------------------------------|----------------------------------------------------------------------------------------------------|
| Contents                      | 6                                                                                                    |
| Preparation                   | Confirming the Packed Contents8How to Read This Manual9Names of Each Part10Charging the Battery Pack11Extending the Antenna12Turning the Power ON13Turning the Power OFF13Initializing14About Initial Settings14Switching the Screen Display to English15Understanding Basic Usage of the Phone17Icon Display19Initializing E-Mail and EZweb Functions20Confirming Your Phone Number and E-Mail Address22 |
| Placing/Answering<br>a Call   | Placing a Call23Answering a Call24Calling Back (Outgoing Calls/Incoming Calls)25Countermeasure for One Ring Calls25Adjusting Ringer Volume26Setting the Manner Mode28Adjusting the Other Party's Voice Volume28Changing Ringer Type29Recording Messages When You Are Unable to Answer a Call31Playing Back/Erasing Recorded Messages32                                                                    |
| Using Overseas                | Setting Area34Calling Japan from Overseas36Calling Overseas from Japan37                                                                                                    |
| Using the Address<br>Book     | Saving in the Address Book       38         Placing a Call to a Saved Phone Number       41         Editing the Address Book Data       42         Registering Data from the Incoming/Outgoing Calls       44                                                                                                    |

| Licing Mail Eastures | Lloing E Moil Factures                                           | 45   |
|----------------------|------------------------------------------------------------------|------|
| USING Mail realures  | Osing E-Mail Features                                            | . 45 |
|                      | Changing Your E-Mail Address                                     | . 40 |
|                      | Creating and Sending E-Mail                                      | . 48 |
|                      |                                                                  | . 51 |
|                      | Reading E-Mail from the Inbox                                    | . 52 |
|                      | Countermeasures for Malicious Mail                               | . 53 |
|                      | Replying to Received E-Mail                                      | . 54 |
|                      | Using C-Mail Features                                            | . 56 |
|                      | Creating and Sending C-Mail                                      | . 57 |
|                      | Reading Received C-Mail                                          | . 59 |
|                      | Reading C-Mail from the Inbox                                    | . 60 |
| Using the Comore     | Taking a Still Image (Photo)                                     | 61   |
| Using the Camera     | Departing a Sull Image (Photo)                                   | . 01 |
|                      | Niewing Taken (Decorded Image (Movie)                            | . 62 |
|                      | Viewing Taken/Recorded Images                                    | . 64 |
|                      | Attaching the Taken/Recorded Image to an E-Iviali and Sending It | 65   |
|                      | Photo Mali                                                       | . 65 |
| Using the EZweb      | EZweb (Internet)                                                 | . 66 |
| Service              | Understanding Basic Operations                                   | . 67 |
|                      | Viewing an Informational Site                                    | . 69 |
|                      | Downloading Ringers                                              | . 70 |
|                      | Saving Frequently-Accessed Sites                                 | . 73 |
|                      | Accessing Sites Saved as Bookmarks                               | . 74 |
|                      | Confirming Charges                                               | . 75 |
|                      |                                                                  |      |
| Entering Characters  | Switching Over the Input Mode                                    | . 76 |
|                      | Entering Kana                                                    | . 76 |
|                      | Entering Kanji                                                   | . 78 |
|                      | Entering E-Mail Addresses                                        | . 79 |
|                      | Entering Pictographs                                             | . 81 |
|                      | Inputting Fixed Expressions                                      | . 82 |
| Troublechesting      |                                                                  | 02   |
| iroubleshooting      |                                                                  | ჾა   |
| Other Features       |                                                                  | 84   |
|                      |                                                                  |      |

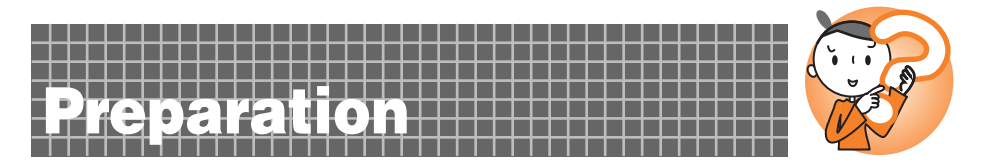

## **Confirming the Packed Contents**

The A1305SA main unit and accessories are included in the package.

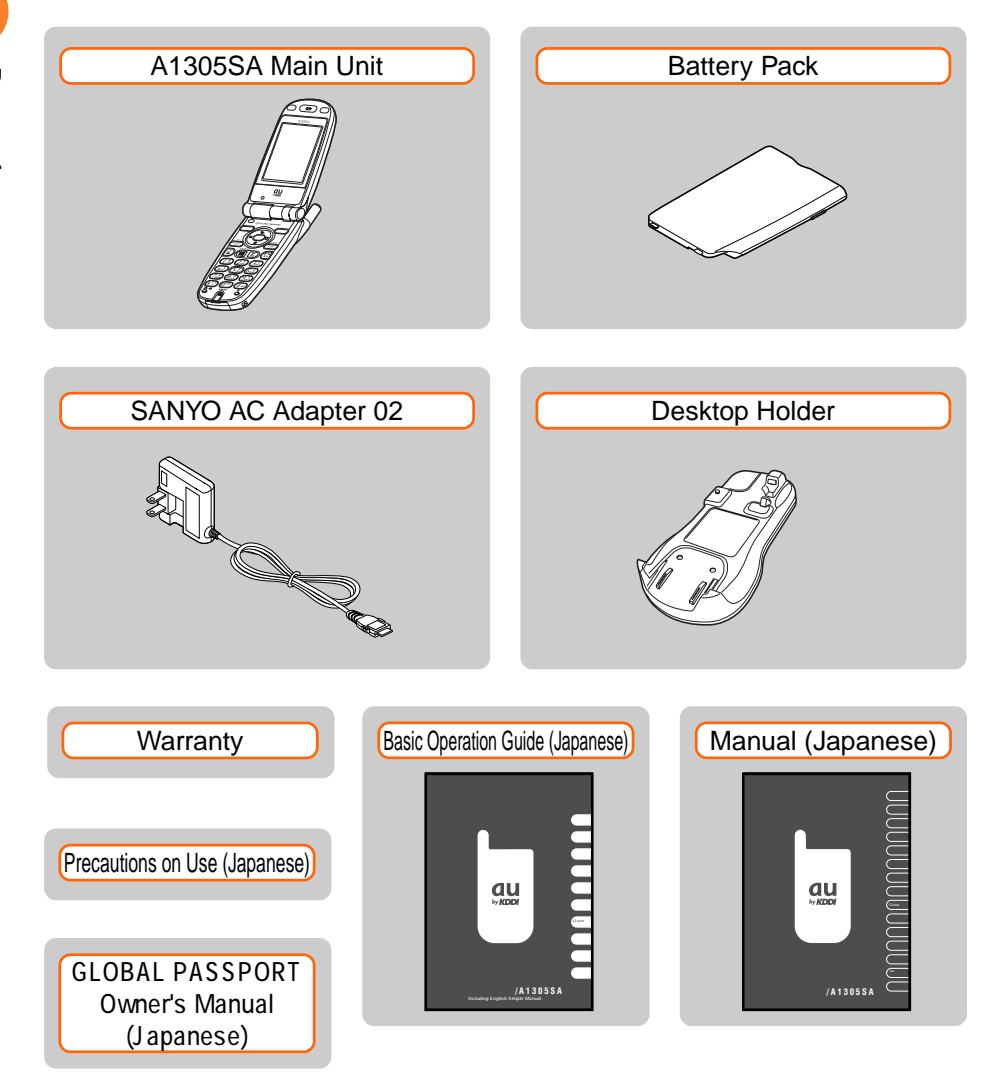

## **How to Read This Manual**

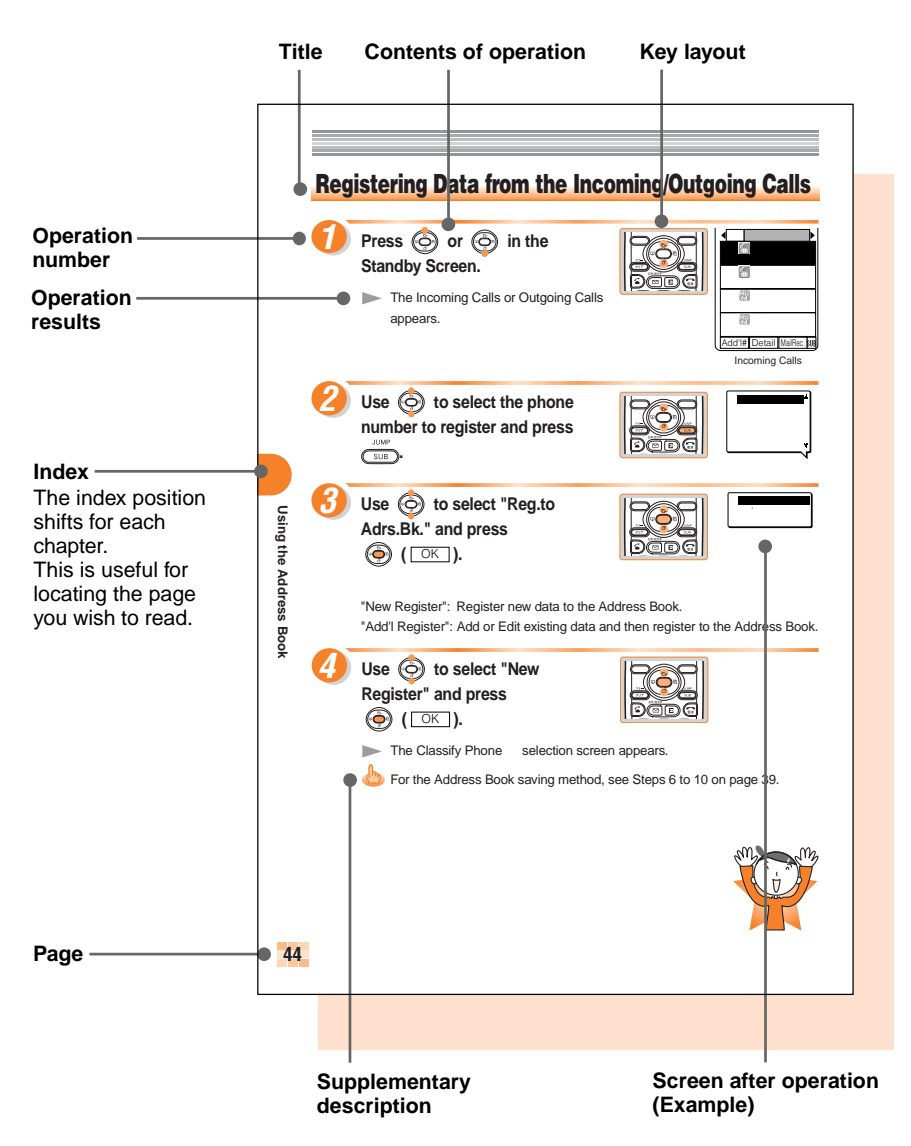

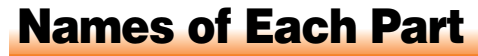

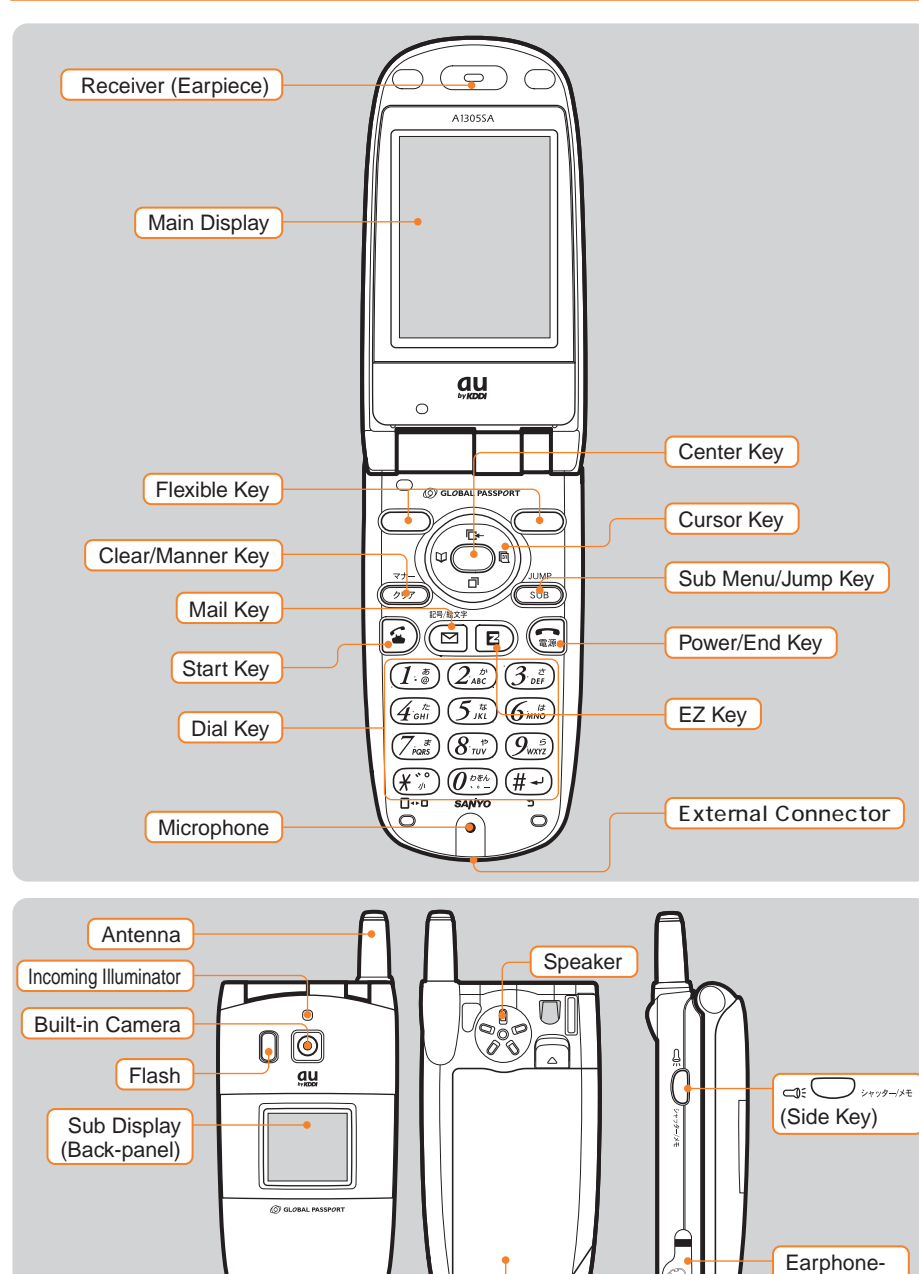

**Battery Pack** 

Microphone

Jack

10

## **Charging the Battery Pack**

The battery pack is not fully charged at the time of purchase. Be sure to charge the battery pack with the exclusive charger when you use the A1305SA for the first time or after a long break.

#### How to charge the Battery Pack

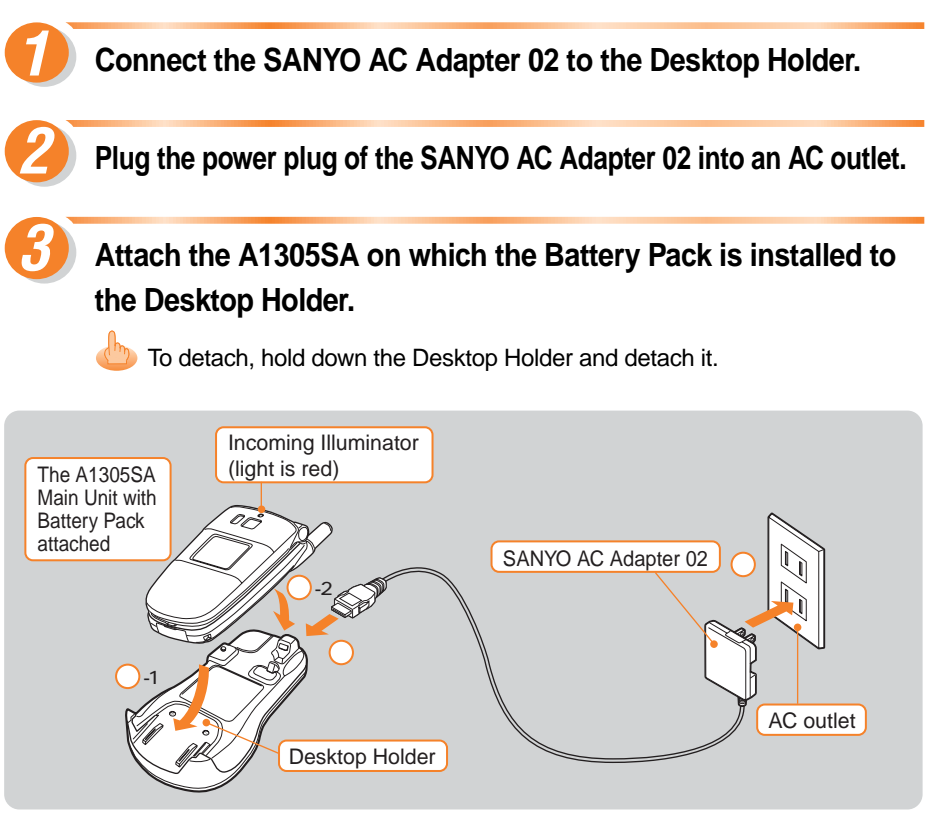

 Incoming Illuminator red light stays lit charge in progress

 The light goes off charge completed

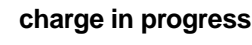

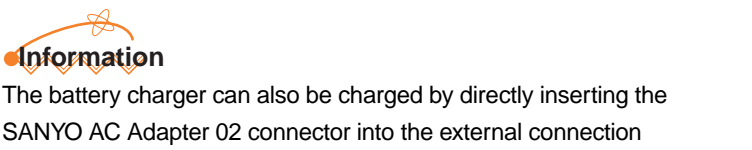

terminal on the A1305SA Main Unit.

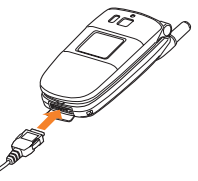

## **Extending the Antenna**

Hold the tip of the antenna and pull out until it stops.

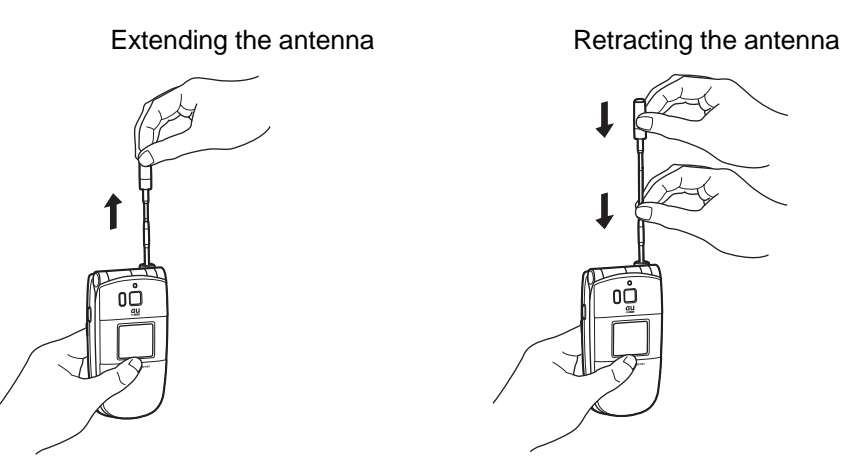

To retract the antenna, hold the lower part of the antenna and push straight down ( ), then hold the upper part of the antenna and push straight down ( ). Attempting to retract by force while holding the upper part, it may result in damage.

If the antenna is not extended far enough, it loses sensitivity and may fail to pick up a sufficient signal.

## Information

Do not touch the antenna or entangle it in the metal strap, as these actions may result in weak electric waves.

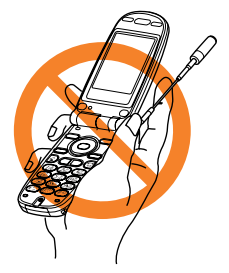

## **Turning the Power ON**

# Press and hold 😭 for over a

second.

When the power is turned ON, the specified country name is displayed and the Standby Screen appears.

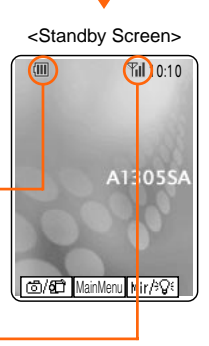

Roaming Area Japan

Change Area -Go to GlobalFun Roam.Area Setup

Check the battery level.

| (III) |        |     |      |
|-------|--------|-----|------|
| High  | Medium | Low | Zero |

Check the electric wave reception.

| Til    | Til | Ŧ    | Ψ         | OUT                 |                   |
|--------|-----|------|-----------|---------------------|-------------------|
| Strong | Mid | Weak | Very weak | Out of service area | Electric wave OFF |

- When "**IIII**" or "**##**" is displayed, you cannot use the functions with the electric wave reception.
- When " $\Upsilon$ " is displayed, you may not be able to use the functions with the electric wave reception.

Press (MainMenu) to display the Initialize Screen at the time of purchase (or after All Reset). See page 14.

## **Turning the Power OFF**

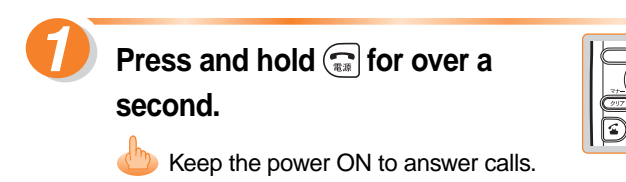

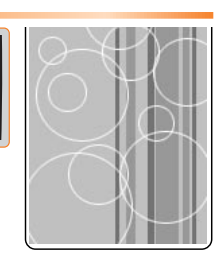

## Initializing

Press ( [M7X-1-]) at the time of purchase or after All Reset enables settings for change the Lock No., Font Size setup, and Number Notice (whether or not to display your phone number to the receiver when you place a call).

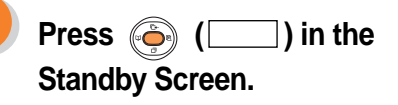

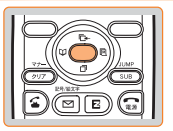

|   | 初期設定                              |
|---|-----------------------------------|
| 2 | 今すく設定<br>後で設定<br>自動設定<br>プロフィール表示 |

► The 初期設定 (Initialize) Screen appears.

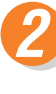

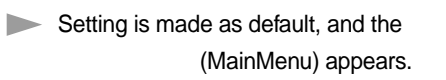

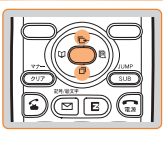

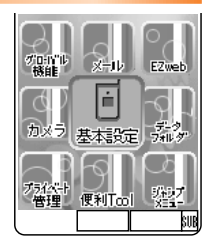

## **About Initial Settings**

When purchased, A1305SA is configured with the following initial settings.

| LockNo.       |                    | 1234                     |                         |
|---------------|--------------------|--------------------------|-------------------------|
| Font Size     | Entry Size         | Standard                 |                         |
|               | Mail Display       | Standard                 |                         |
|               | EZweb Display      | Small                    |                         |
|               | AddressBookList    | Standard                 |                         |
|               | Phone Number Entry | Standard                 |                         |
| Number Notice |                    | No Auto-Add              |                         |
| Call Notice   |                    | Ringer : "Pineapple Rag" | Vibrator : OFF          |
|               |                    | Image : Water Mist       | Lamp : PriorDate Color3 |

## **Switching the Screen Display to English**

Menus, messages and other screen displays can be switched to either Japanese or English.

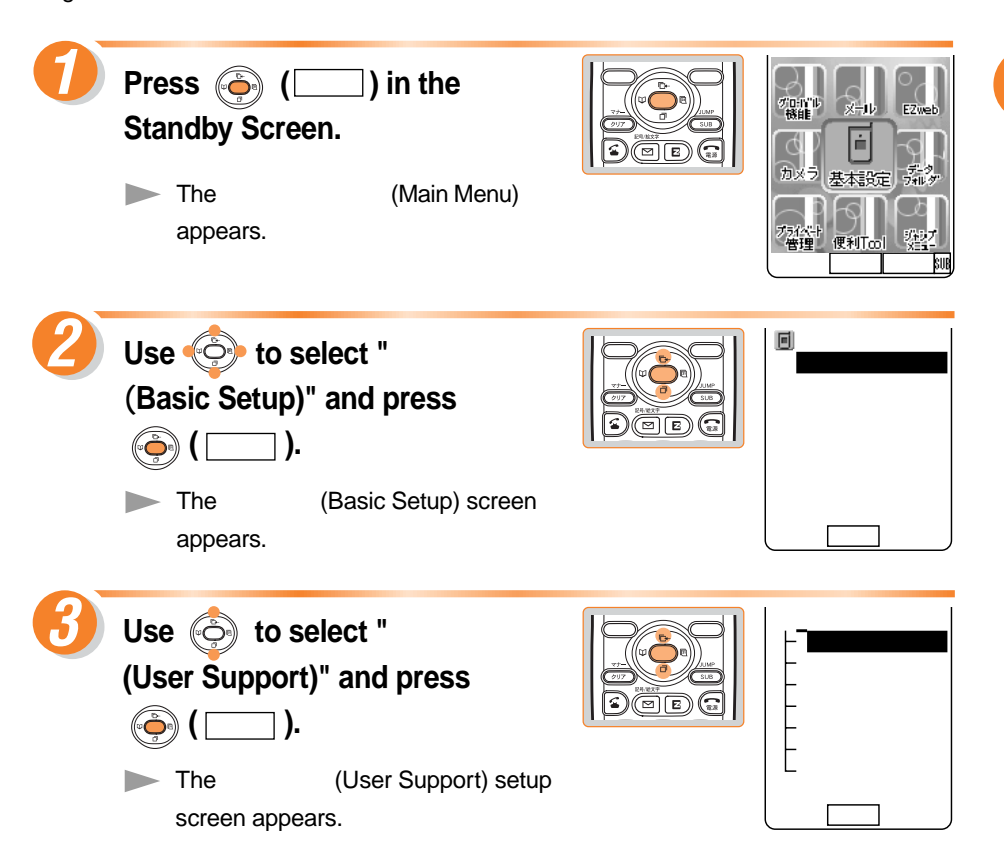

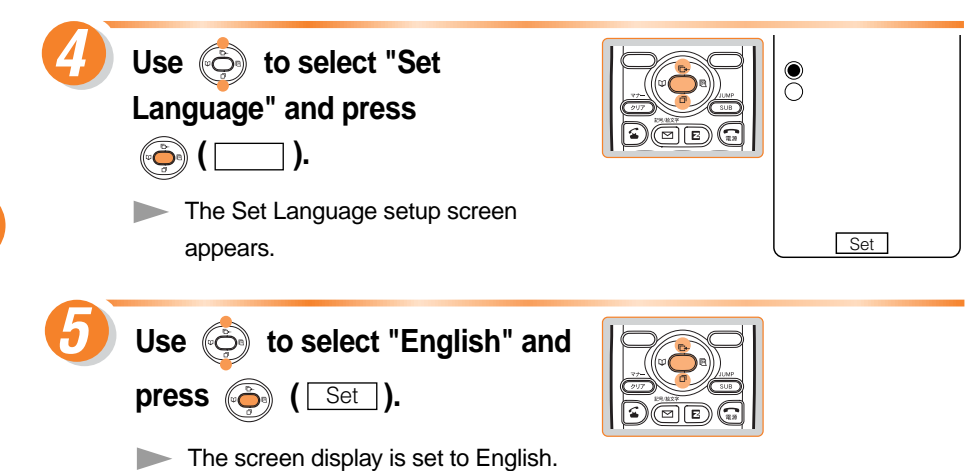

## **Understanding Basic Usage of the Phone**

### **Basic operation**

Various functions and settings of the A1305SA can be accessed from the MainMenu. Use the Cursor Key () on the MainMenu to select the item, then press the Center Key ( ) to determine and access the selected function.

In this Basic Operation Guide, usage of the cursor and center keys is indicated as follows.

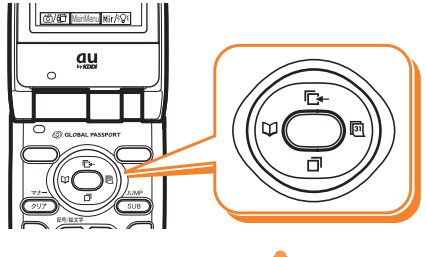

(Example) Press the Up or Down Key

Press the Left or Right Key

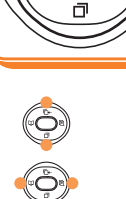

### Flexible key

Use for operate items indicated in the lower part of the Main Display.

The items displayed may differ depending on the screen.

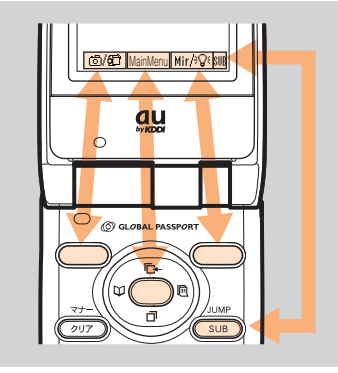

| As in the figure on the left, this                    |
|-------------------------------------------------------|
| document indicates 🍥 as                               |
| $\overline{\text{MainMenu}}$ , the left $\bigcirc$ as |
| 👼 and the right 🔵 as                                  |
| Mir/∜Q€ .                                             |
| Also, <b>WB</b> is indicated as <b>SUB</b> .          |

### How to use the keys

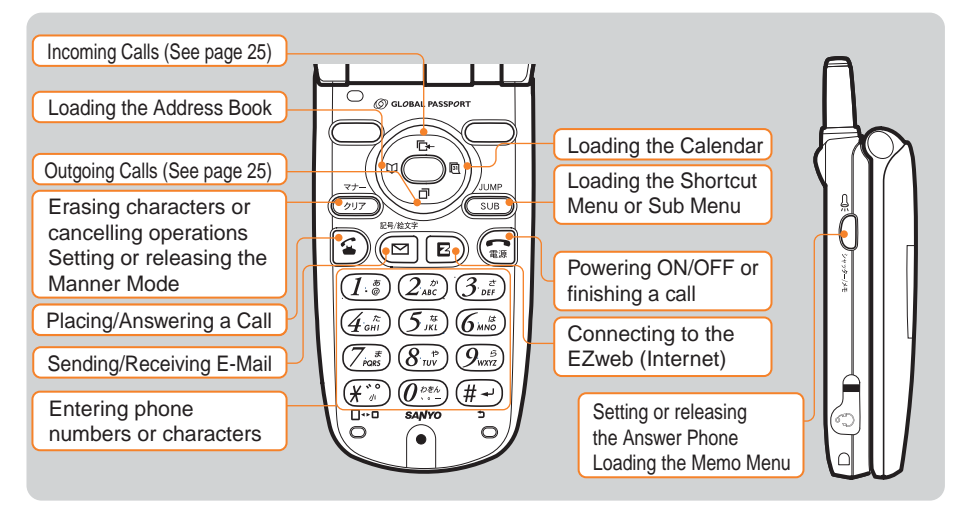

## Information

Press  $\overline{2007}$  to return to the previous screen when you get confused or make a wrong operation. Press  $\overline{(1)}$  to return to the Standby Screen.

## **Icon Display**

Incoming Mails or status of the function settings can be checked by icons (pictures indicating status). It is useful to remember the main icons.

## General icon display

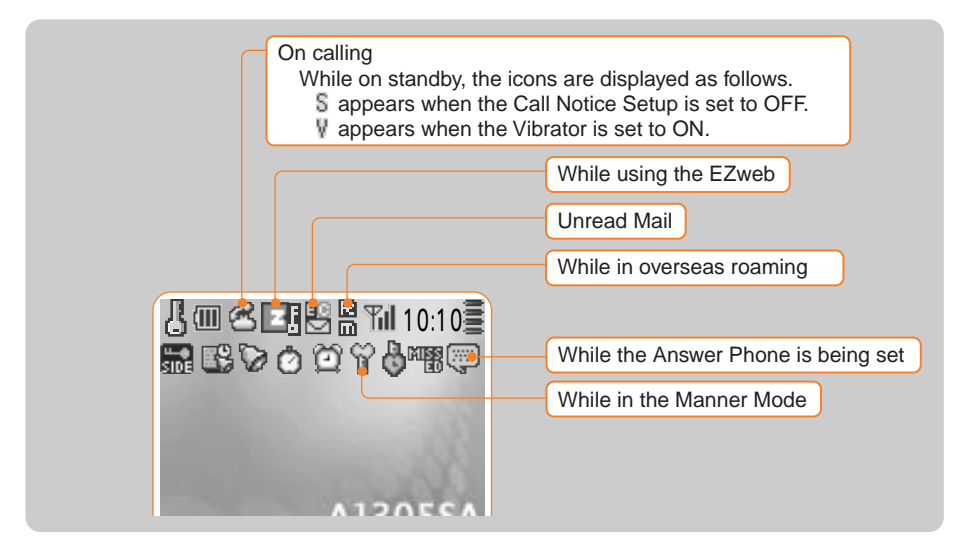

#### Roaming

When the area setting (see page 34) is set to any country other than "Japan" for using the A1305SA overseas, it is called roaming.

## **Initializing E-Mail and EZweb Functions**

A subscription for the EZweb (Internet) service is required to use the E-Mail and EZweb (Internet) services. Please contact an au Customer Service Center or an au shop if you did not subscribe for the service at the time of purchase.

Be sure to perform initialization before using the E-Mail and EZweb services.

Initialization automatically provides your E-Mail address. To change that E-Mail address to your preferred address, see page 46.

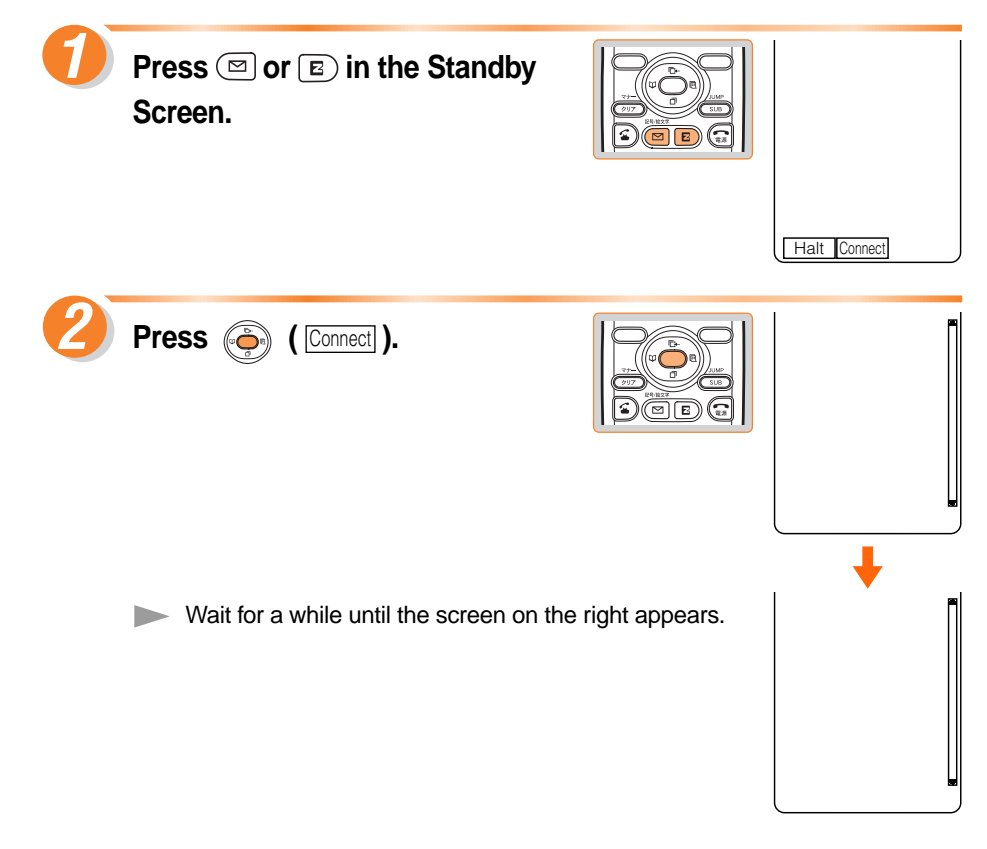

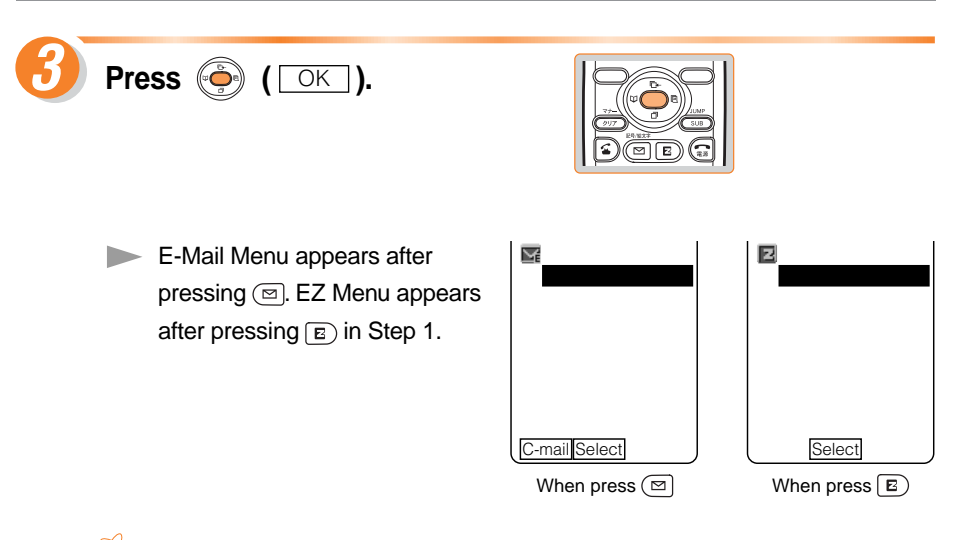

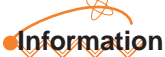

Be sure to set the Area Setting (see page 34) to Japan. Perform the Initializing somewhere in Japan where the electric wave is strong enough.

Preparation

## **Confirming Your Phone Number and E-Mail Address**

Press ( MainMenu ) in the

Standby Screen.

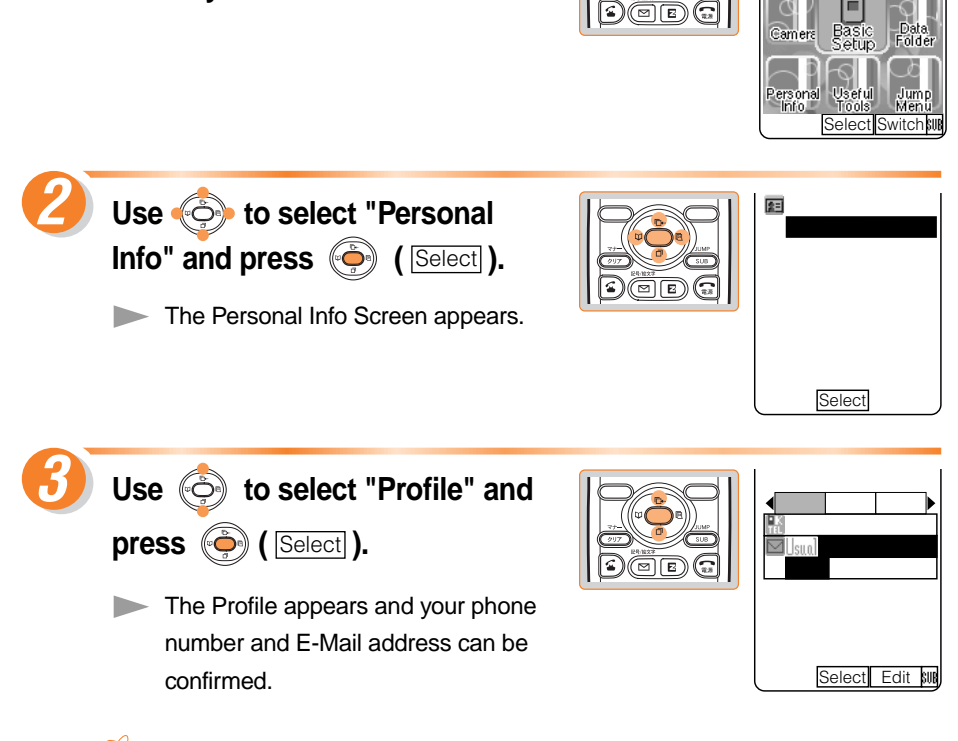

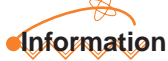

- Your phone number and E-Mail address can also be confirmed by pressing
  - (MainMenu) in the Standby Screen and then pressing  $\mathcal{O}^{\text{Priv}}$ .
- Select "Basic Settings" in Step 2, then select "Profile" to confirm your own phone number and E-Mail address.

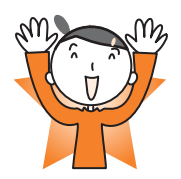

Global Euroc

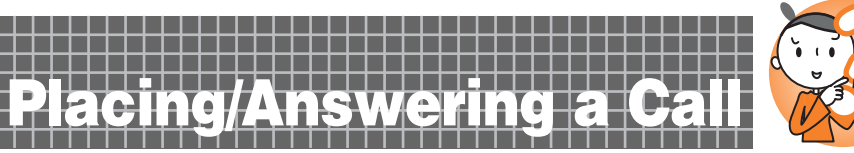

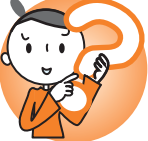

## **Placing a Call**

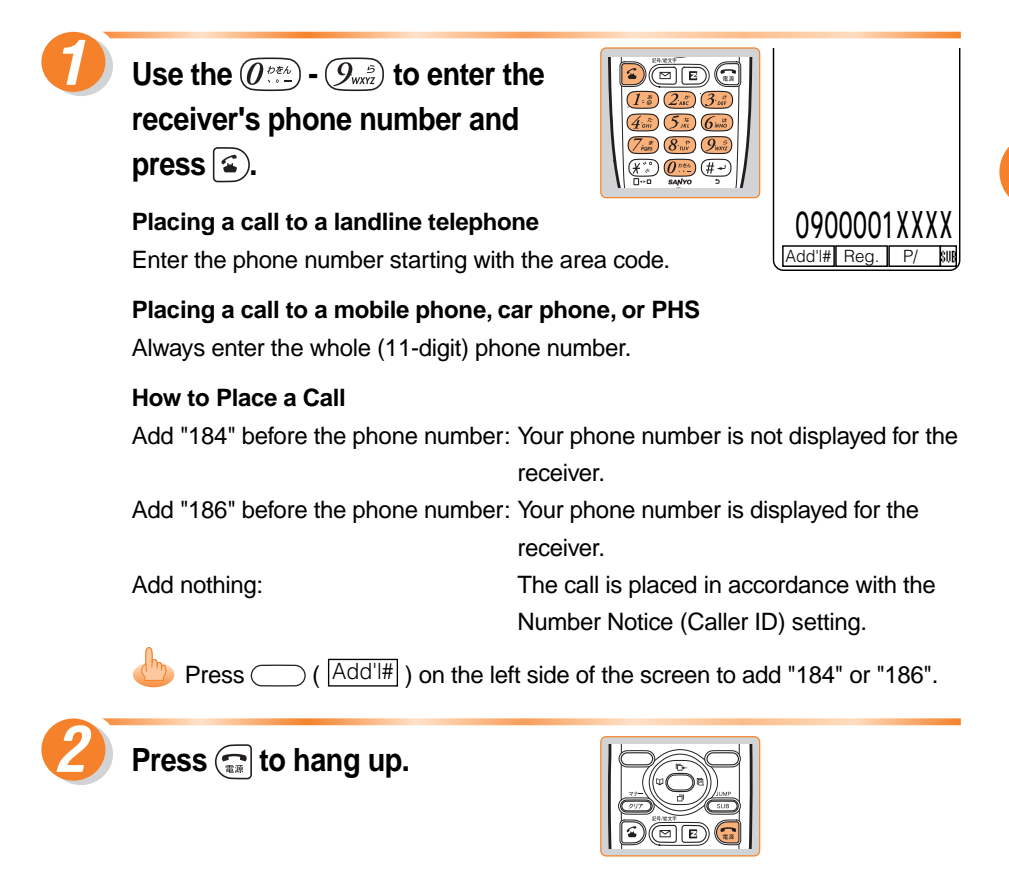

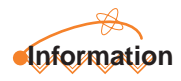

To place a call from overseas, set the Roaming Area. (See page 34)

## **Answering a Call**

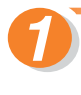

# Press (a) during incoming call and answer it.

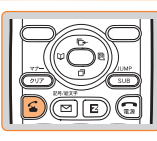

#### A1305SA 0900001XXXX Fwd I Reject Incoming ID Unsent

Fwd Reject

A130554

Incoming

athy

#### When the caller's phone number is displayed

The caller is setting the phone number to be displayed. The caller's name is also displayed when the caller's information is registered in the Address Book.

When "ID Unsent" is displayed

The caller is setting the phone number not to be displayed.

When "Payphone" is displayed The call is placed from a payphone.

#### When "Not Support" is displayed

Press 📻 to hang up.

The call is placed from a phone that does not support ID notification.

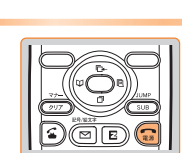

#### Screen display if the call is not answered

The message shows that there are unanswered incoming calls if you could not answer the call. Press () (Confirm) ) or () in the screen display to confirm the caller's phone number and call them back. See page 25.

|                                        | ΞD            |
|----------------------------------------|---------------|
| 00000000000000000000000000000000000000 | <sup>66</sup> |
| WISSEU CUII                            | Х             |
| 10:10 10/10                            | s.            |

## Information

The phone will ring and the LED will flash when there is an oncoming call. However, when the Manner Mode is ON, the phone will work according to the settings of the Manner Mode.

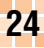

## **Calling Back (Outgoing Calls/Incoming Calls)**

The previously called (Outgoing Calls) or previously received call with a caller's phone number (Incoming Calls) can be used for calling back.

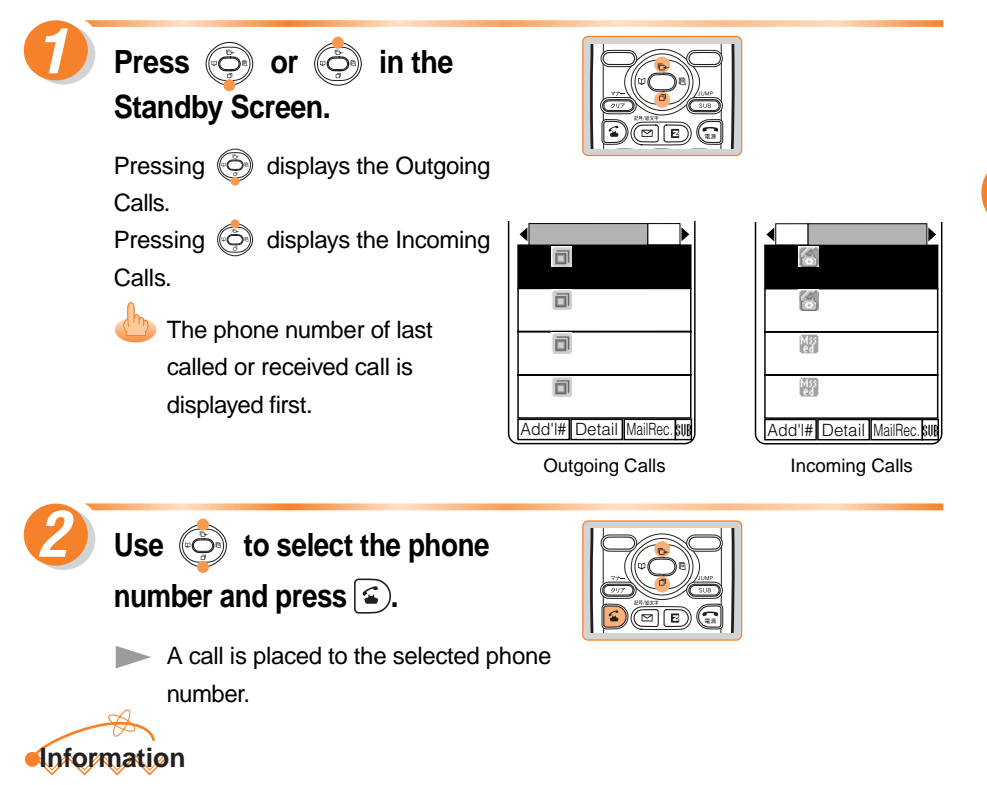

Up to 20 phone numbers can be recorded in each history.

## **Countermeasure for One Ring Calls**

### What are One Ring Calls?

One Ring Call is a vicious act in which a call is hung up after only 1 ring so as to be left in the Incoming Calls history. Receivers who call back will access programs for which they must pay.

### Icon as a countermeasure for One Ring Calls

With the A1305SA, one-ring calls are indicated with an orange icon image in the Incoming Calls history. Be careful if you are not familiar with such phone numbers.

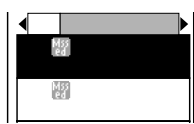

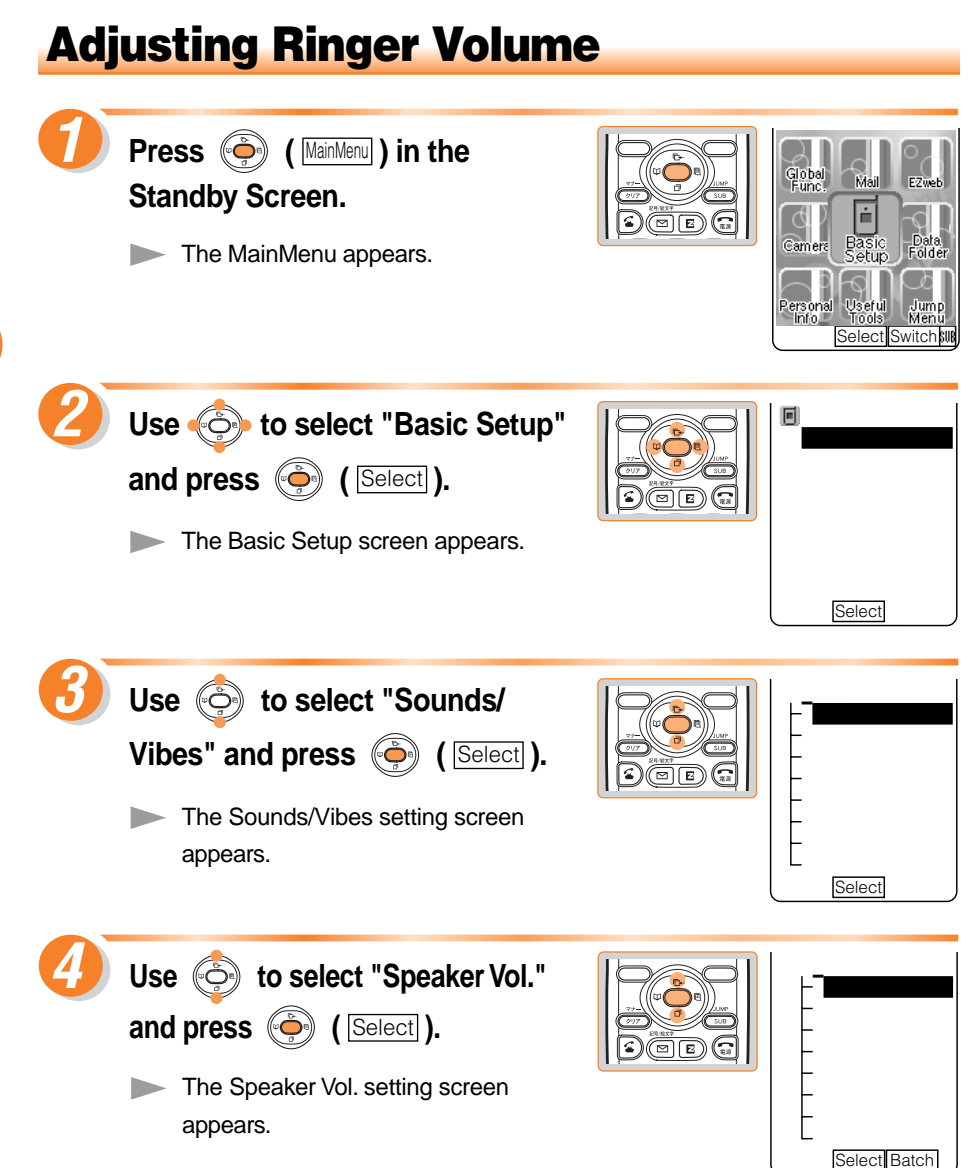

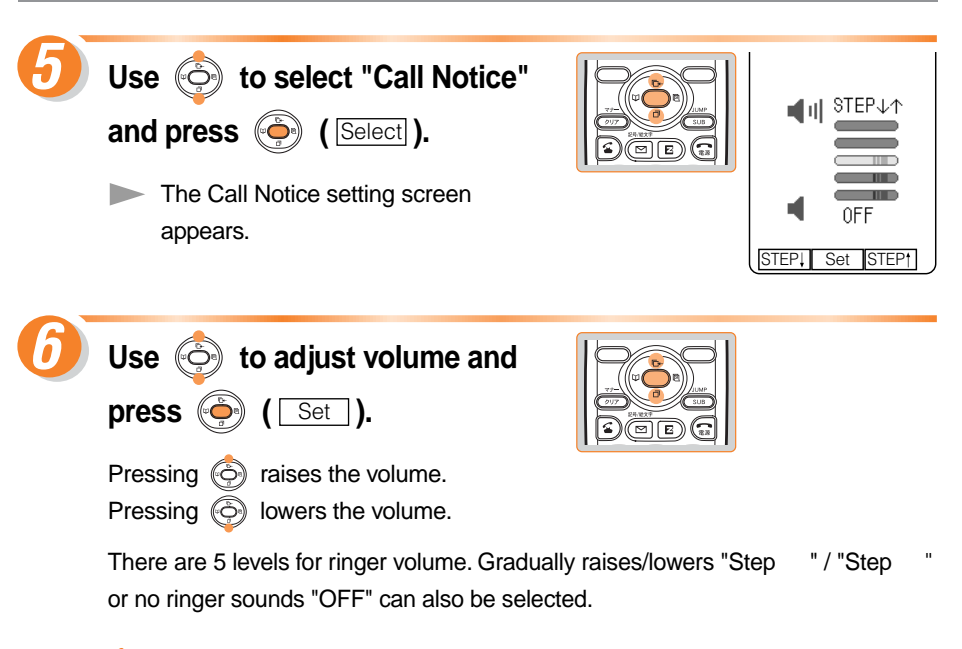

## Information

Use 🔄 to also change the ringer volume during an incoming call. The ringer volume cannot be adjusted when the Manner Mode is set to ON.

## Setting the Manner Mode

The sound such as Ringer does not sound when the Manner Mode is set to ON. The A1305SA notifies you of the incoming call by vibrate (Vibrator).

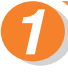

Press and hold (7) for over a second in the Standby Screen.

▶ "\$\" and "" appear on the screen.

The Answer Phone is set at the same time and "
"
appears on the screen.

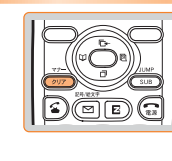

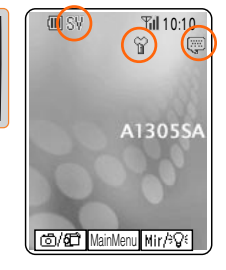

#### To release the Manner Mode

Press and hold (2017) for over a second when the Manner Mode is set to ON.

▶ "\$\" and """ disappear when released from the Manner Mode. The Answer Phone is released at the same time, and "I disappears.

## Adjusting the Other Party's Voice Volume

The other party's voice volume can be adjusted in 9 levels during the call.

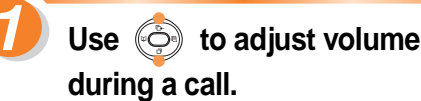

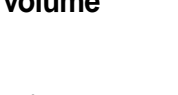

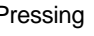

Pressing ( raises the volume.

lowers the volume. Pressing

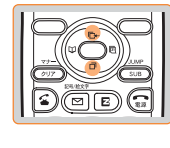

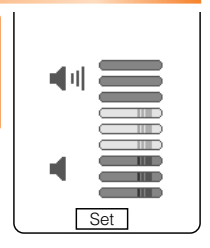

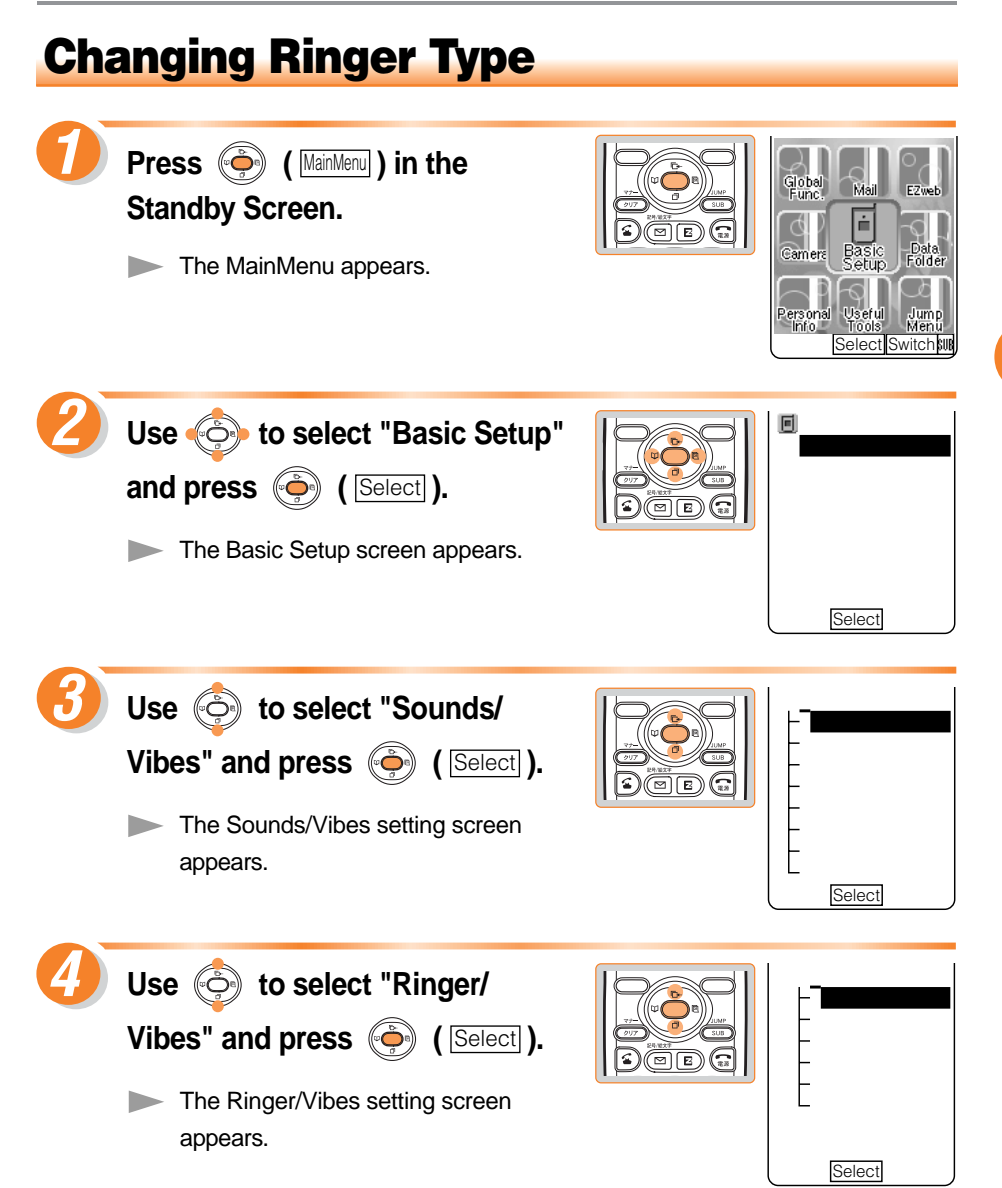

Placing/Answering a Call

29

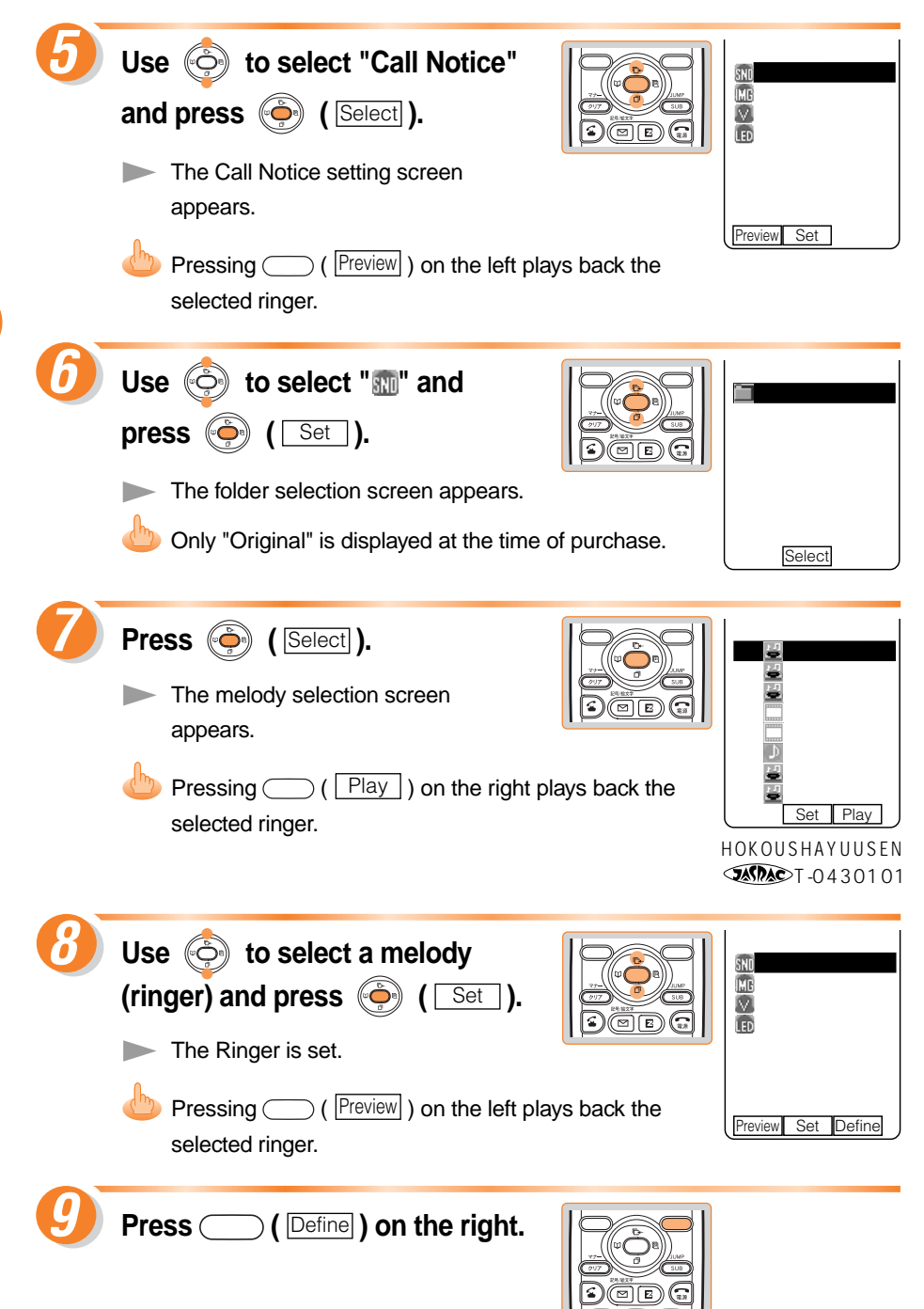

## **Recording Messages When You Are Unable to Answer a Call**

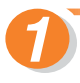

Press and hold the Side Key (((()) (()))) for over a second in the Standby Screen.

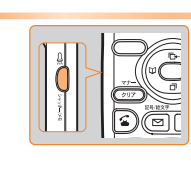

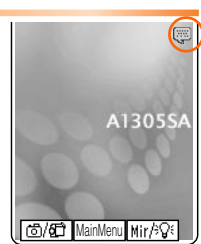

The Answer Phone is set and """ appears on the screen.

#### To release the Answer Phone

Press and hold the Side Key ( $c \in c = c = c = c = c = c$ ) for over a second in the Standby Screen.

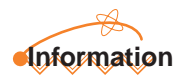

- Use Voice Mail when you have turned off the power or where Electric waves are blocked.
- Up to 3 Answer Phone including Phone Memo can be recorded.
- Erase messages after playing them back. See page 32.
- When 3 Answer Phone messages are recorded, a changes from light blue to yellow. The number of unheard messages is also indicated along with a.

## **Playing Back/Erasing Recorded Messages**

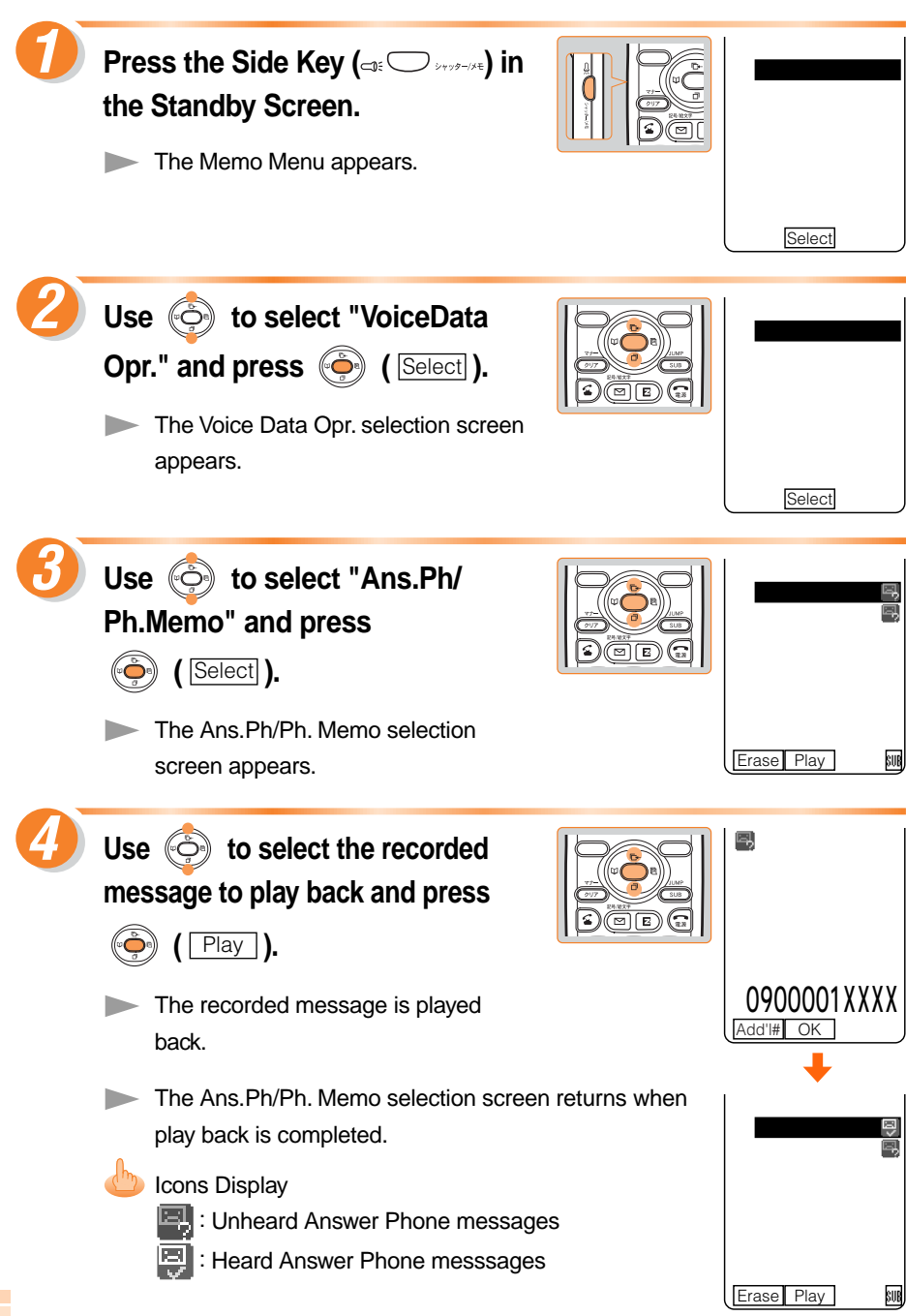

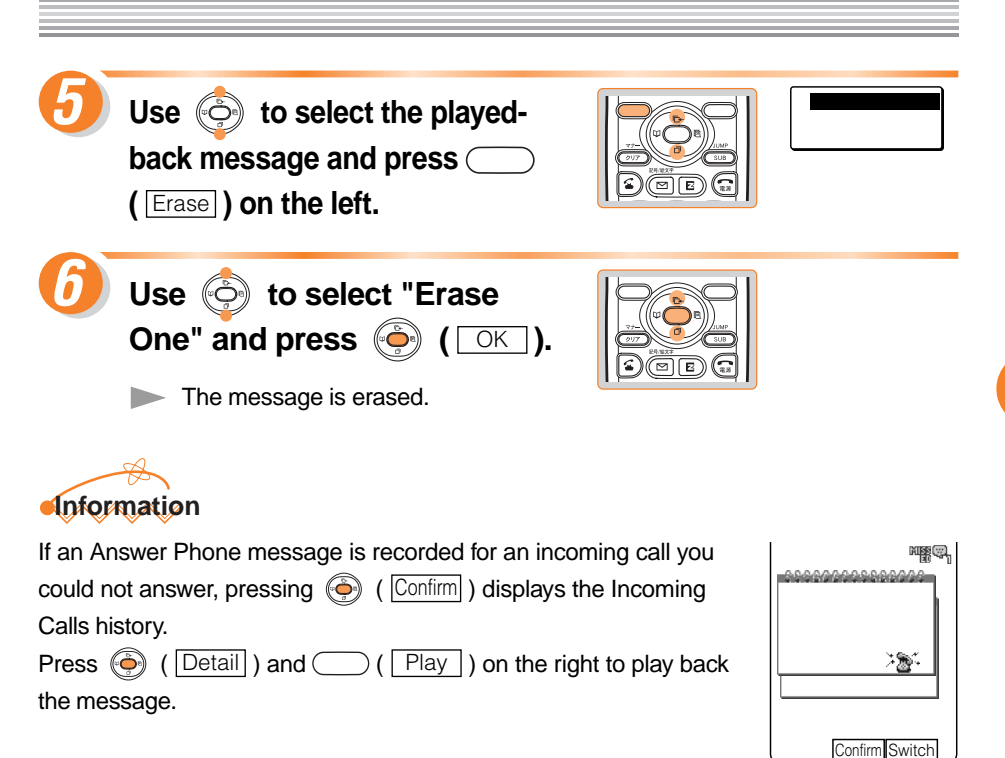

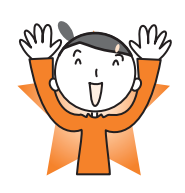

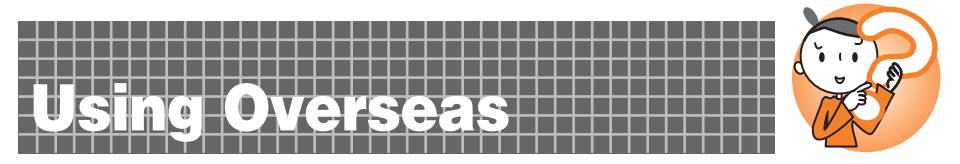

A call can be placed or answered in overseas the same way as in Japan by using the international roaming feature.

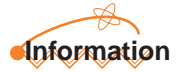

For details on the international roaming feature, refer to the "GLOBAL PASSPORT Owner's Manual".

## **Setting Area**

An area (country name) can be selected where you will use the A1305SA.

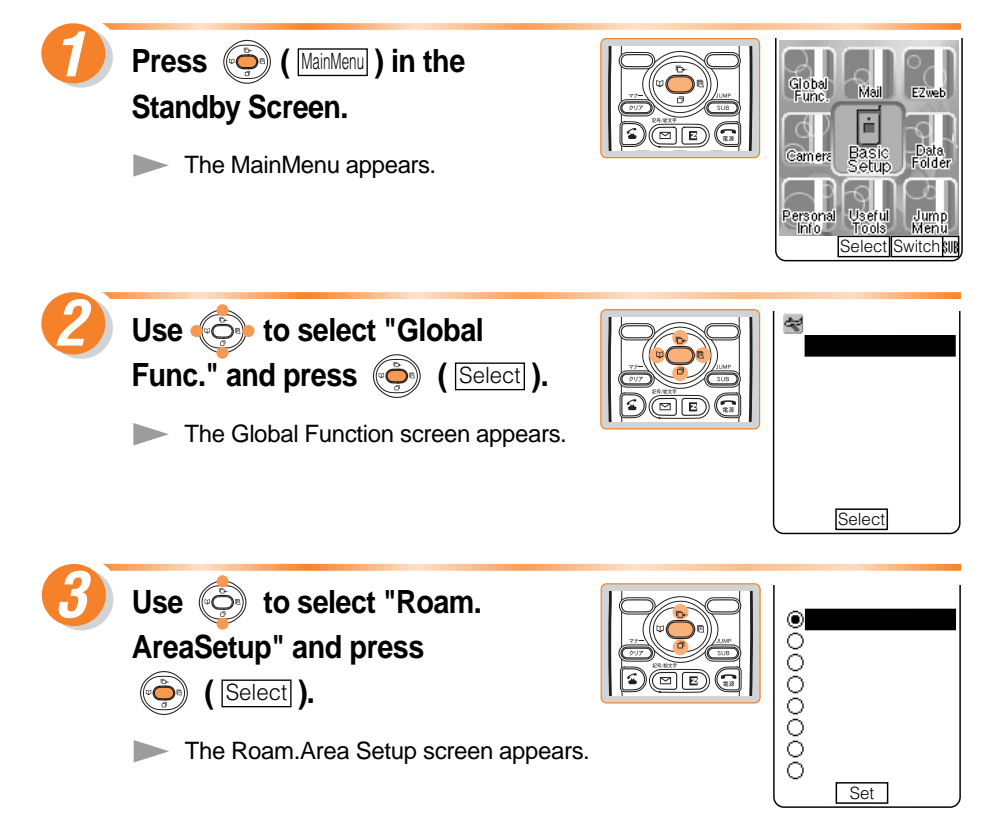
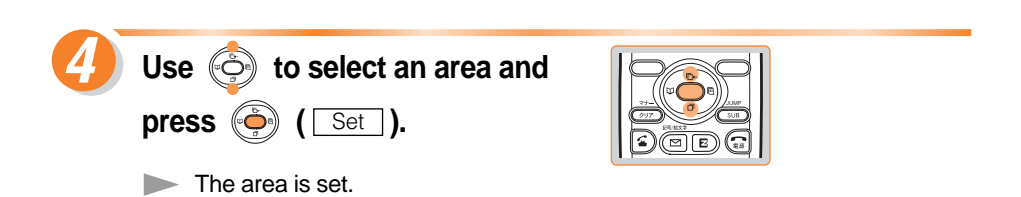

## **Calling Japan from Overseas**

When placing a call to Japan from overseas (inside the Roaming Area), the international access number and the country code of Japan (country code: 81) can be added to the phone number (international prefix).

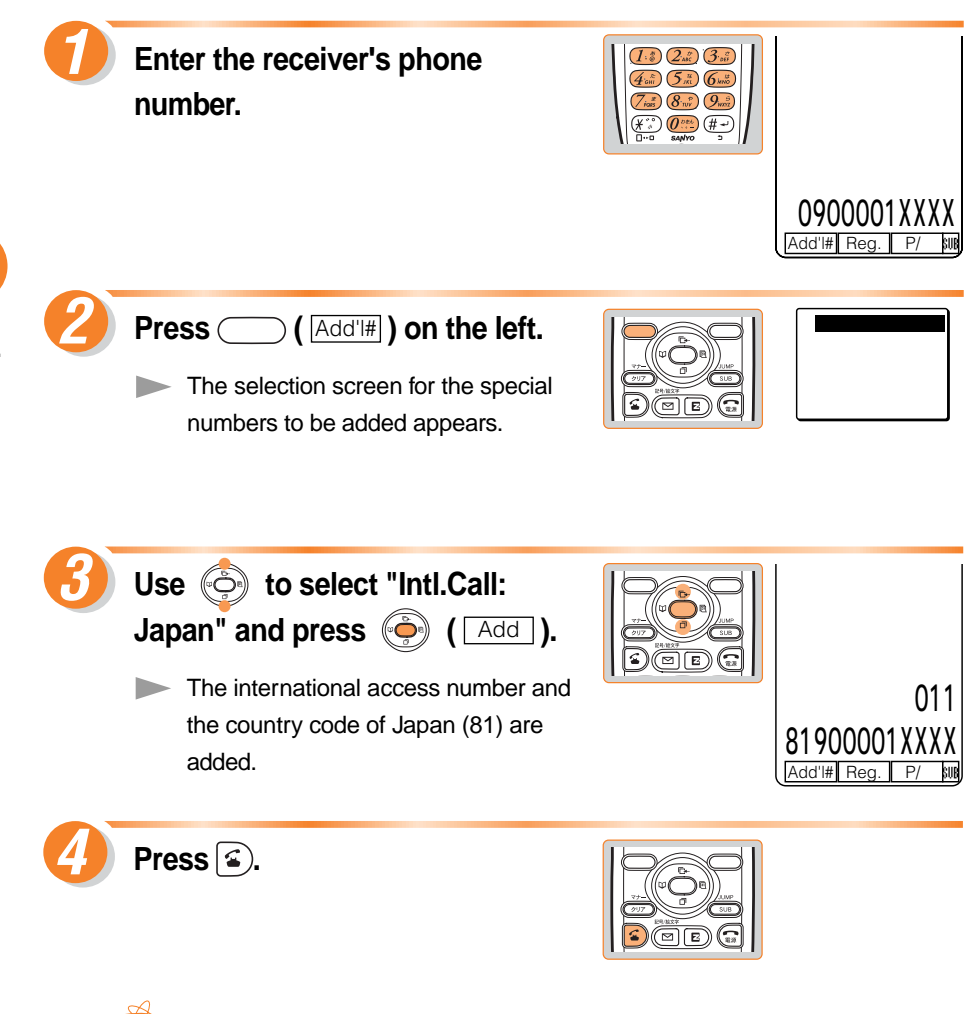

#### Information

"
 appears when A1305SA is enabled for roaming use. For details on how to place a call or on charges, refer to the "GLOBAL PASSPORT Owner's Manual".

#### **Calling Overseas from Japan**

The international access number and the area code (country code) of the receiver can be added to the phone number (international prefix) when placing a call overseas from Japan.

Example: Calling to South Korea

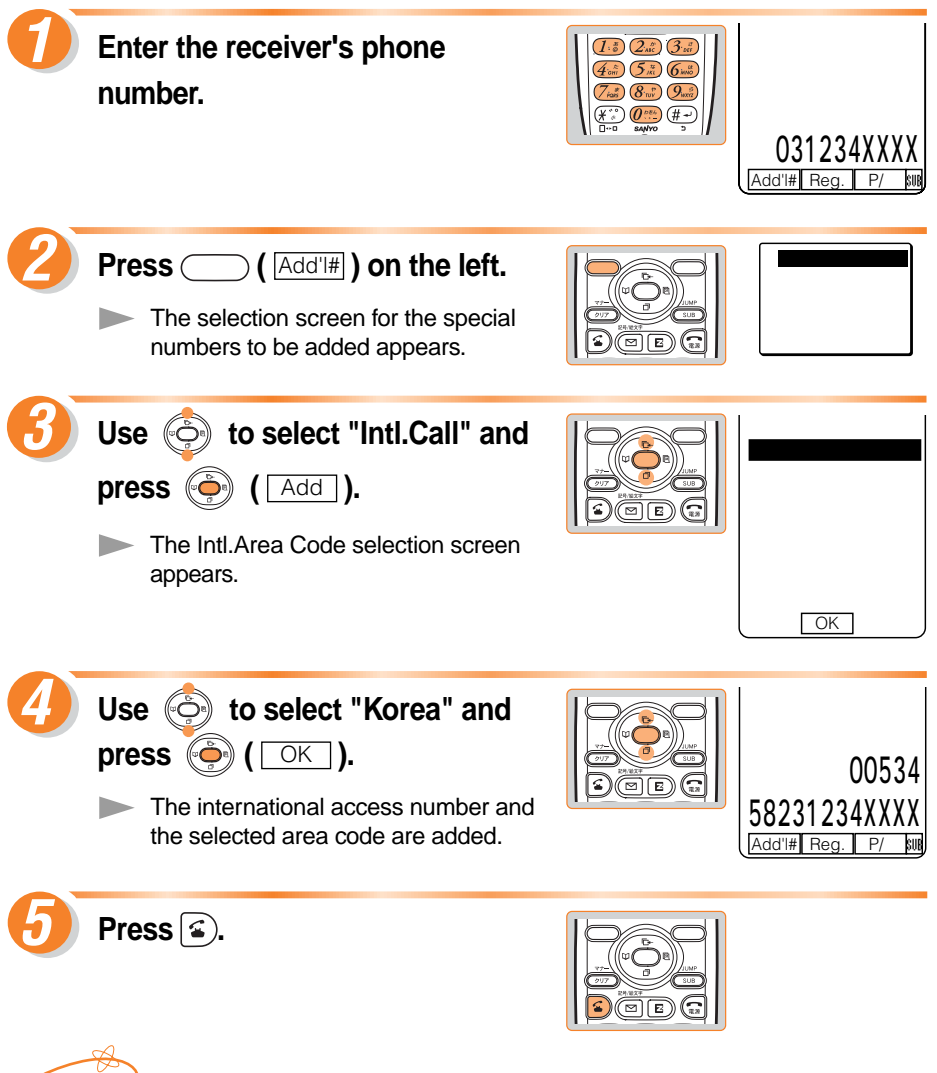

Information

No international access number or country code is needed when calling from Japan to an overseas phone supporting the GLOBAL PASSPORT. Place the call as usual.

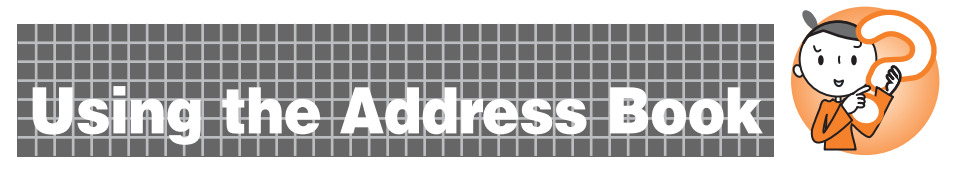

The receiver's phone number can be loaded and a call is placed easily by saving frequently called phone numbers in the Address book.

### **Saving in the Address Book**

Up to 500 phone numbers and E-Mail addresses can be saved.

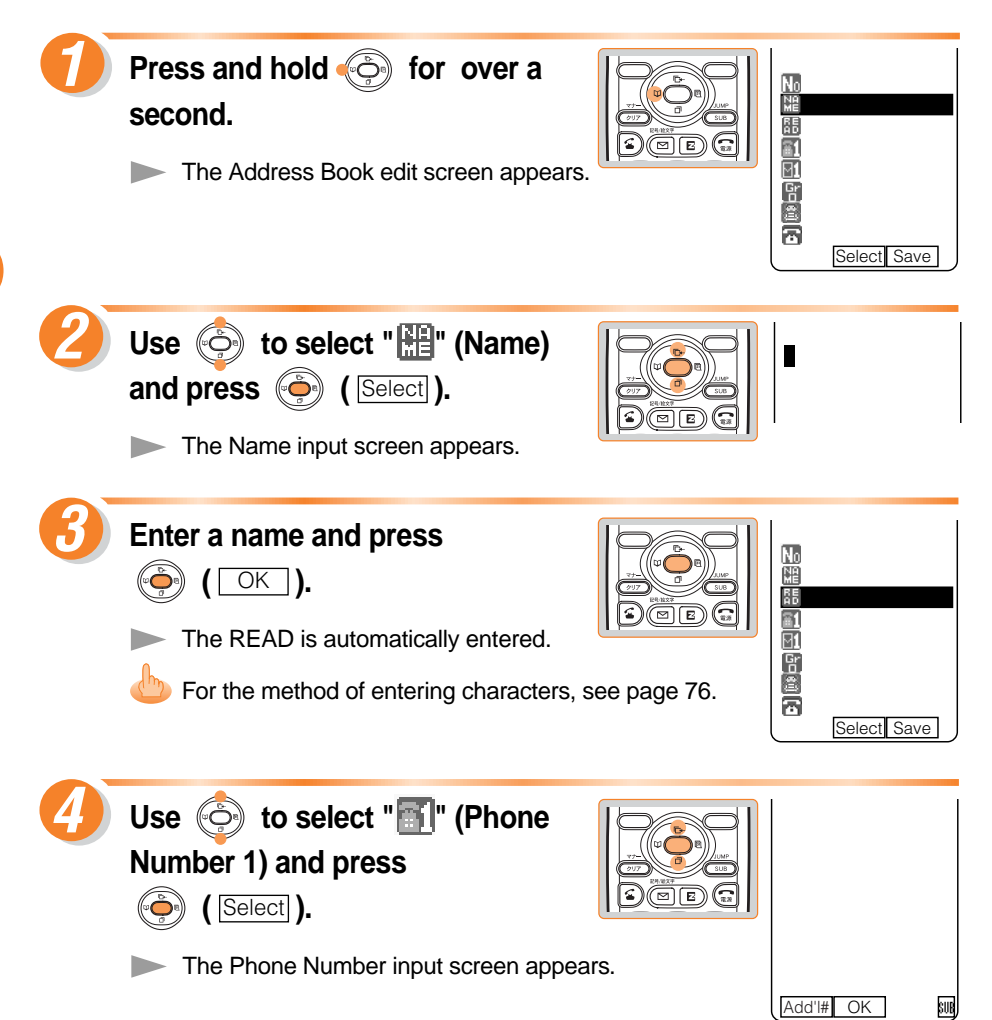

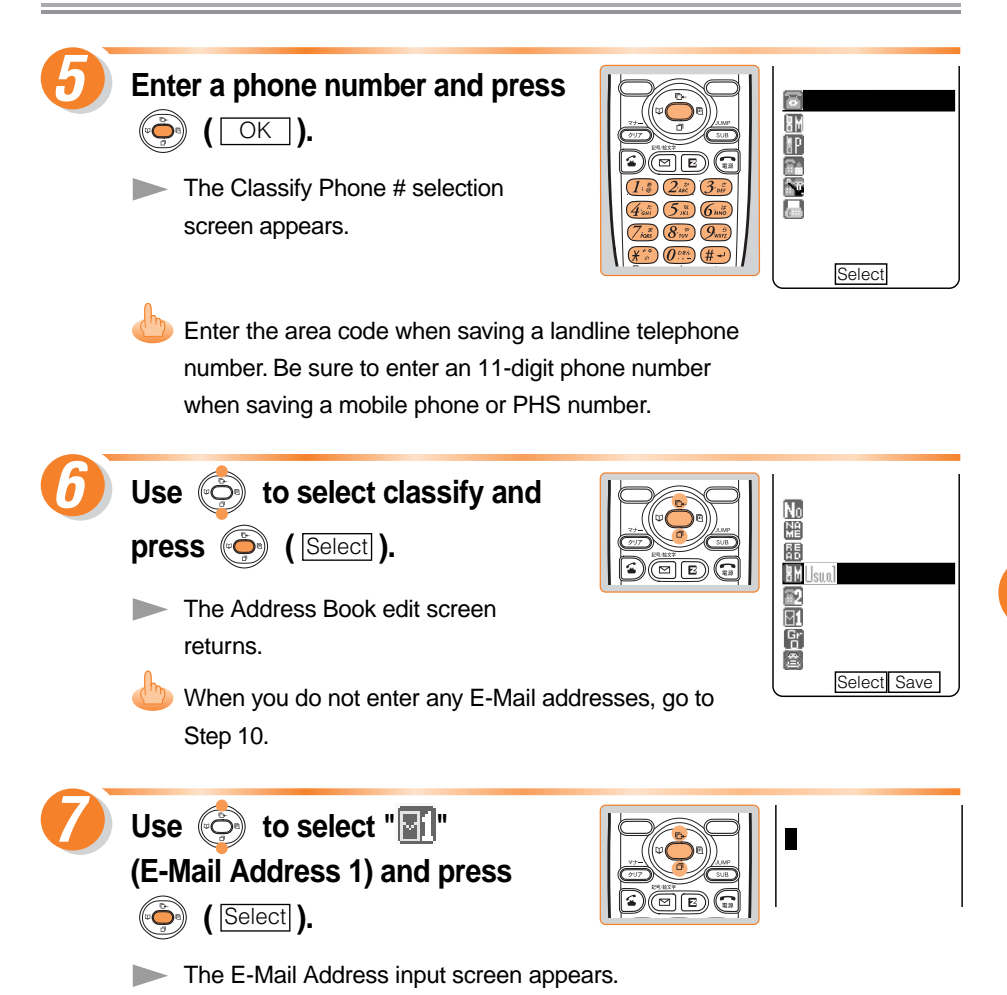

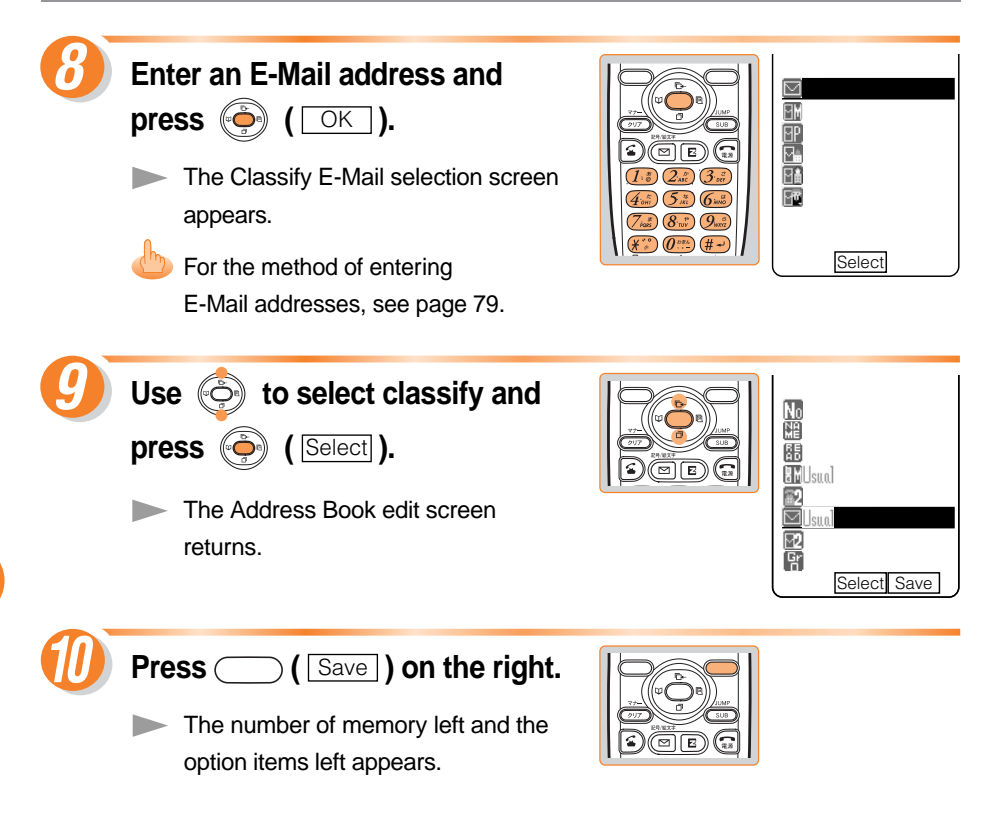

#### Information

- The smallest empty No. between 000 and 499 is automatically selected in the memory.
- In addition, items such as group and image can be registered.
- You can register up to three phone numbers and two E-Mail address per item in the address book.

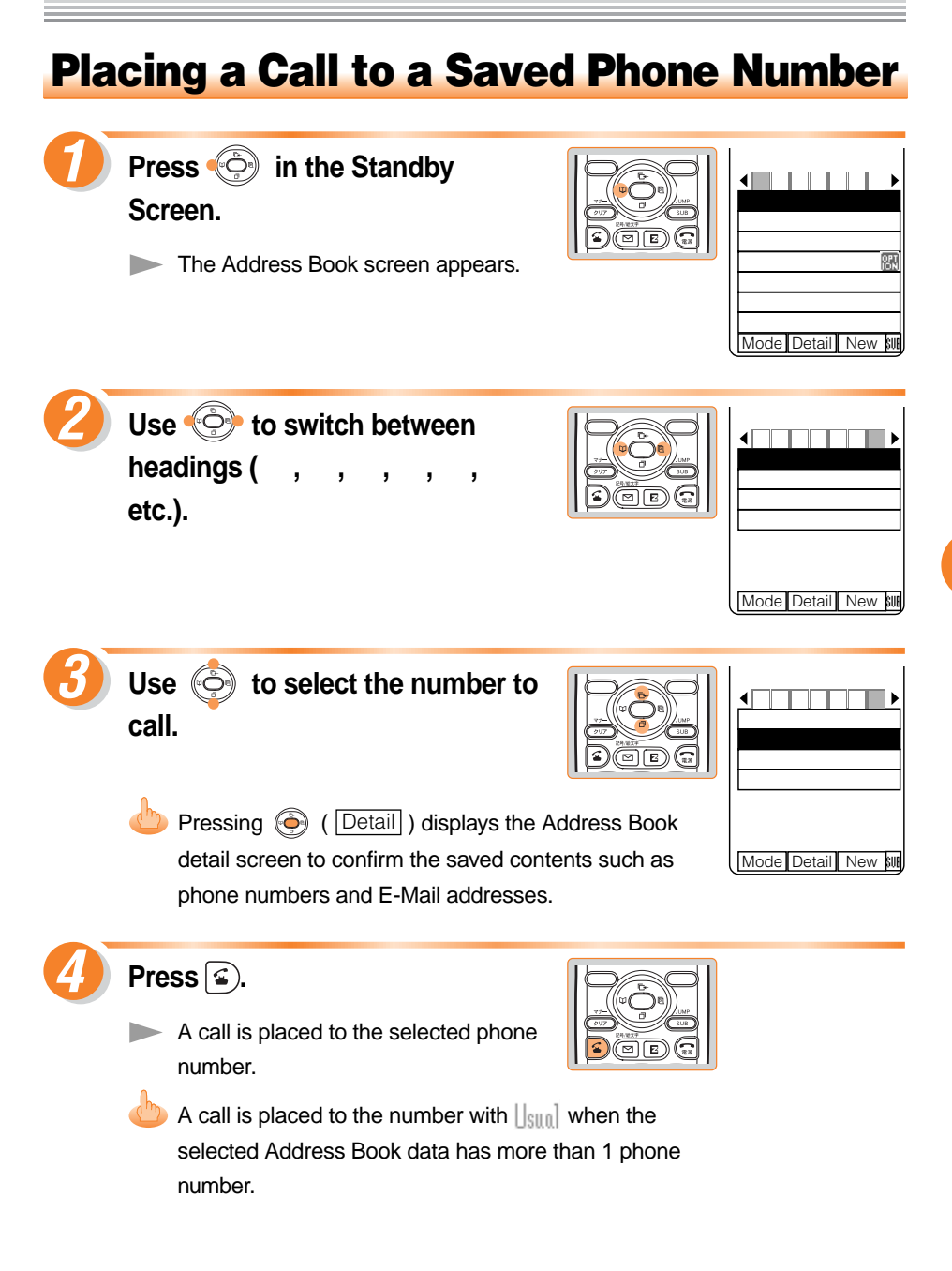

#### **Editing the Address Book Data**

Example: To change a phone number

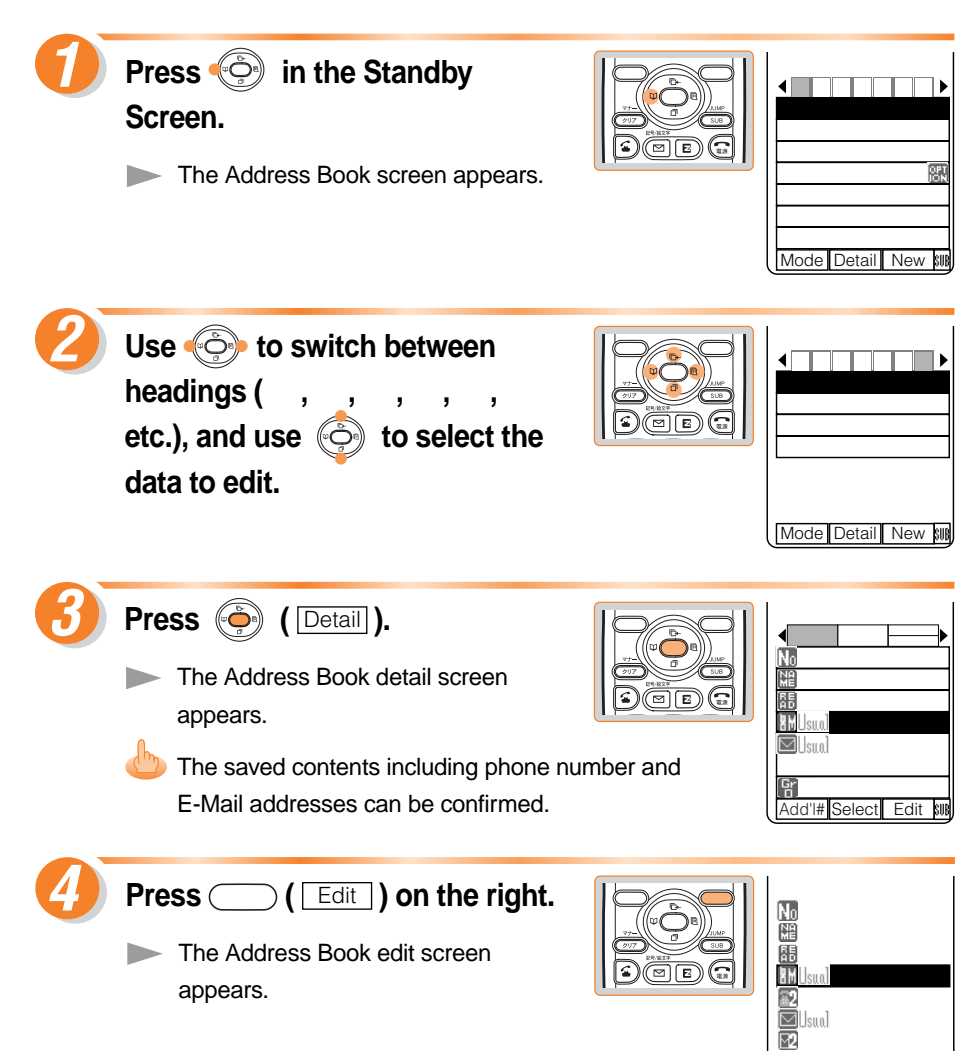

@

Select

冒なし

.ne.

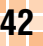

| 5 | Use 😳 to select " <b>II</b> " and press 🍥 ( Select ).                                                                                               | 0900001XXXX<br>XX/XX<br>Add'I# OK P/- but                                                              |
|---|----------------------------------------------------------------------------------------------------|----------------------------------------------------------------------------------------------------|
| 6 | Edit data and press<br>(OK).<br>Pressing (UT) erases the saved<br>characters.<br>Press and holding (UT) for over a second<br>erases all characters. | Classify Phone #<br>Other<br>PHS<br>Home<br>Work<br>FAX                                                |
|   | Use $\textcircled{O}$ to select a classification<br>and press $\textcircled{O}$ (Select).<br>The Address Book edit screen<br>returns.               | Address Book<br>Mood<br>Margaret Watson<br>Mismil<br>Sud<br>Sud<br>Sud<br>Sud<br>Sud<br>Select<br>Save |
| 8 | <ul> <li>Press ( Save ) on the right.</li> <li>The overwrite confirmation screen appears.</li> </ul>                                                | 1 YES<br>2 NO                                                                                          |
| 9 | Use b to select "Yes" and<br>press b ( OK ).<br>The Address Book data is edited.                                                                    |                                                                                                    |

To edit names, see Steps 2 and 3 on page 38.

Using the Address Book

#### **Registering Data from the Incoming/Outgoing Calls**

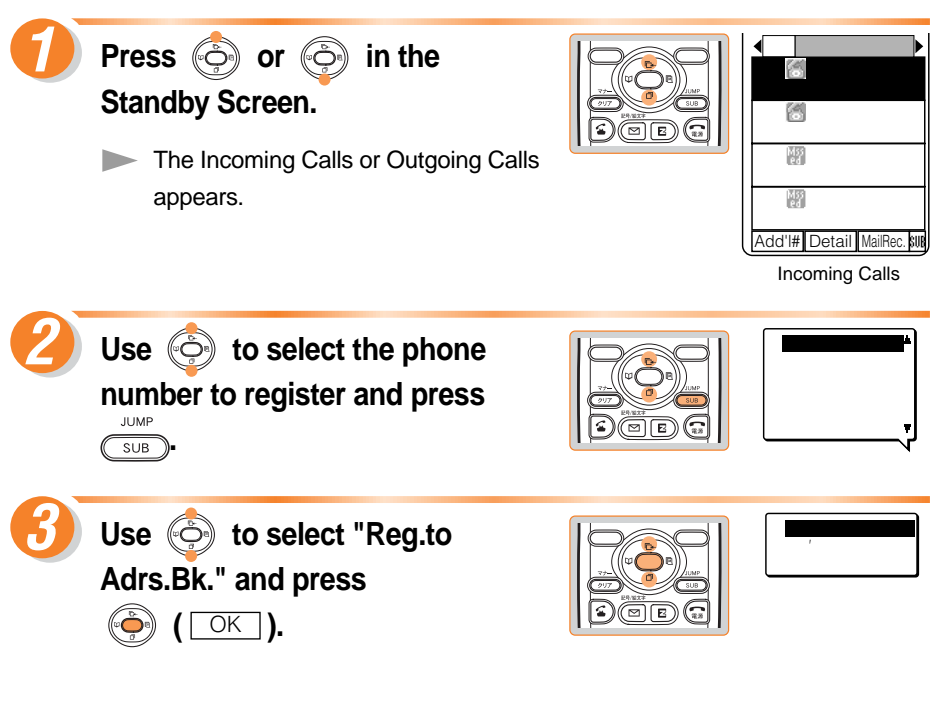

"New Register": Register new data to the Address Book. "Add'l Register": Add or Edit existing data and then register to the Address Book.

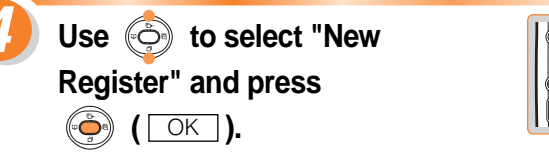

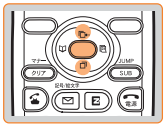

The Classify Phone # selection screen appears.

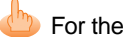

For the Address Book saving method, see Steps 6 to 10 on page 39.

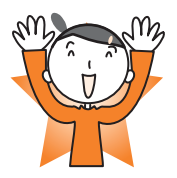

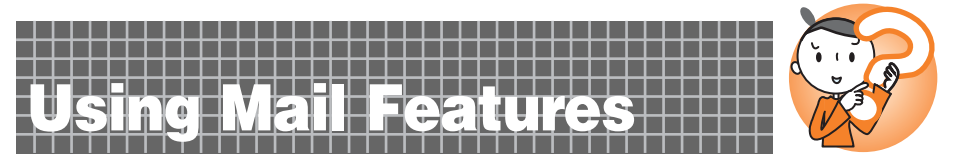

A subscription for the EZweb (Internet) service is required to use the E-Mail service. Please contact an au Customer Service Center or an au shop if you did not subscribe for the service at the time of purchase.

Be sure to perform initialization before using the E-Mail and EZweb services. If you have not performed initialization yet, see page 20.

## **Using E-Mail Features**

E-Mail is a service that send/receive mail to/from E-Mail compatible mobile phones and personal computers by using an Internet E-Mail address. Up to 5,000 2-byte characters can be sent in an E-Mail. Still images (photos), and moving images (movies) can also be sent via E-Mail.

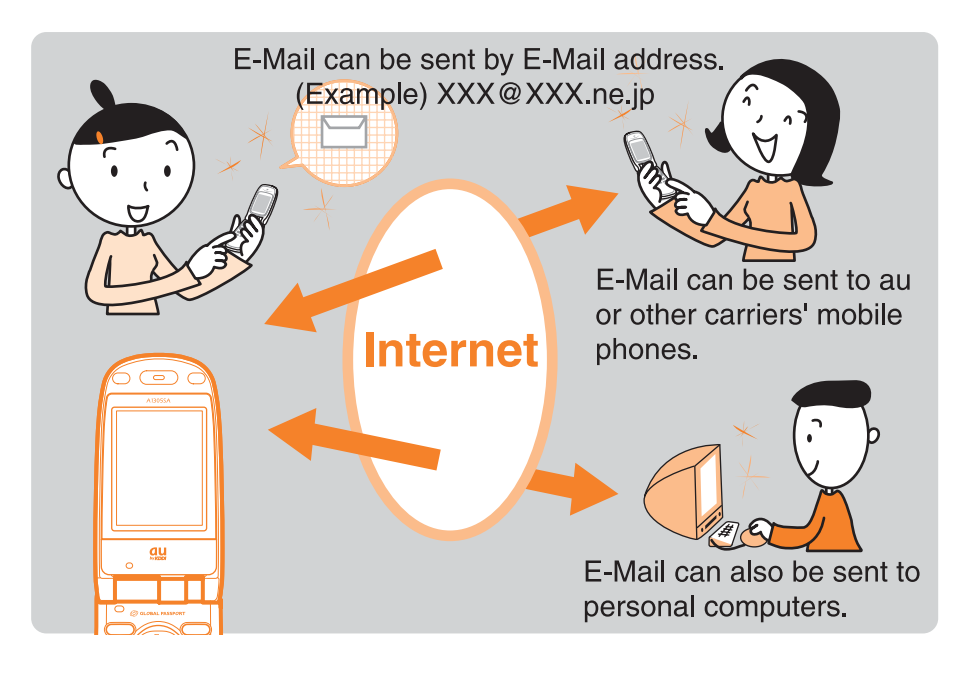

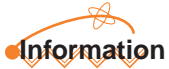

Sending or receiving E-Mails is disabled when the area setting (see page 34) is set to any country other than "Japan".

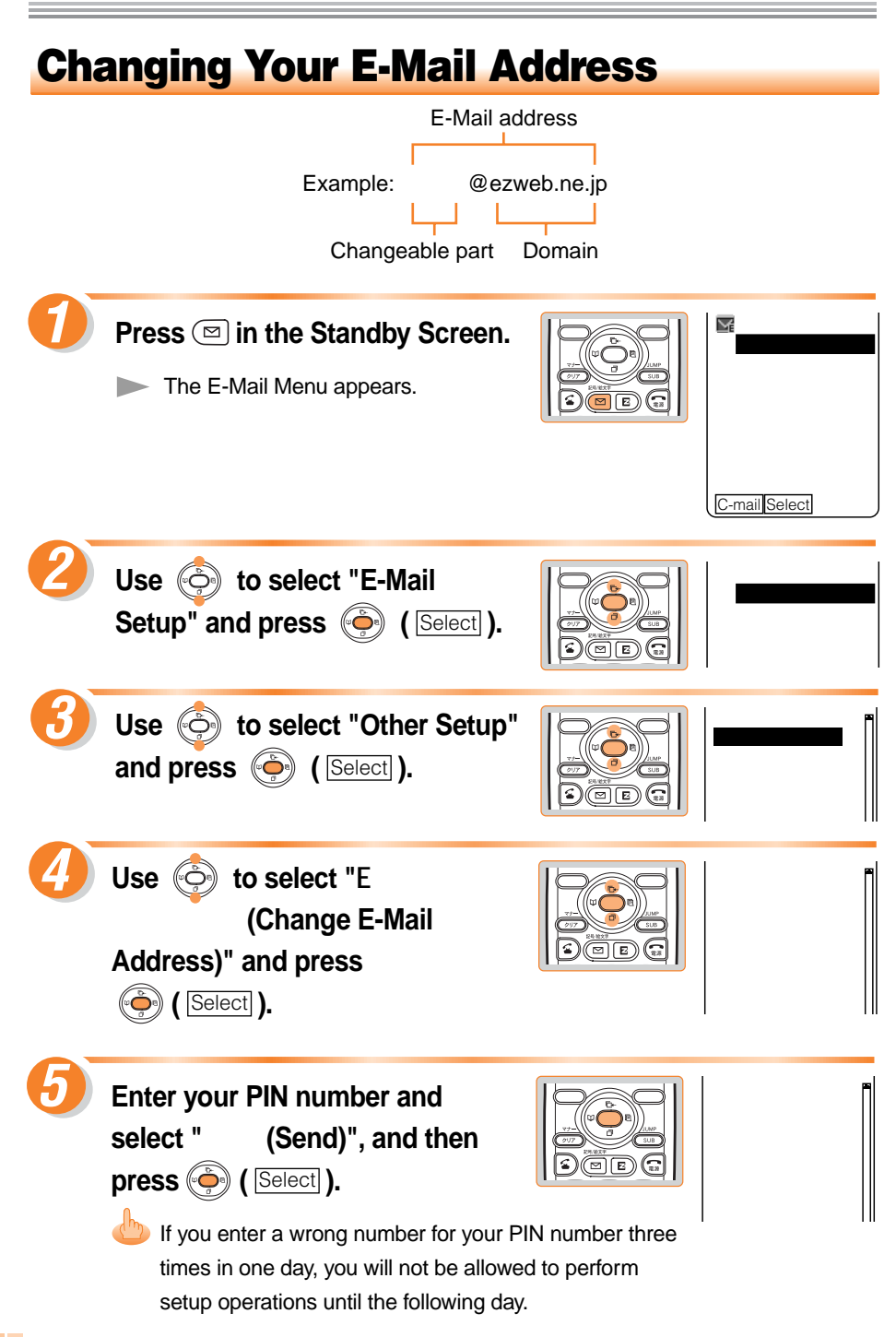

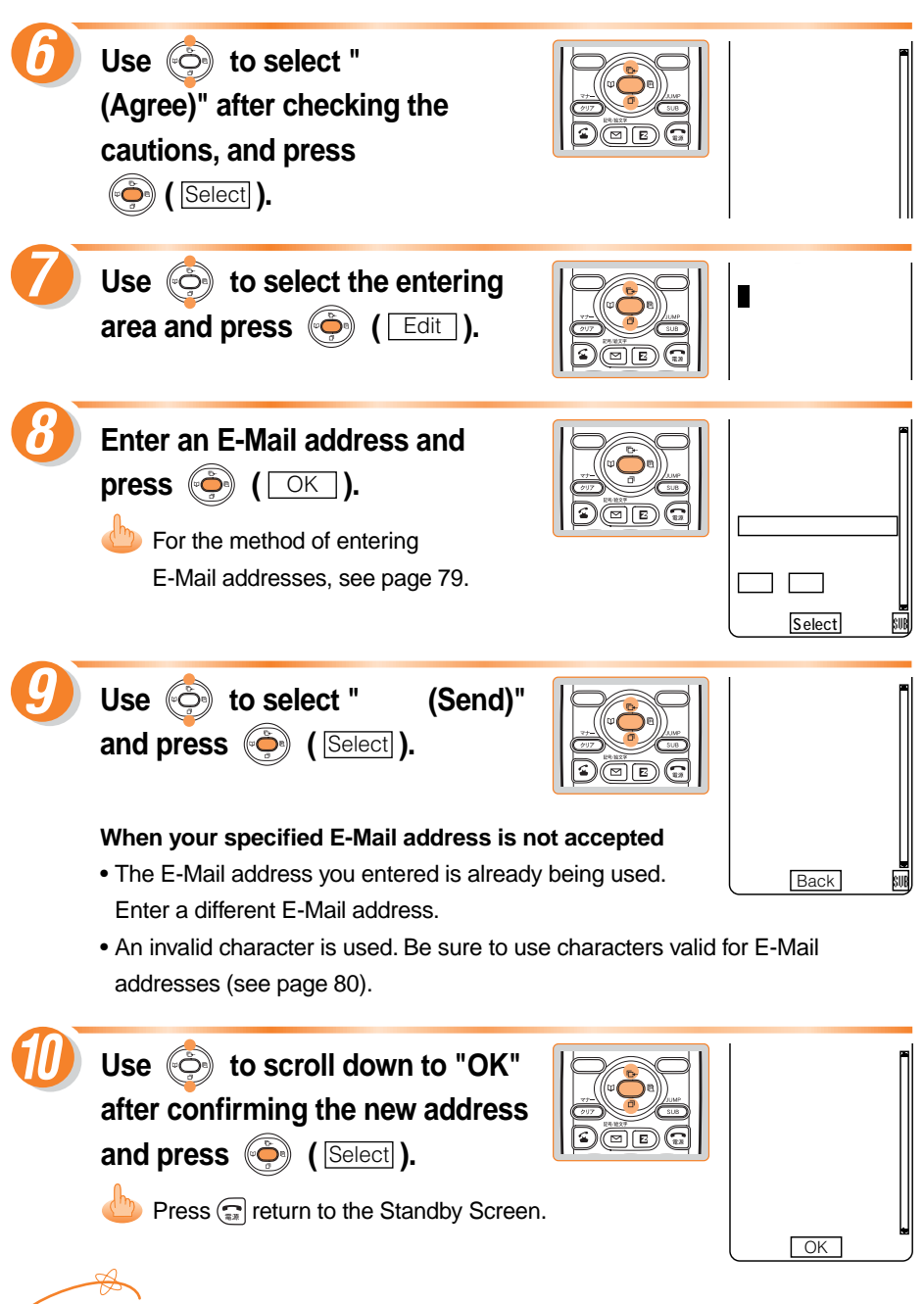

#### Information

- The layout and contents of the screen are examples, and they may be changed.
- To confirm your current E-Mail address, see page 22.

**Using Mail Features** 

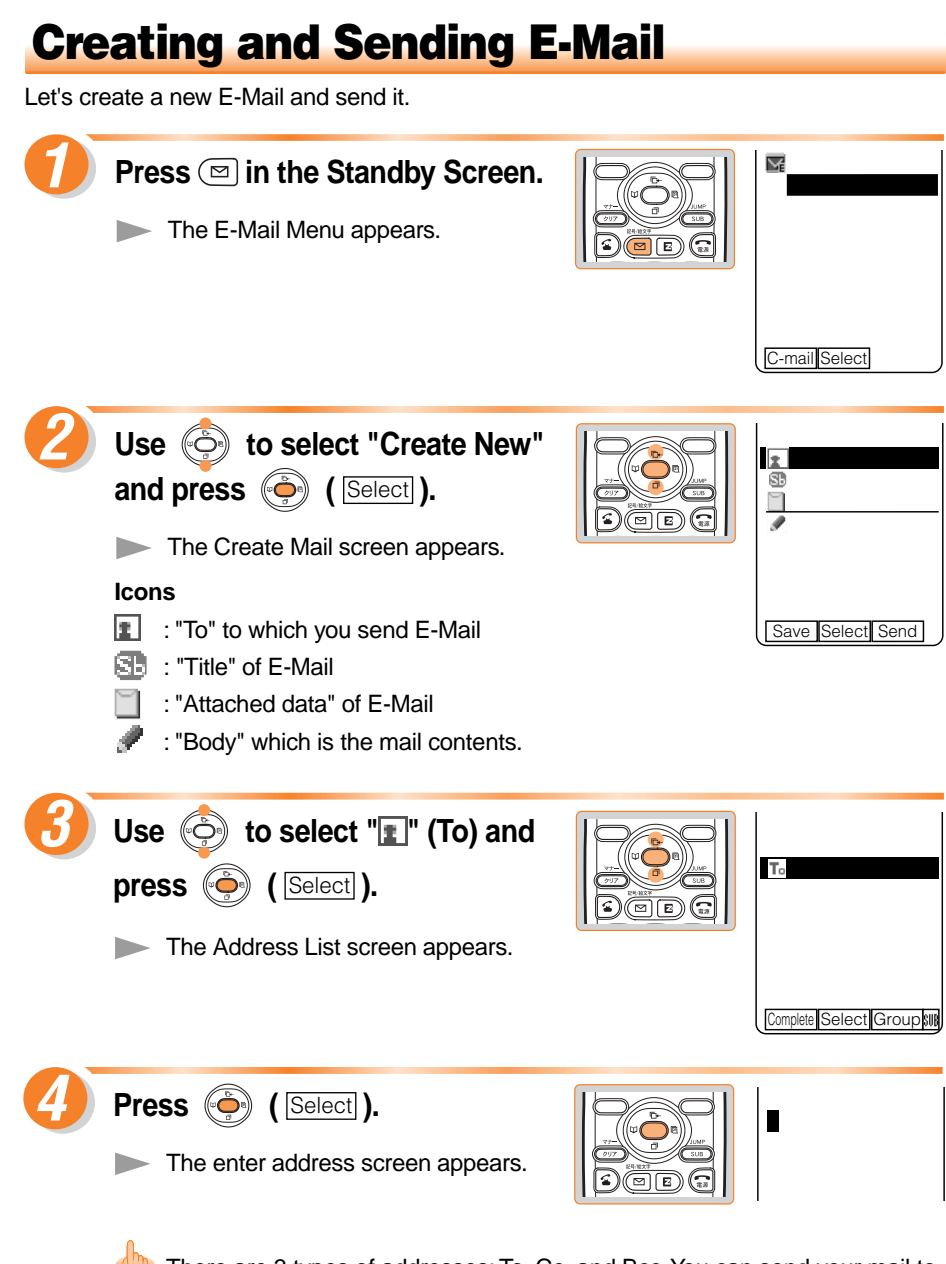

There are 3 types of addresses: To, Cc, and Bcc. You can send your mail to up to 5 addresses at once (within total 640 one-byte characters including Cc and Bcc).

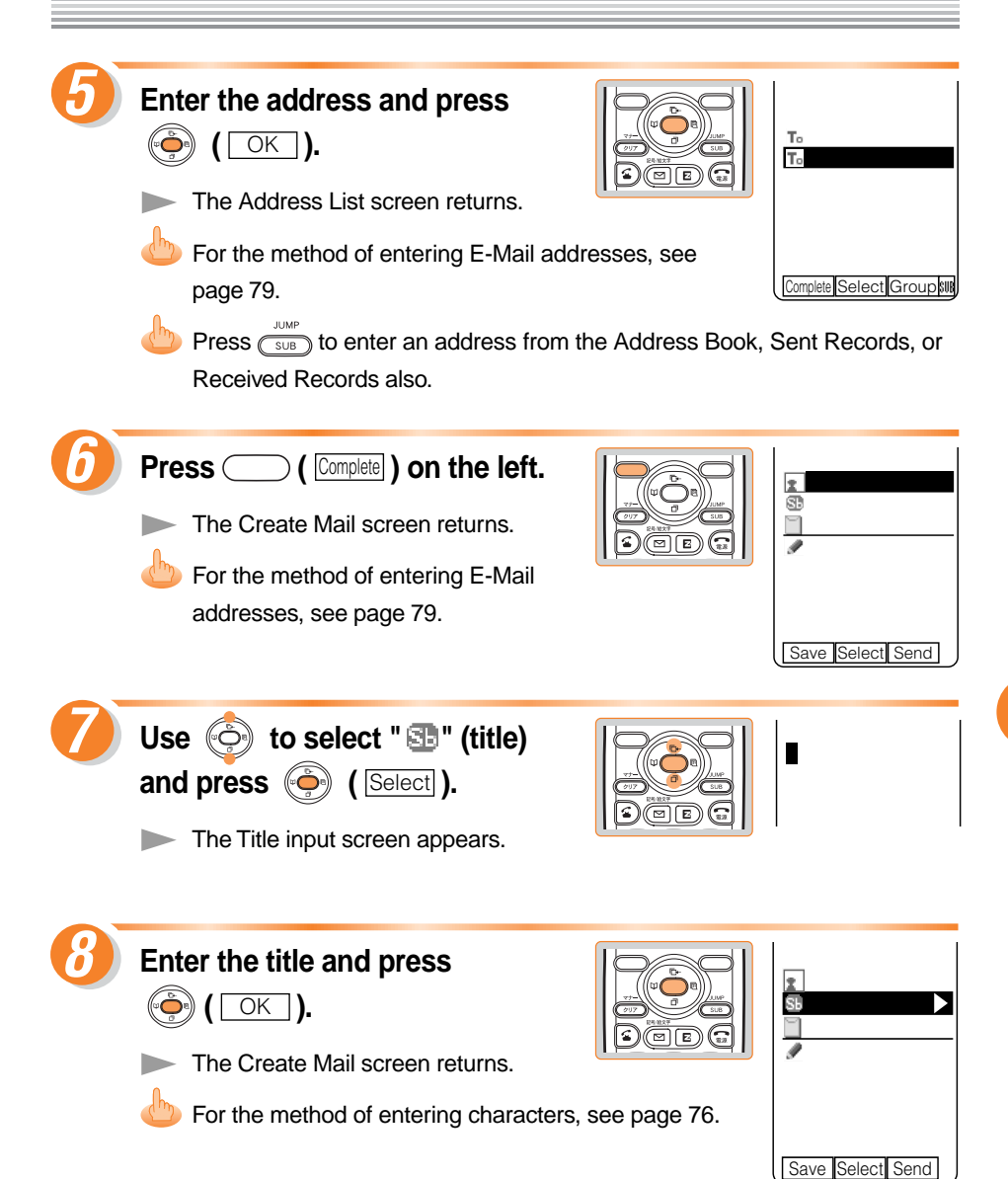

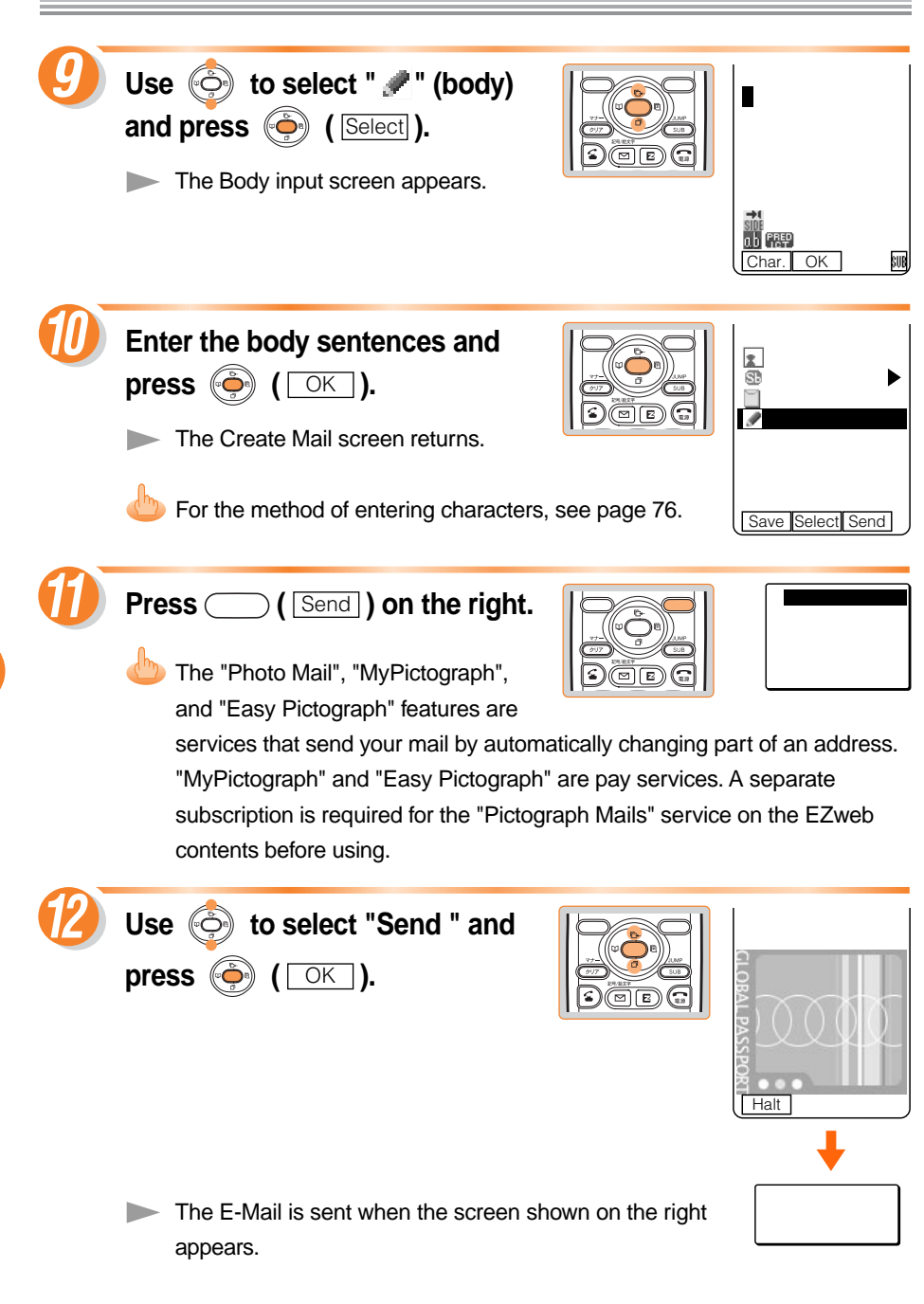

#### **Reading Received E-Mail**

The message "New E-Mail X" appears when receive new E-Mail. The received E-Mail is stored in the Inbox.

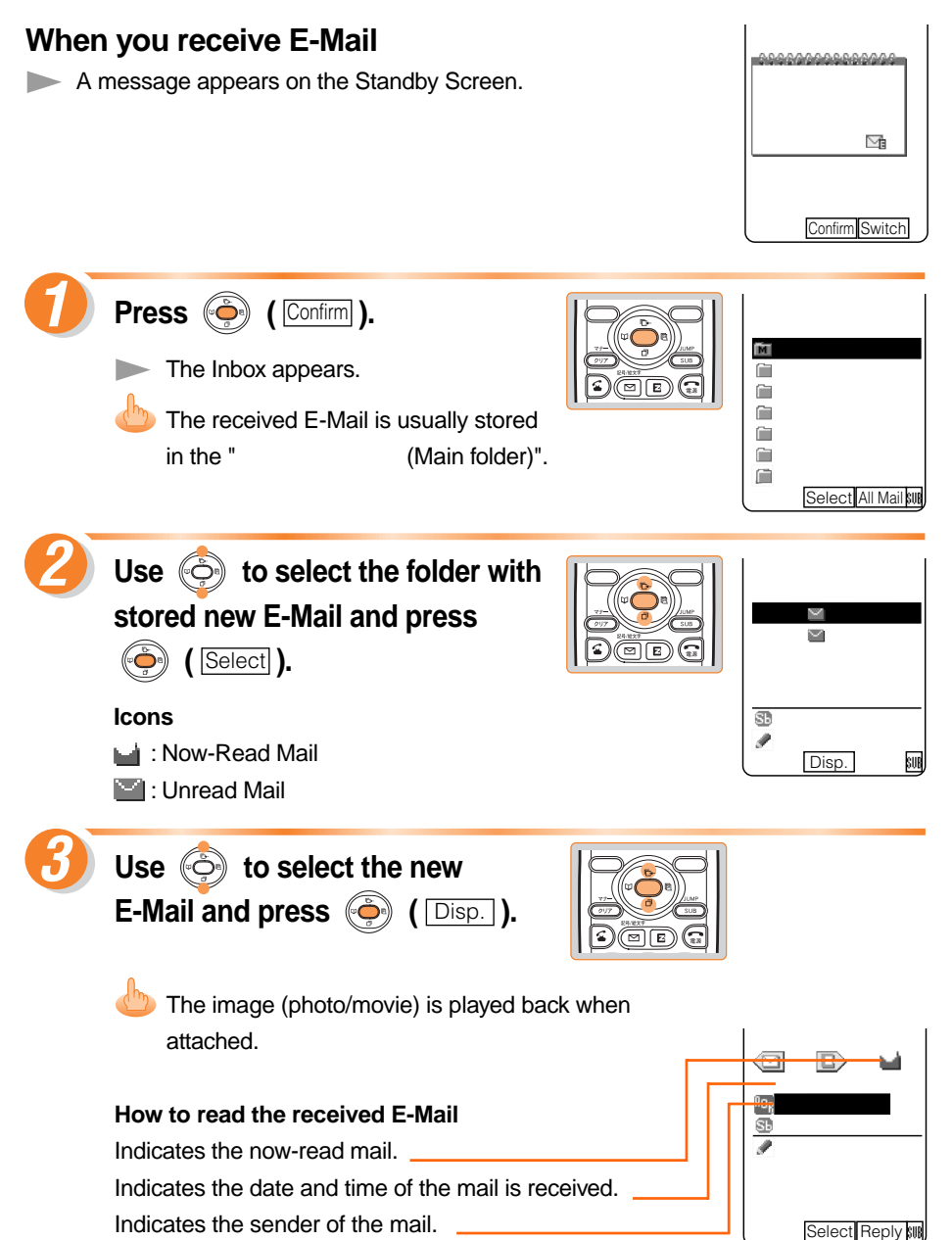

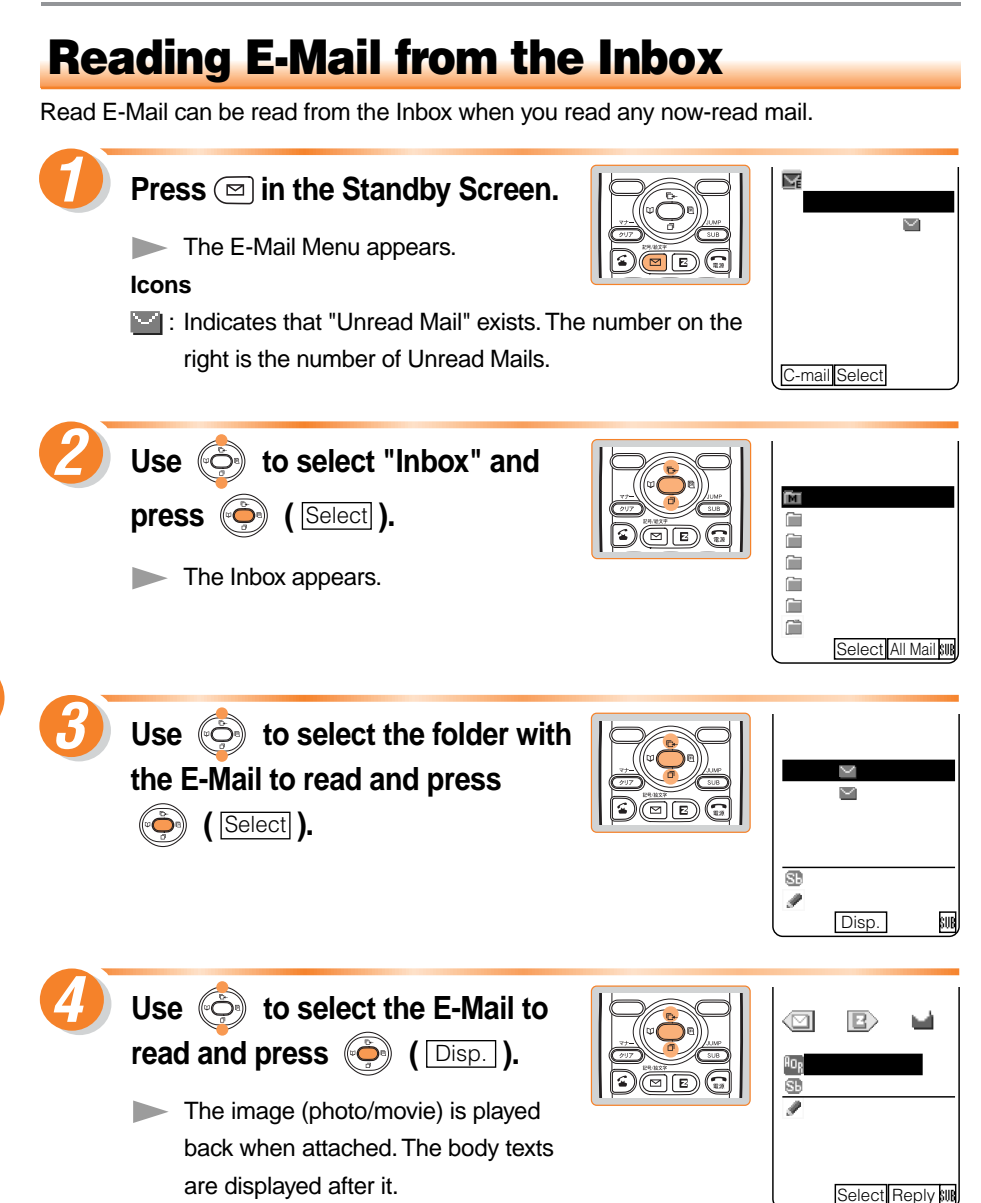

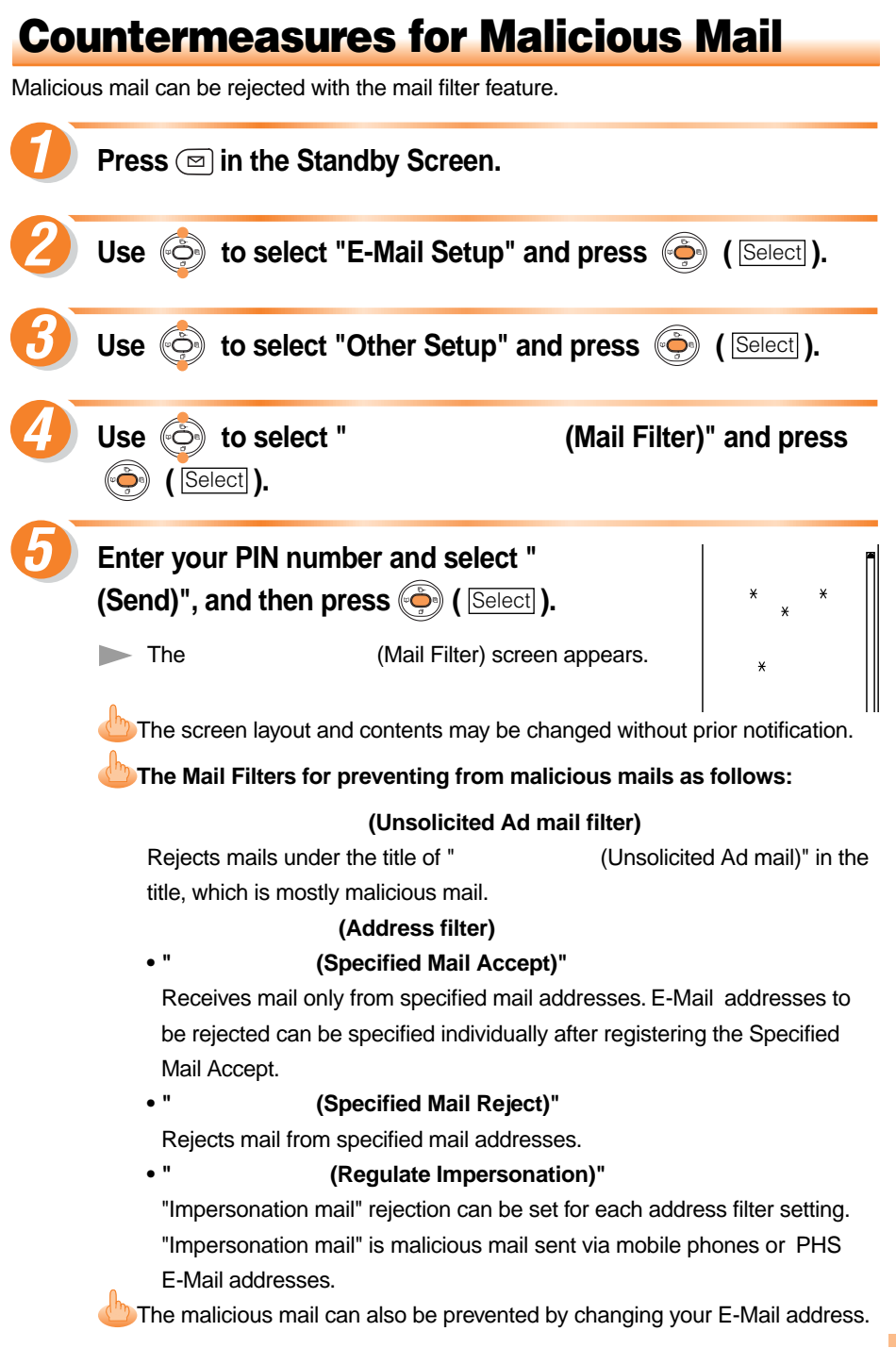

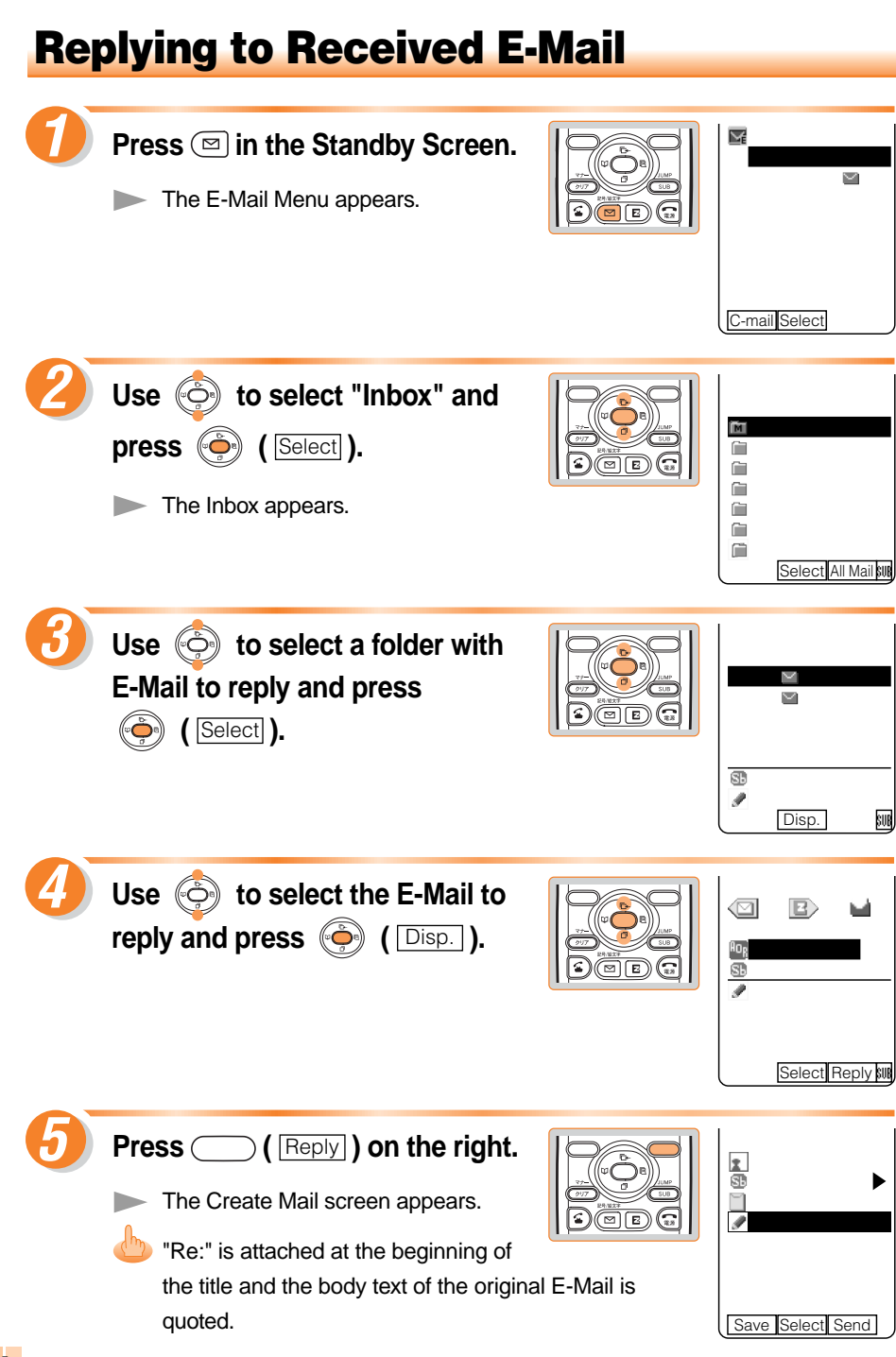

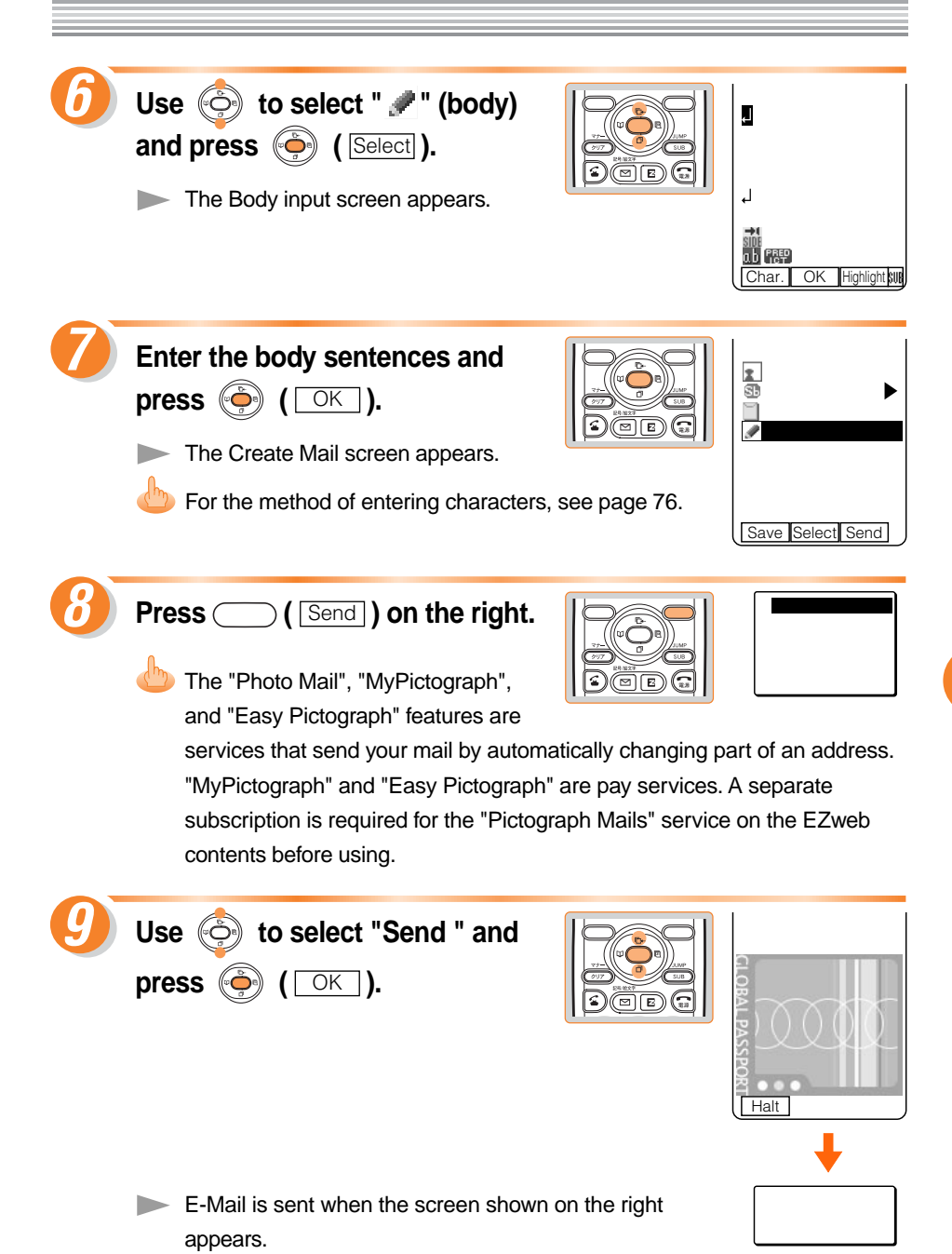

## **Using C-Mail Features**

C-Mail is a service that send/receive mail to/from C-Mail compatible au mobile phones via phone numbers. Up to 50 2-byte characters can be sent.

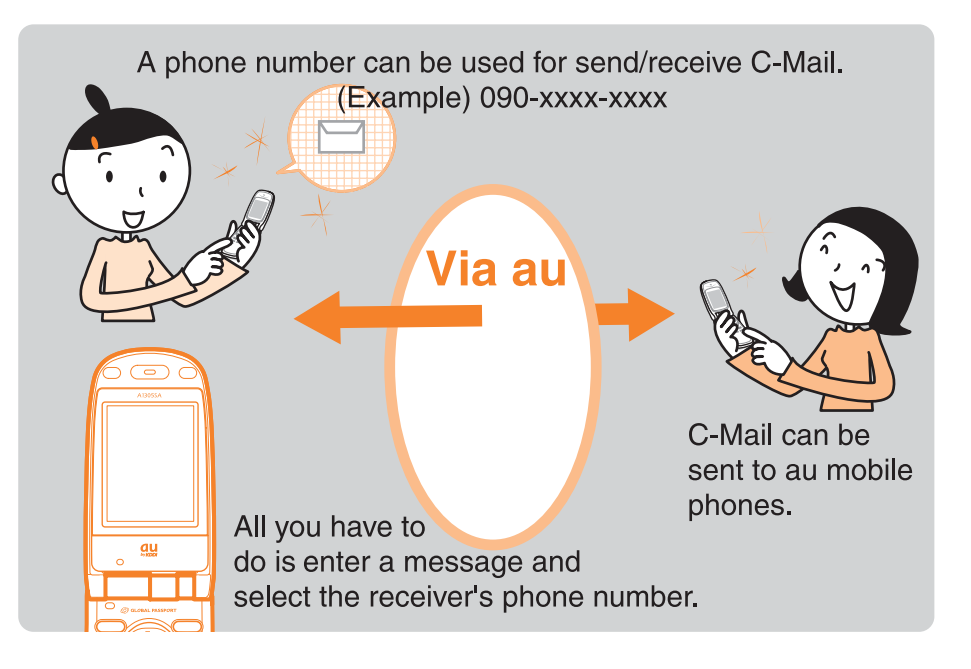

#### Information

- For customers in Kanto and Chubu regions, C-Mail service can be used with no subscriptions. Customers in other regions require a subscription.
- C-Mail features are disabled when the Roaming Area (see page 34) is set to any country other than "Japan".

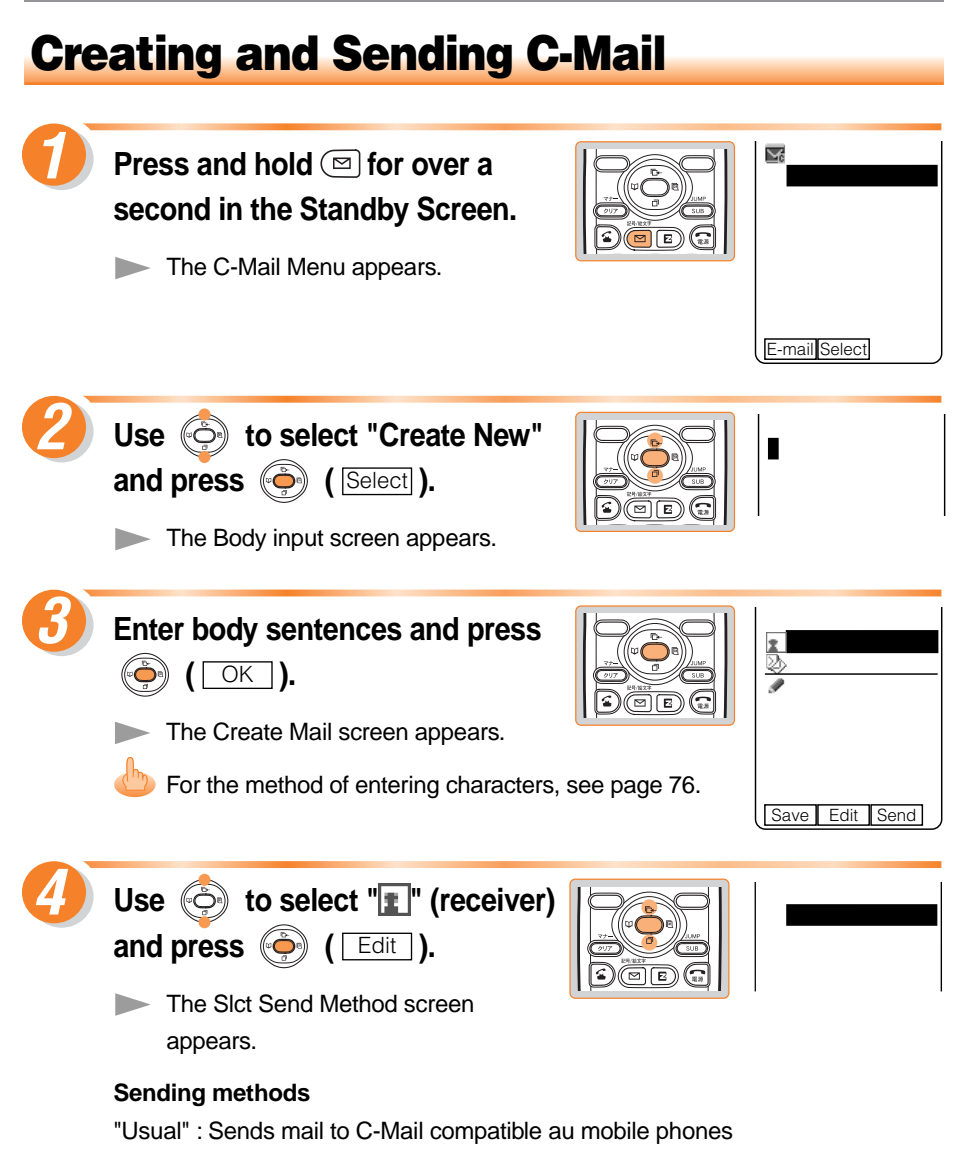

"Chat" : Sends mail in the chat mode as send and receive mail continuously.

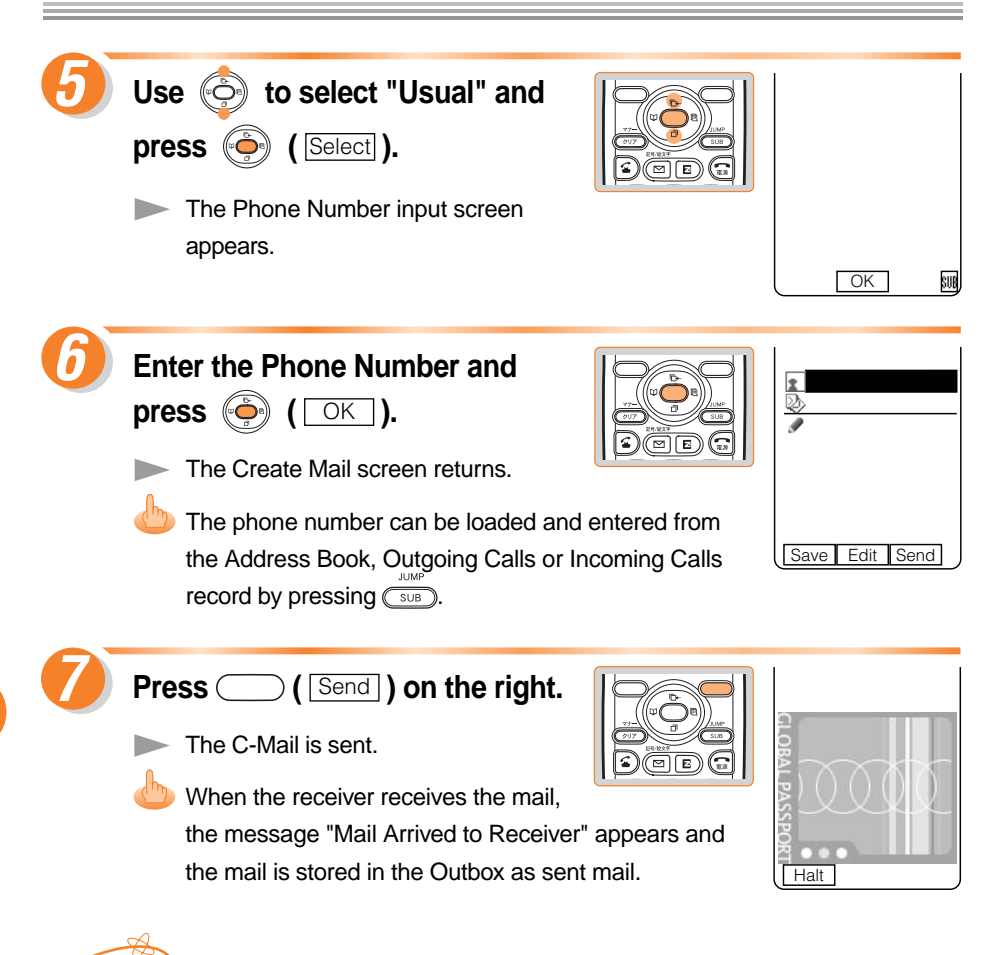

# Using Mail Features

#### Information

- 184/186 cannot be added to the receiver's phone number.
- When you send a C-Mail, if the receiver does not turn on the power or is out of the service area, it is possible to store the mail at the C-Mail center.

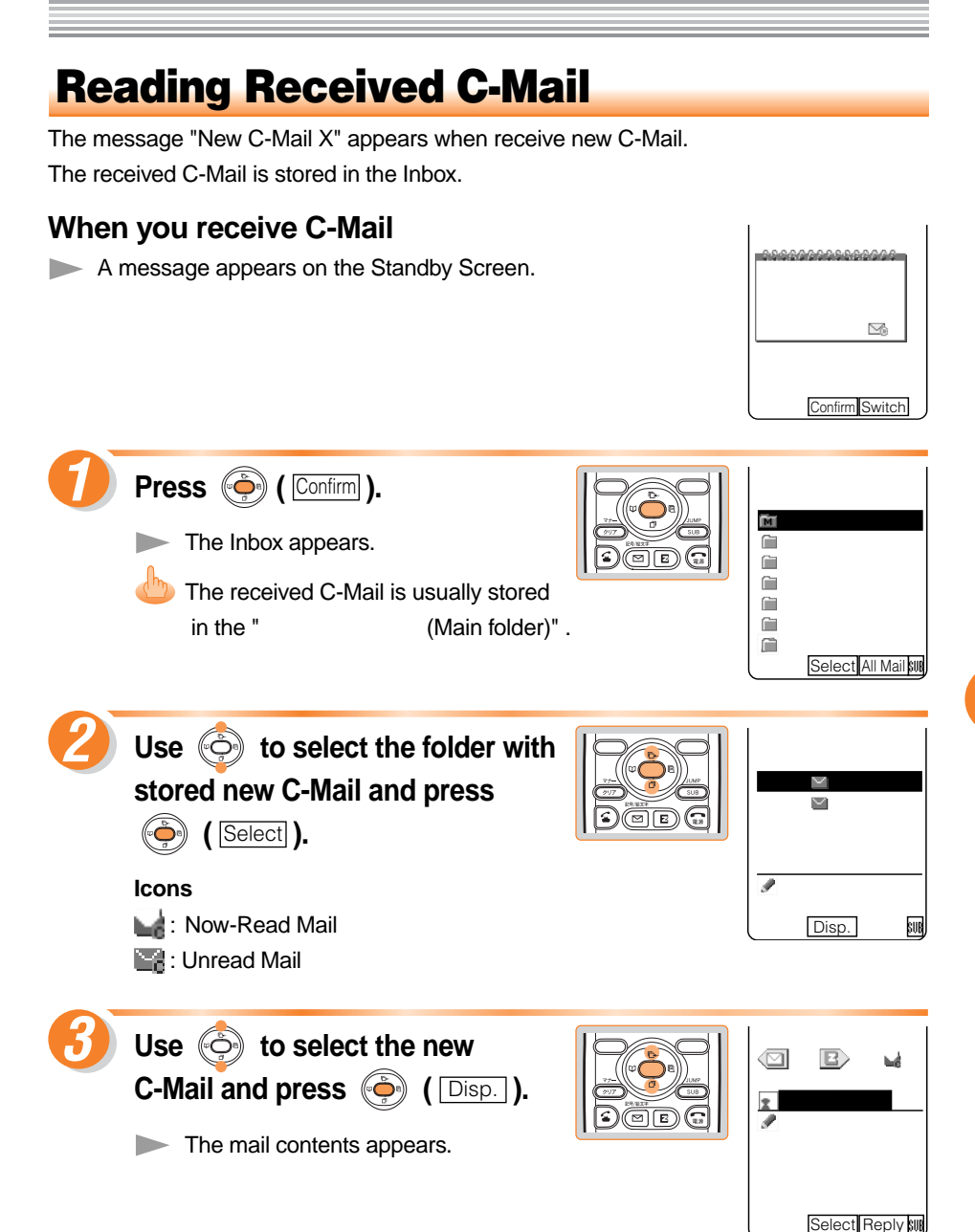

#### **Reading C-Mail from the Inbox**

C-Mail can be read from the Standby Screen when any now-read mail read again.

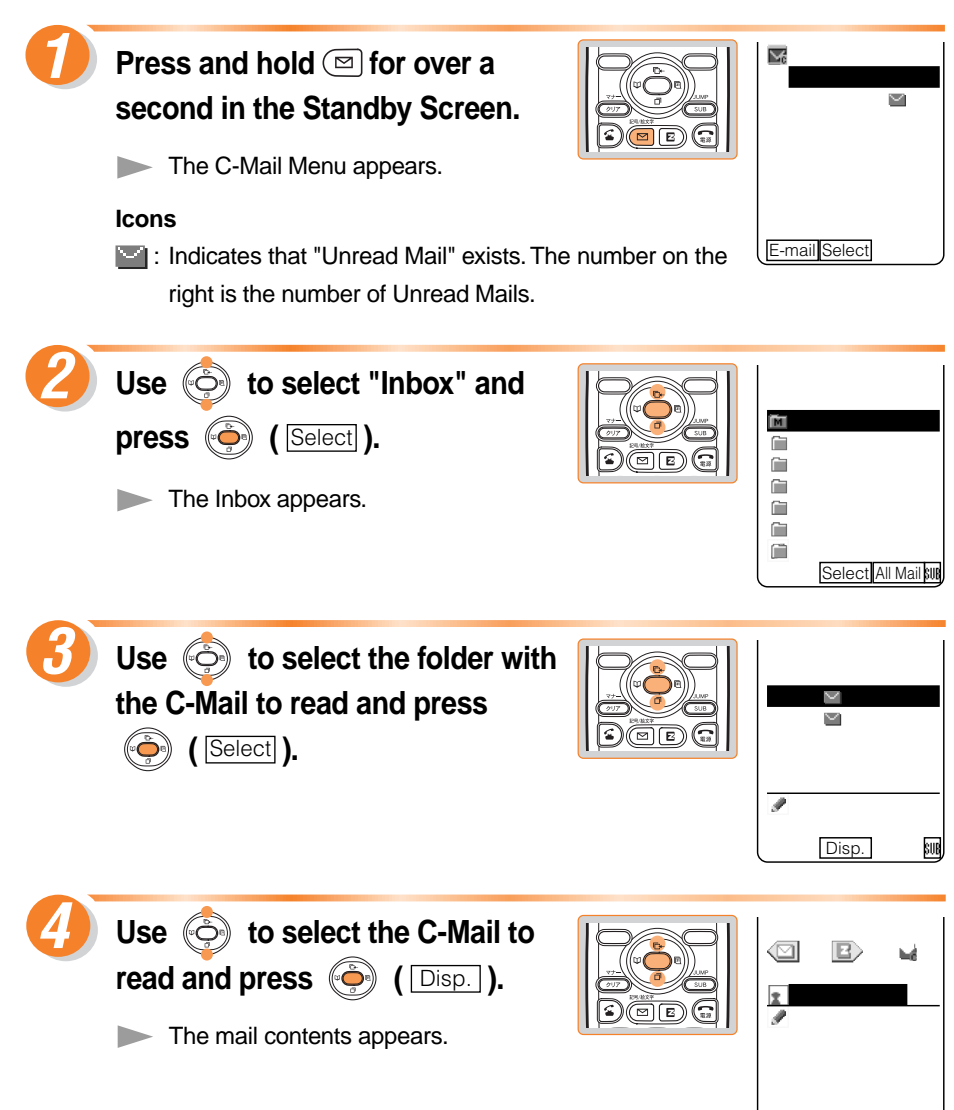

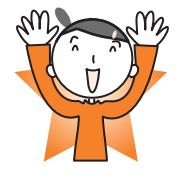

Select Reply SUR

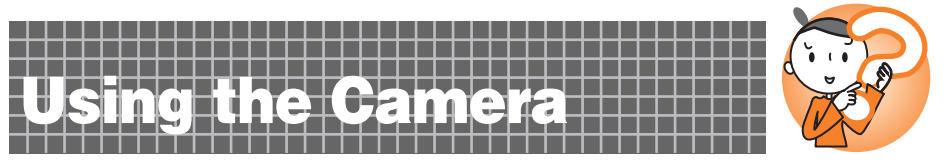

Still images (photos) can be taken and moving images (movies) can be recorded by using the A1305SA camera feature.

The saved photos or movies can be attached to E-Mail and sent.

## **Taking a Still Image (Photo)**

Use the Standby Screen as a monitor for taking a photo, and direct the lens to the object.

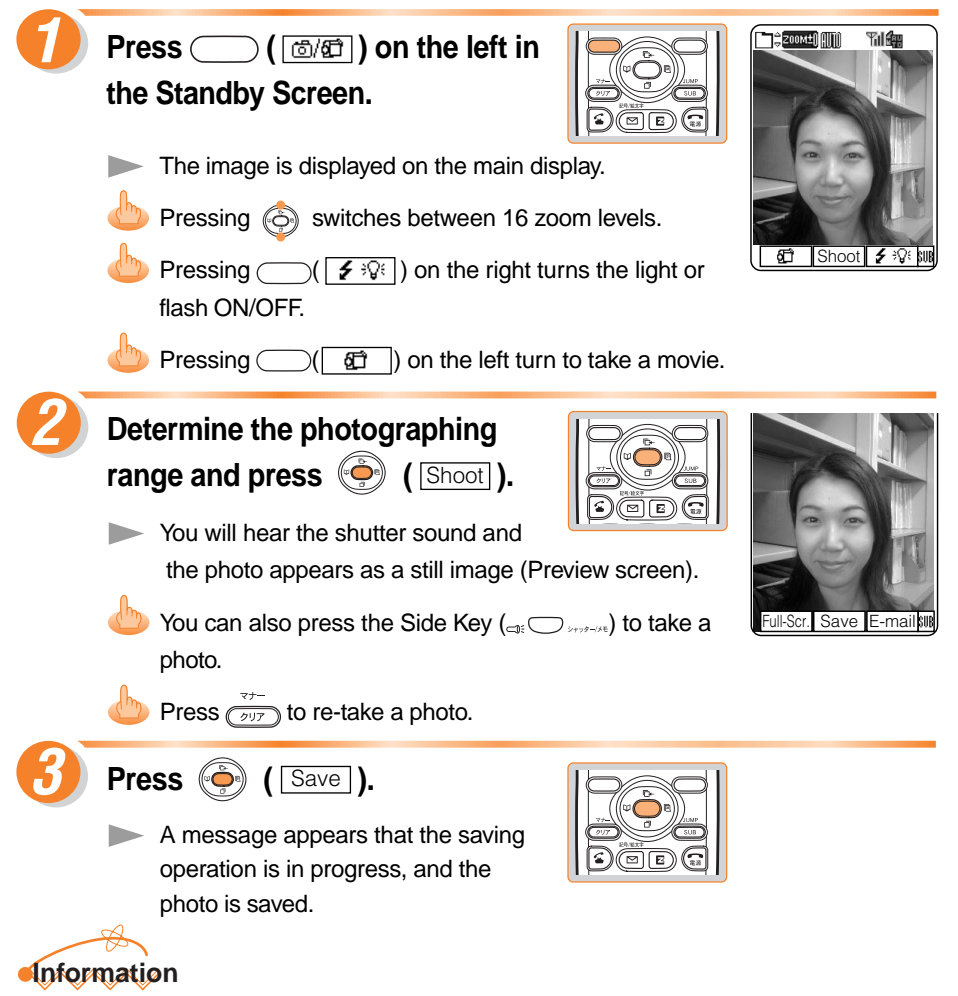

- Photos are saved in the "MyPhoto" folder of the Data folder.
- The title of the photo is saved in the form of "photographing date\_photographing time~consecutive numbers".

For example, the title of a photo taken at 19:30 on December 24, 2004, would be "041224\_1930~01".

## **Recording a Moving Image (Movie)**

Use the Standby Screen as a monitor for recording a movie, and direct the lens to the object.

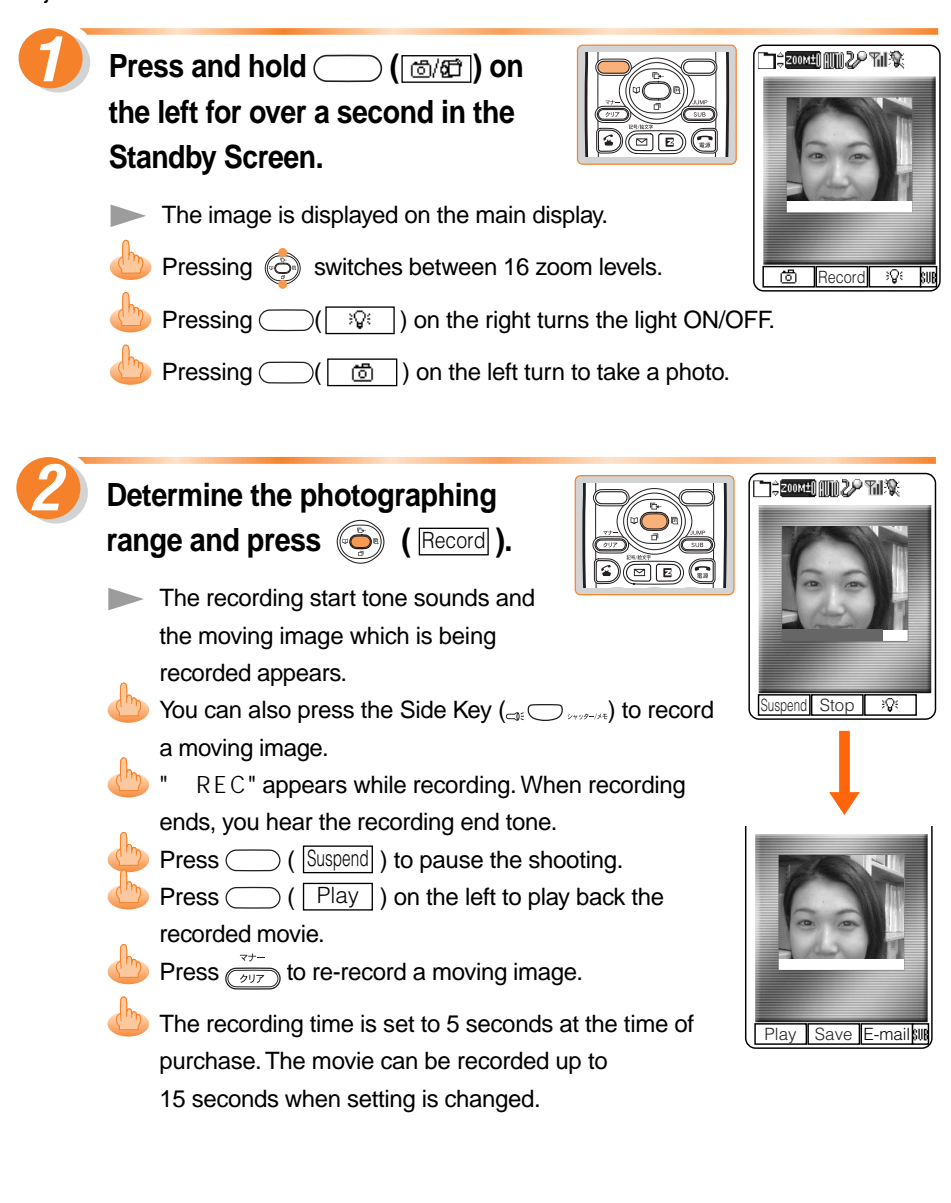

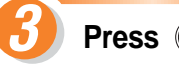

Press 🍥 ( Save ).

A message appears that the saving operation is in progress, and the movie is saved.

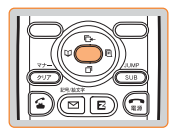

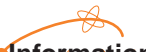

Information

- Movies are saved in the "MyMovie" folder of the Data folder.
- The title of the movie is saved in the form of "S\_recording date \_recording time~consecutive numbers".

For example, the title of a movie recorded at 19:30 on December 24, 2004, would be "S\_041224\_1930 $^{\circ}$ 01".

#### Taking/Recording with the Main Display

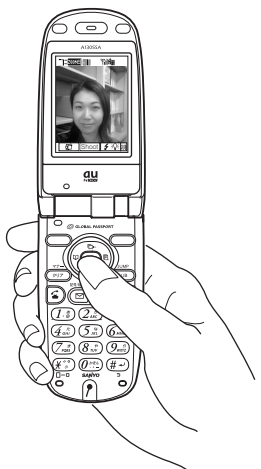

## Taking/Recording with the Sub Display

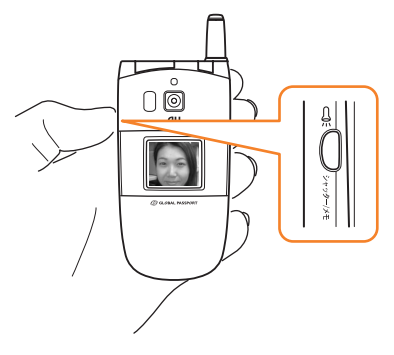

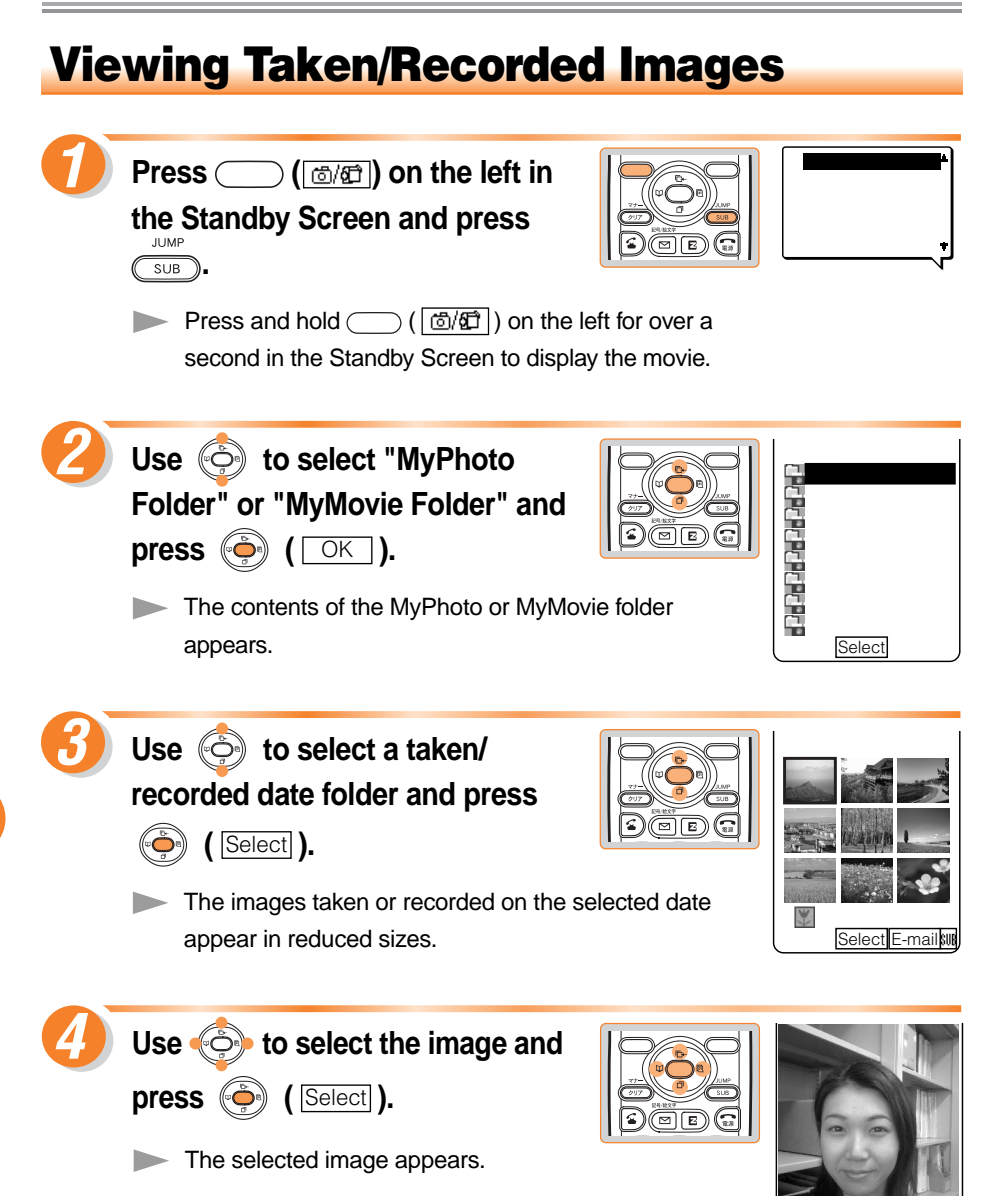

Back Set

Next SU

#### Attaching the Taken/Recorded Image to an E-Mail and Sending

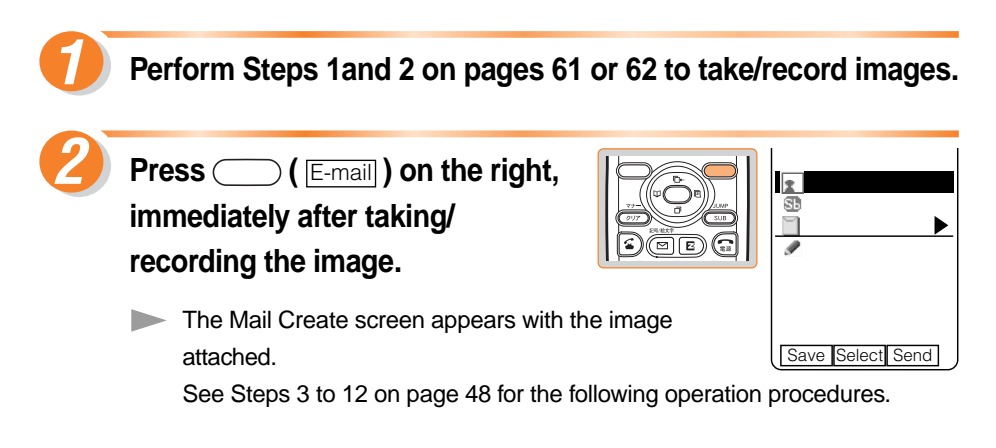

#### **Photo Mail**

The receiver can see images by using "Photo Mail" feature which automatically converts images to proper size/format when displayed on mobile phones other than au. To use the Photo Mail feature, you need to change the receiver's E-Mail address to the relevant Photo Mail address.

You can select "Photo Mail" under the automatic address transfer function (from the screen shown on the right) to have the receiver's E-Mail address automatically converted as follows.

| Receiver                                 | E-Mail address    | Address after change |
|------------------------------------------|-------------------|----------------------|
| DoCoMo                                   | @docomo.ne.jp     | @d.nepm.jp           |
| Vodafone                                 | @*.vodafone.ne.jp | @★.vodafone.nepm.jp  |
| TU-KA or au not<br>supporting movie mail | @ezweb.ne.jp      | @ezweb.nepm.jp       |

 $\star$ : differs depending on area.

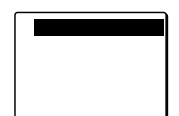

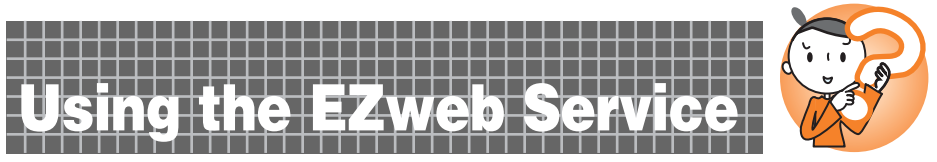

A subscription is required to use the EZweb (internet) service. Please contact an au Customer Service Center or an au shop if you did not subscribe for the service at the time of purchase.

Be sure to perform initialization before using the E-Mail and EZweb services. If you have not performed initialization yet, see page 20.

#### **EZweb (Internet)**

EZweb is a data service for enjoying the Internet via your mobile phone. The contents such as Ringer or latest news can be obtained from the information sites (homepages providing information).

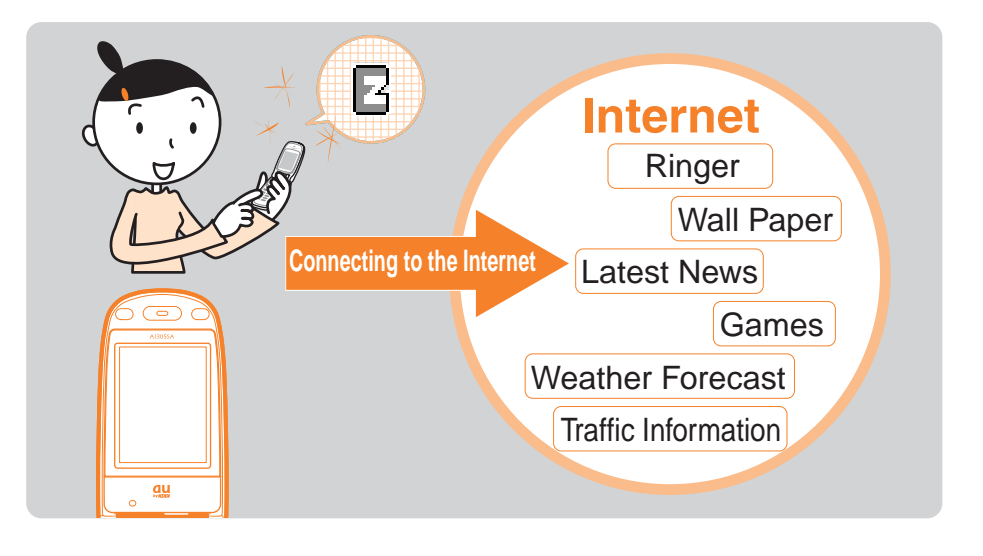

#### Information

- EZweb services are disabled when the area setting (see page 34) is set to any country other than "Japan".
- The layout and contents of the screen are examples, and they may be changed.

## **Understanding Basic Operations**

Let's access the EZ Top Menu which allows entrance to the Internet.

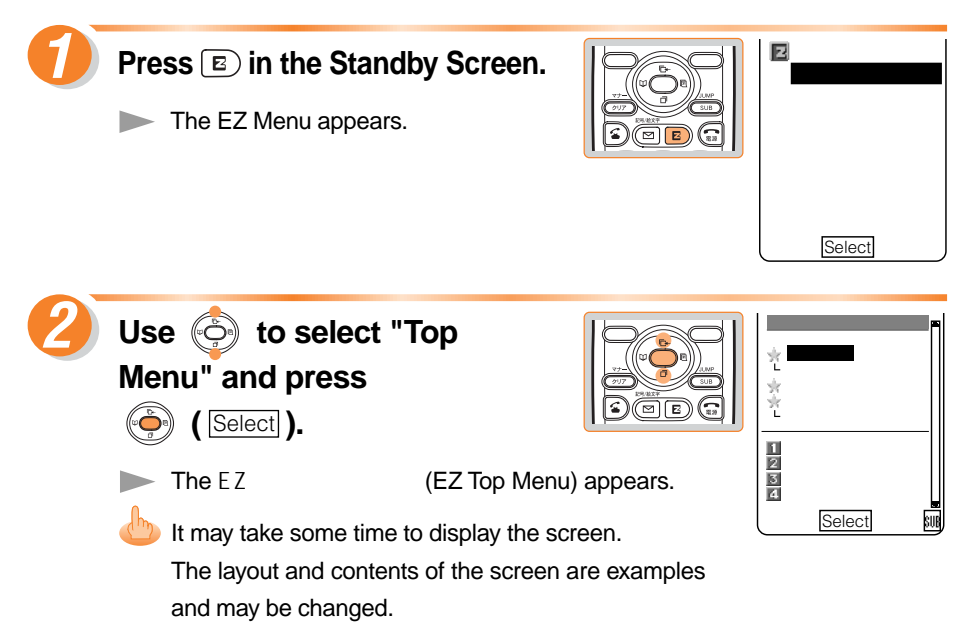

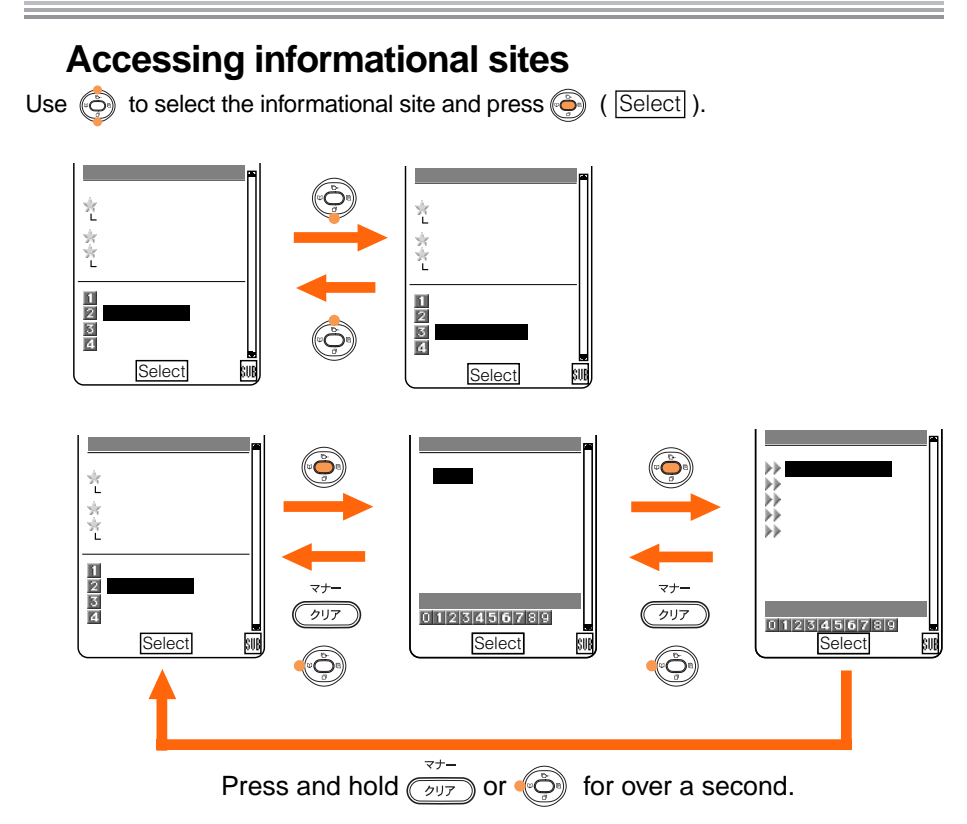

Press 🗊 to return to the Standby Screen.

#### Information

Some informational sites may charge for the information they provide in addition to the transmission charge.

## **Viewing an Informational Site**

The EZweb (Internet) can be accessed from the EZトップメニュー (EZ Top Menu). Many useful and entertaining informational sites (programs) can be accessed via the EZweb.

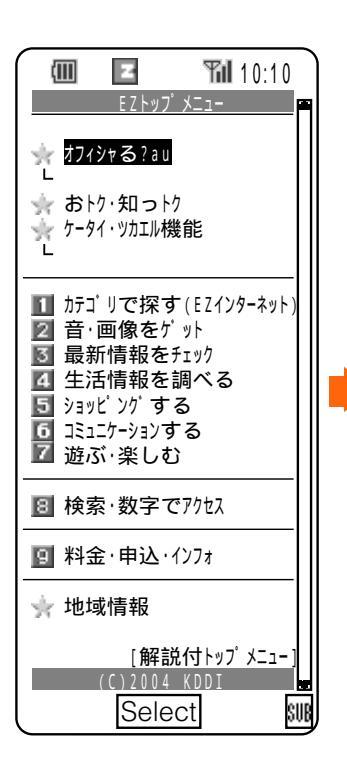

オフィシャる?au **(Official? au)** 

Provides useful au information, such as the latest news on the EZweb.

おトク・知っトク (Lucky Chance) Offers presents and prizes.

ケータイ・ツカエル機能 (Useful mobile phone features)

Entrance to recommended sites for fun and convenience.

カテゴリで探す(EZインターネット) (Search by category (EZ Internet)) Provides access to all official sites categorized.

音・画像をゲット**(Get sounds/images)** Data such as EZ "着うた™," Ringers, and Standby Screen can be downloaded.

最新情報をチェック **(Check the latest information)** Entrance to sites on news, weather reports and stocks.

生活情報を調べる **(Check useful daily life information)** Entrance to sites providing daily life information.

ショッピングする (Shopping) Shopping sites offering various products.

コミュニケーションする (Communication) Entrance to greeting mail, bulletin boards and chat sites.

遊ぶ・楽しむ **(Have fun)** Provides various information on recreation and having fun.

検索・数字でアクセス (Search/access by numbers) Provides access to sites by entering keywords and Internet numbers.

料金・申込・インフォ (Charges, application and information)

Provides charge confirmation and au information services.

地域情報 (Regional information) Provides information on specific districts.

解説付トップメニュー **(Top menu with descriptions)** Provides the EZ Top Menu with descriptions.

The layout and contents of the screen are examples and may be changed.

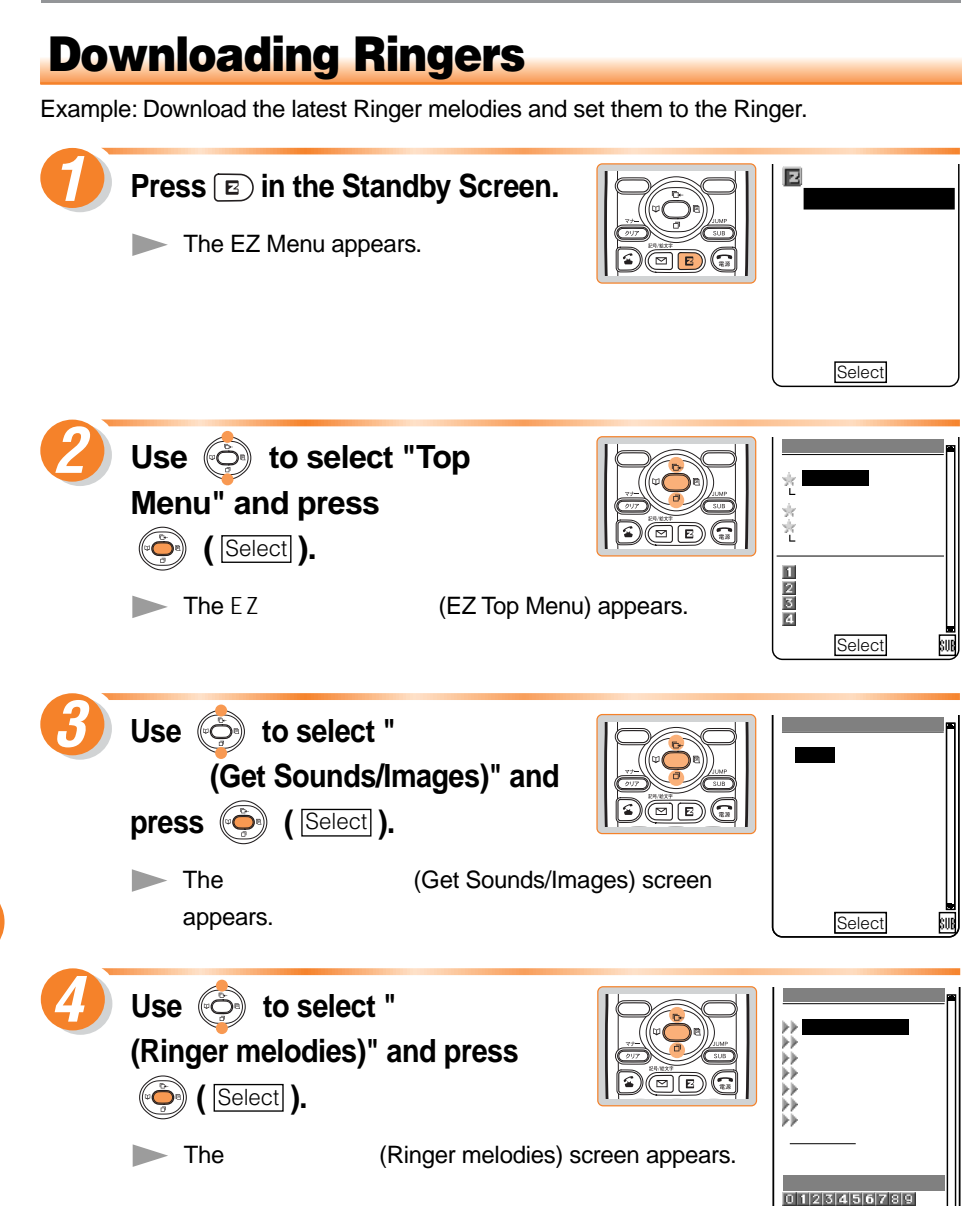

Select

SUB
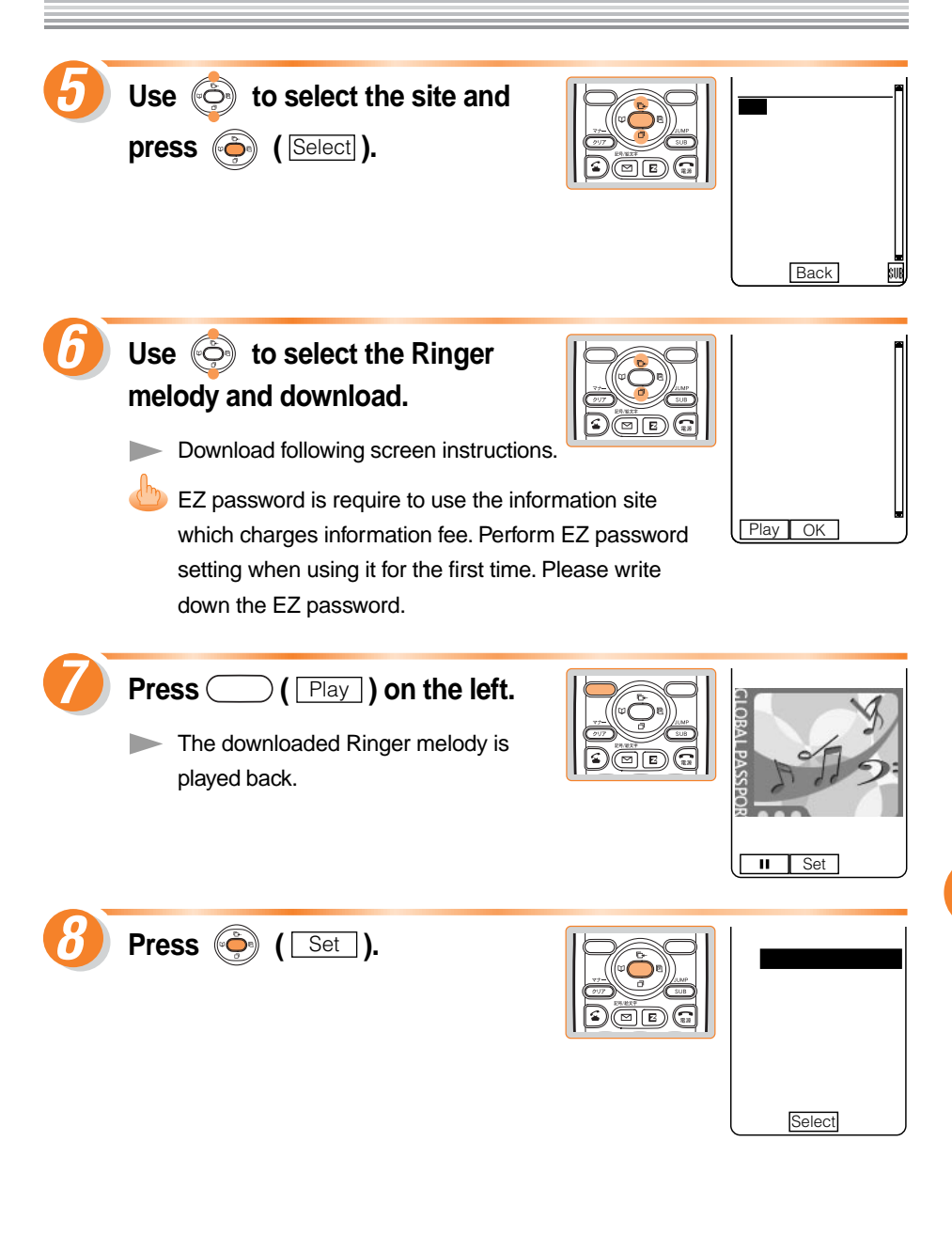

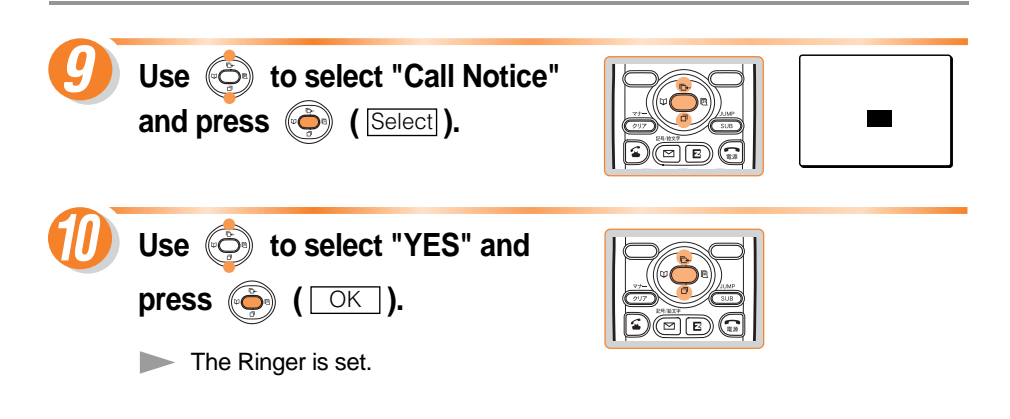

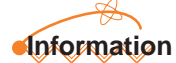

The layout and contents of the screen are examples and may be changed.

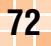

#### **Saving Frequently-Accessed Sites** Up to 100 frequently-accessed URLs can be saved. Display the site to save and lew bookmark A V P Items snapshot load press ( SUB Bookmark(s) snapshots To URİ The Browser menu appears. en t tificate Use 💮 to select "New Title: EZmark URL: bookmark" and press http://www. .ne.ip (Select). Folder: Bookmarks The screen for saving the title and URL appears. Save Cancel Edit to select "Save" and Use 🜔 EZmark was stored in Bookmarks press Select) Pressing several times selects "Save". OK The currently-displayed site is saved as a "Bookmark". Some sites cannot be saved as "Bookmark".

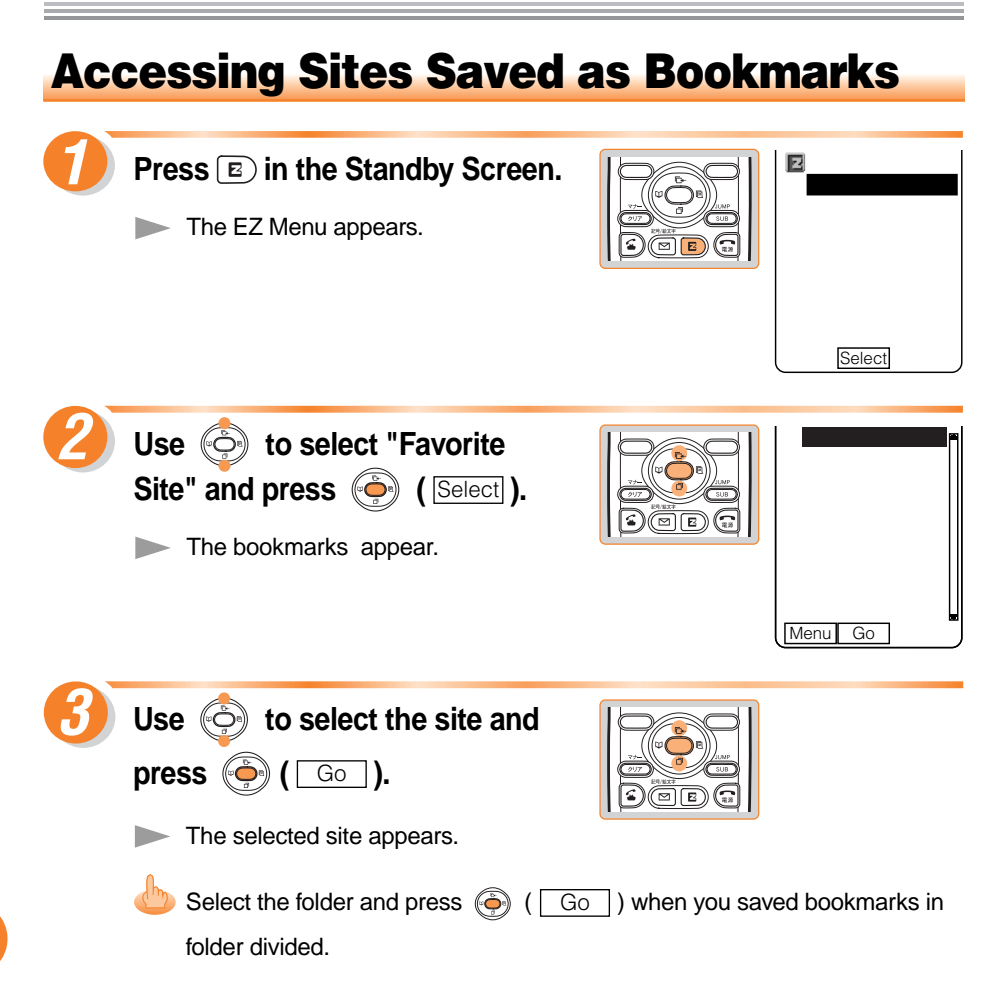

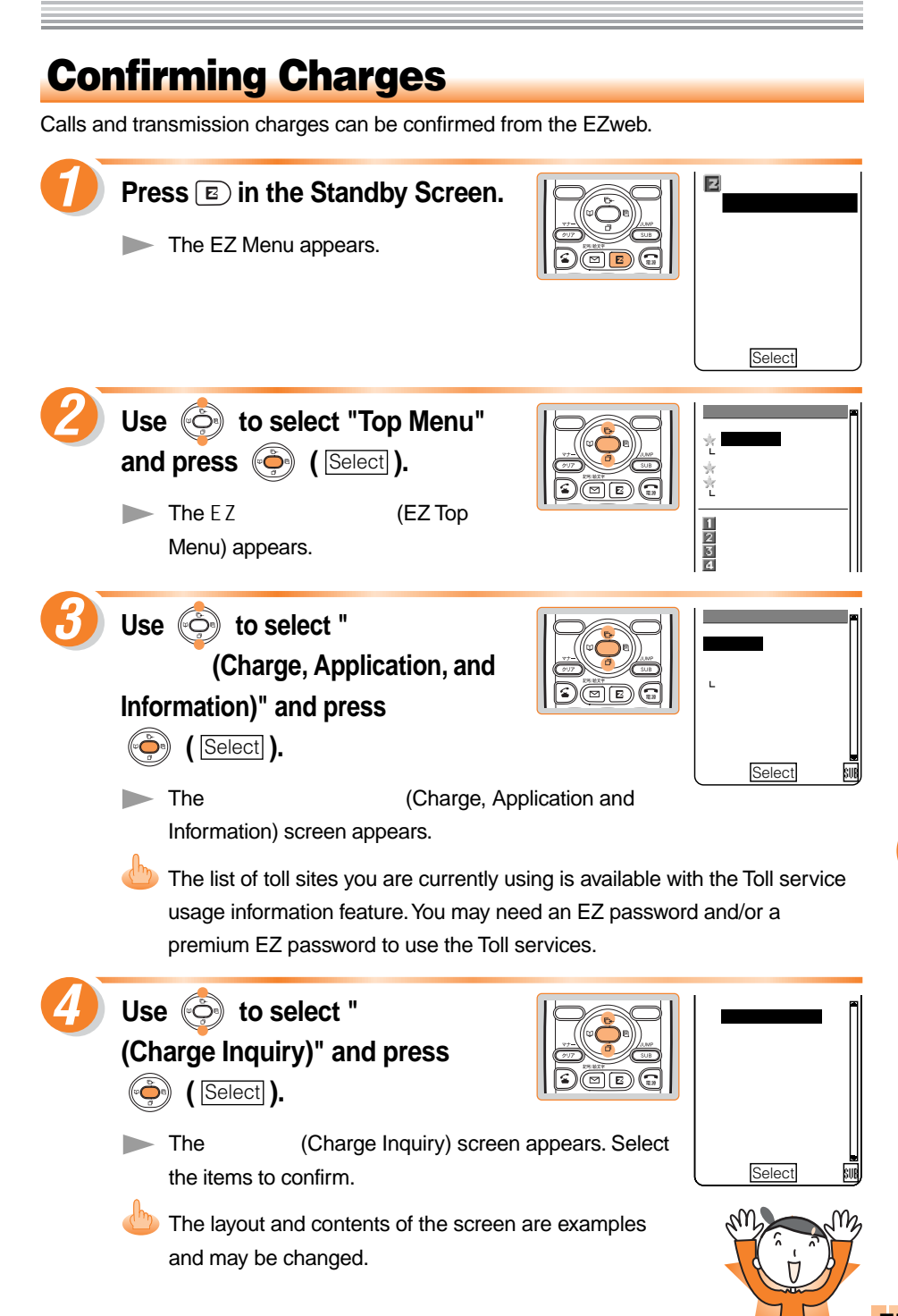

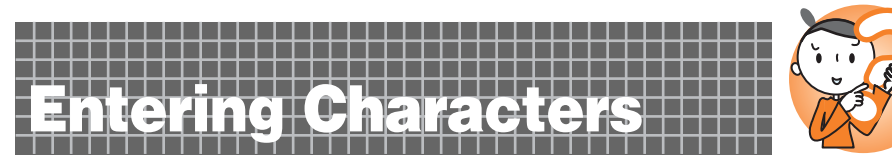

# **Switching Over the Input Mode**

On the character entry screen, press ( Char.) on the left to

display the input mode selection screen.

Use O to select an input mode and press O ( $\bigcirc$ ).

| 漢  | ア  | P1 |  |
|----|----|----|--|
| A  | a. | 1  |  |
| AB | ab | 12 |  |
|    | 総  | 顏  |  |

# **Entering Kana**

 $(\underbrace{O}^{\text{rec}})$  to  $(\underbrace{O}^{\text{rec}})$  dial keys can be used to enter Kana characters. (<u></u>) corresponds to " あ行",  $(\underbrace{O}^{\text{rec}})$  to " か行" and so on. The character displays as shown in the following table when press the key each time.

Example: The character to be entered shifts in the order of "か", "き", "く", "け", "こ",

"か", "き", and so on when press the key each time.

When the desired character is reached, press the key of the character to enter next.

|            | Number of pressing times                                                                                                    |                      |                     |         |                       |                    |                      |                    |                      |         |                    |               |
|------------|----------------------------------------------------------------------------------------------------|----------------------|---------------------|---------|-----------------------|--------------------|----------------------|--------------------|----------------------|---------|--------------------|---------------|
| Key        | 1                                                                                                    | 2                    | 3                   | 4       | 5                     | 6                  | 7                    | 8                  | 9                    | 10      | 11                 | 12            |
| 1.0        | あ                                                                                                    | L١                   | う                   | え       | お                     | あ                  | L1                   | ð                  | え                    | お       |                    |               |
| (2 ABC)    | か                                                                                                    | き                    | <                   | け       | IJ                    |                    |                      |                    |                      |         |                    |               |
|            | t                                                                                                    | L                    | す                   | せ       | そ                     |                    |                      |                    |                      |         |                    |               |
| (4 GHI)    | た                                                                                                    | ち                    | С                   | τ       | ٤                     | 0                  |                      |                    |                      |         |                    |               |
| 5 JKL      | な                                                                                                    | に                    | ぬ                   | ね       | Ø                     |                    |                      |                    |                      |         |                    |               |
| 6 MNO      | は                                                                                                    | ひ                    | ふ                   | ^       | ほ                     |                    |                      |                    |                      |         |                    |               |
|            | ま                                                                                                    | み                    | む                   | め       | も                     |                    |                      |                    |                      |         |                    |               |
| (8',10)    | ф                                                                                                    | Þ                    | よ                   | や       | ø                     | ч                  |                      |                    |                      |         |                    |               |
| 9wxyz      | 5                                                                                                    | IJ                   | る                   | n       | 3                     |                    |                      |                    |                      |         |                    |               |
|            | ゎ                                                                                                    | を                    | ю                   | b       | 、                     | 0                  | (macron)             | •                  | ~                    | !       | ?                  | Space         |
|            | Switches to "*" (voiced sound symbol), "*" (semi-voiced sound symbol), Uppercase letters, or Lowercase letters (before entering the selected character) |                      |                     |         |                       |                    |                      |                    |                      |         |                    |               |
| (# •)<br>° | Shifts<br>(before                                                                                                    | selectic<br>e enteri | on from<br>ng the d | the cha | racter a<br>er), or i | issigne<br>nputs a | d to the<br>line fee | key pre<br>d (afte | eceding<br>r enterii | the one | e you p<br>charact | ressed<br>er) |

## Entering same key character continually

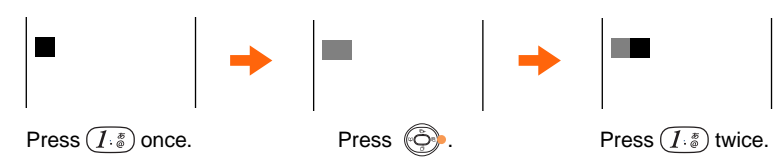

## Entering "`" and "°"

Enter the character to which to add "\*" or "\*", then press  $\mathcal{K}_{\square \circ \square}$ . Example: Entering " |**t**"

- (1) Press (Ging once to enter "It".
- (2) Press  $\underbrace{\mathfrak{F}}_{\square \square \square}$  once.

### Example: Entering "ぱ"

- (1) Press (Ging once to enter "It".
- (2) Press  $\underbrace{\mathfrak{F}}_{\square + \square}$  twice.

## **Erasing a character**

Press (2017) to erase a character.

Press and hold  $\overrightarrow{vr}$  for over a second to erase all characters after the cursor ( ). All characters are erased when the cursor ( ) is at the end of the text.

## **Entering Hiragana characters**

Enter characters and press 🍥 ( Define ).

# Entering Kanji

The Predict feature can be used for converting entered Kana characters into Kanji characters. It is frequently-used words that are memorized, and the word can be entered without pressing all the character keys.

Example: To enter " 中川 " as a name for the address book

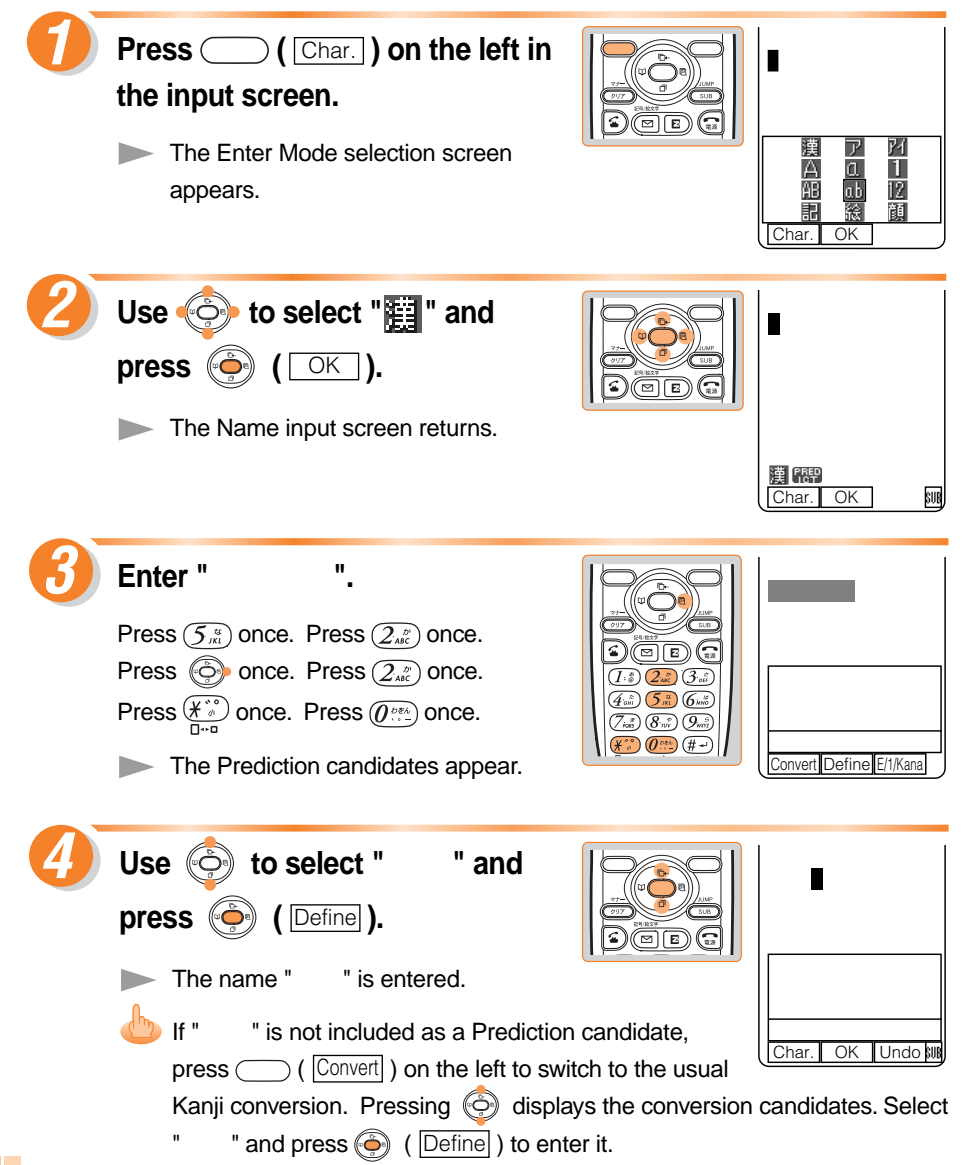

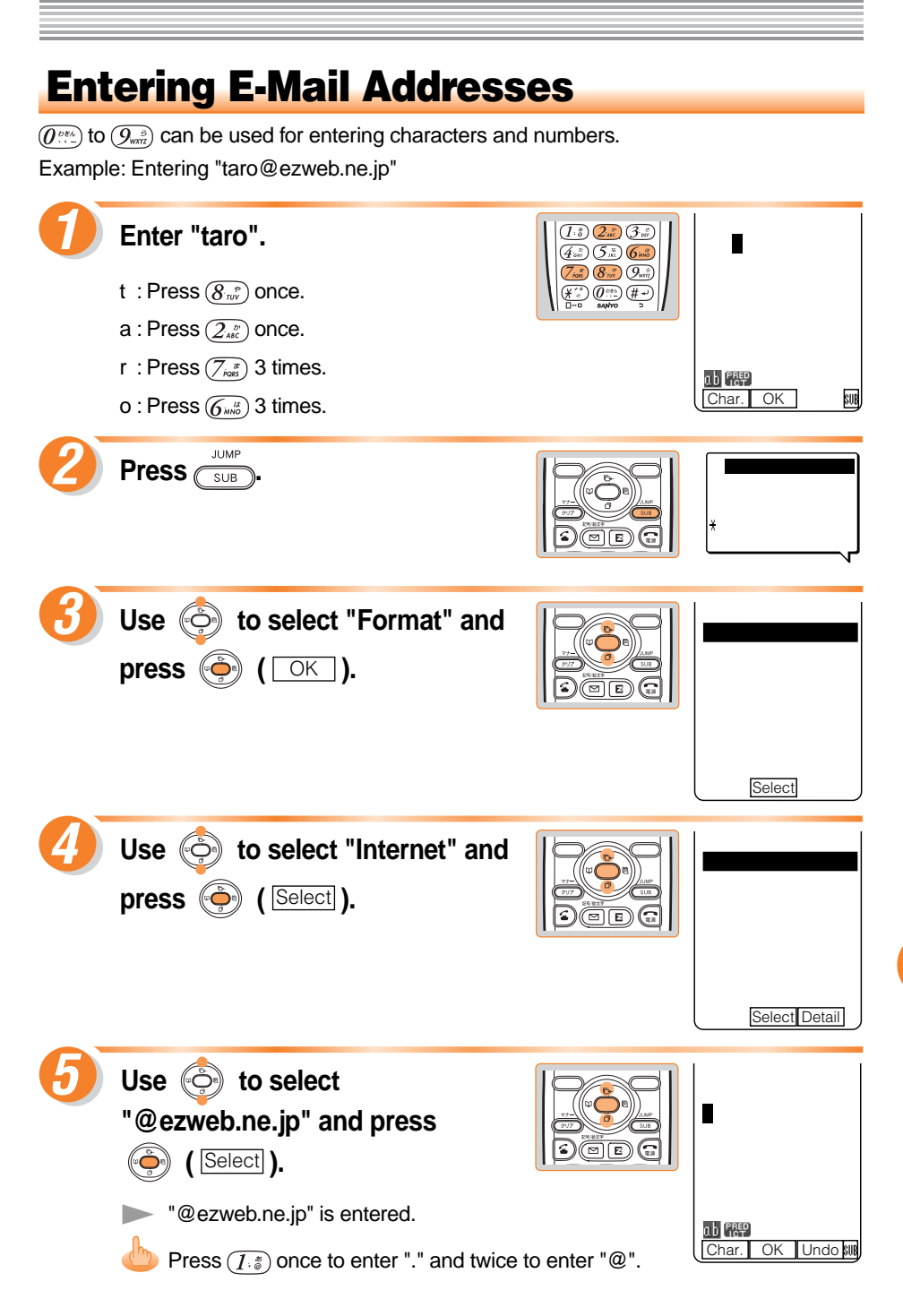

### Keys available for E-Mail addresses

The character displays as shown in the following table when each time a key is pressed.

|             |   | Lowercase letter input mode |   |   |   |   |   |   |   | Upp | ercas | se let | ter in | put m  | node |   |
|-------------|---|-----------------------------|---|---|---|---|---|---|---|-----|-------|--------|--------|--------|------|---|
|             |   | Number of pressing times    |   |   |   |   |   |   |   | Nu  | mber  | of pi  | essir  | ng tim | nes  |   |
| Key         | 1 | 2                           | 3 | 4 | 5 | 6 | 7 | 8 | 1 | 2   | 3     | 4      | 5      | 6      | 7    | 8 |
| 1.0         | • | @                           | - | _ | / | : |   | 1 |   | @   | -     | _      | /      | :      |      | 1 |
| (2 ABC      | а | b                           | с | 2 |   |   |   |   | A | В   | С     | 2      |        |        |      |   |
|             | d | е                           | f | 3 |   |   |   |   | D | Е   | F     | 3      |        |        |      |   |
| (4. GHI     | g | h                           | i | 4 |   |   |   |   | G | Н   | I     | 4      |        |        |      |   |
| 5 /KL       | j | k                           | I | 5 |   |   |   |   | J | к   | L     | 5      |        |        |      |   |
| 6 MNO       | m | n                           | ο | 6 |   |   |   |   | М | N   | 0     | 6      |        |        |      |   |
|             | р | q                           | r | s | 7 |   |   |   | Ρ | Q   | R     | S      | 7      |        |      |   |
| (8 tuv)     | t | u                           | v | 8 |   |   |   |   | Т | U   | V     | 8      |        |        |      |   |
| 9.5<br>WXYZ | w | x                           | у | z | 9 |   |   |   | W | x   | Y     | Z      | 9      |        |      |   |
|             | 0 |                             |   |   |   |   |   |   | 0 |     |       |        |        |        |      |   |

# Information

Up to 20 lowercase characters including "-" (hyphen) and "." (period) can be used for your E-Mail address. However, "." cannot be used continually or at the beginning or end of the address. Also, "0" cannot be used at the beginning of the address.

The characters and symbols in the gray cells (  $\hfill$  ) cannot be used before the "@" as in

@ezweb.ne.jp".

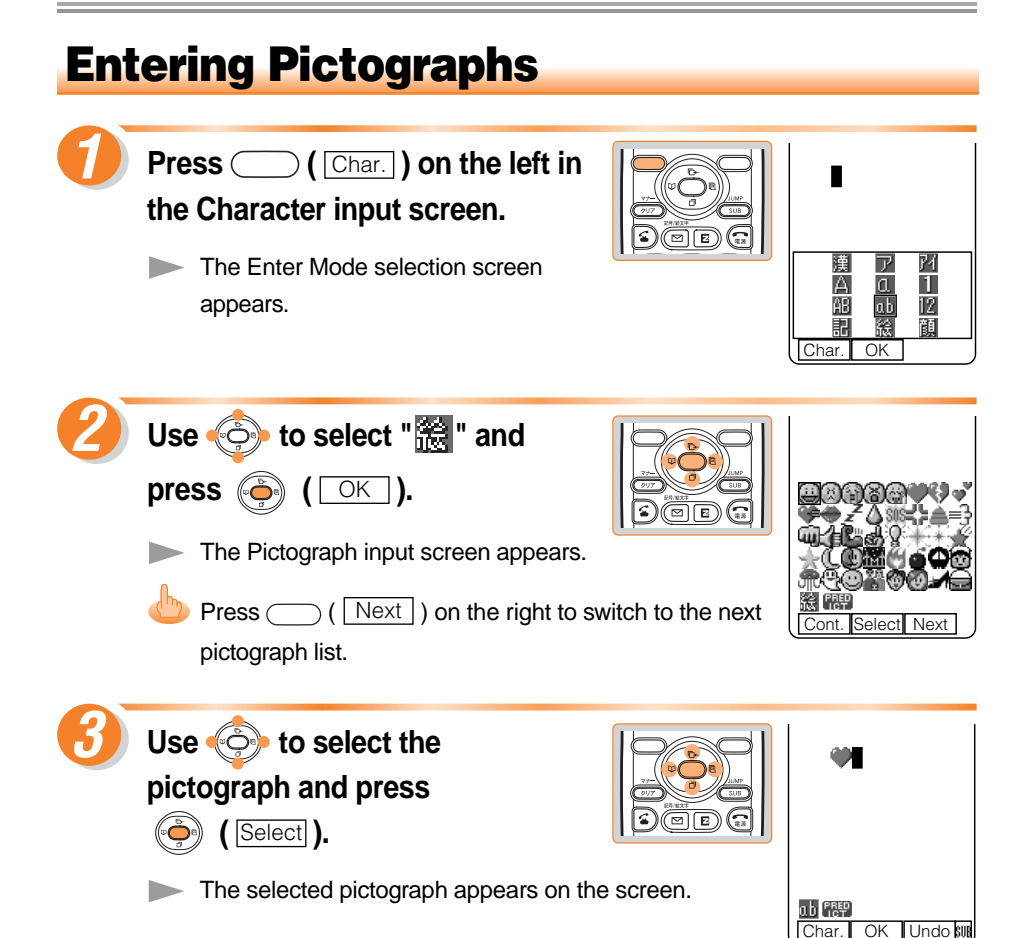

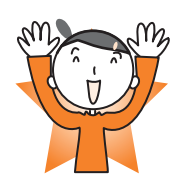

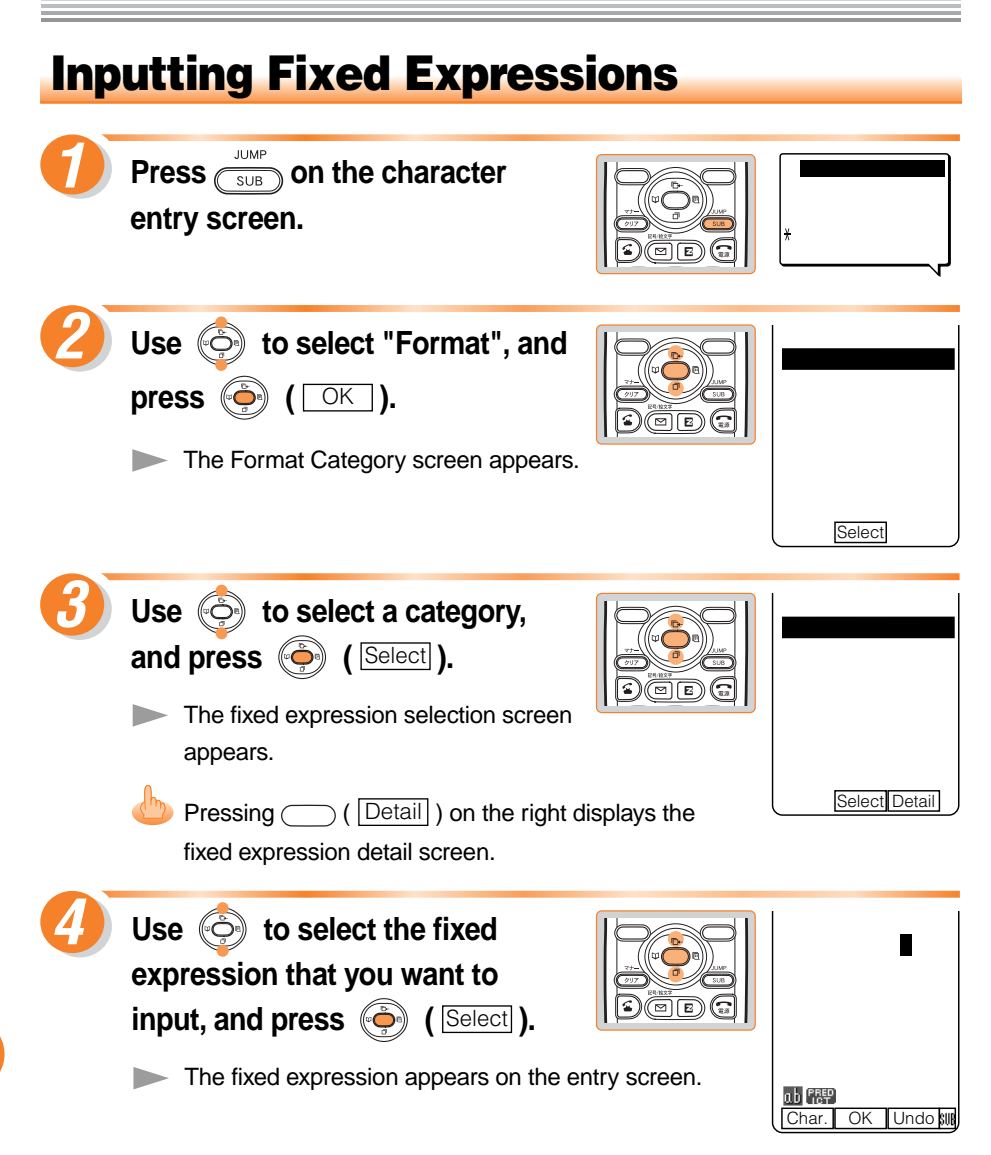

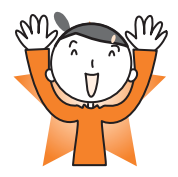

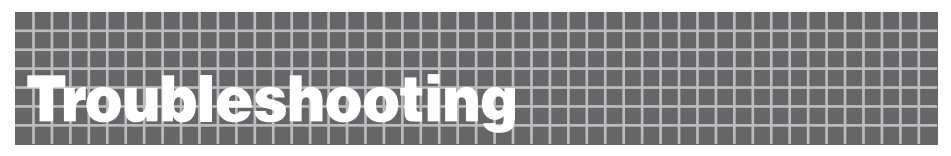

| Symptom                                        | Confirmation                                | Correction                                                                                                    | Page |
|------------------------------------------------|---------------------------------------------|----------------------------------------------------------------------------------------------------|------|
| Cannot turn the power ON.                      | Is the Battery Pack attached properly?      | Attach the Battery Pack properly.                                                                                                    | -    |
|                                                | Is the Battery Pack charged?                | Charge the Battery Pack.                                                                                                    | 11   |
|                                                | Did you press and hold                      | Press and hold () for over a second.                                                                                                   | 13   |
| Cannot make a call.                            | Does <b>OUT</b> appear on the screen?       | Extend the antenna and try to make<br>a call again at a place where <b>DUT</b><br>does not appear on the screen.                       | 12   |
|                                                | Did you include the area code?              | If you are making a call to any phone<br>other than a mobile phone, include<br>the area code, even when calling<br>from the same city. | 23   |
|                                                | Is the antenna extended?                    | Hold the tip of the antenna and pull out until it stops.                                                                               | 12   |
|                                                | Does appear on the screen?                  | Cancel the Emission.                                                                                                    | -    |
|                                                | Is the power turned ON?                     | Please turn the power ON.                                                                                                    | 13   |
|                                                | Did you press 🕥 ?                           | Press 🕥 after the phone number.                                                                                                    | 23   |
| Cannot receive a call.                         | Does <b>()))</b> appear on the screen?      | Extend the antenna and move to a place where <b>OUT</b> does not appear on the screen.                                                 | 12   |
|                                                | Does appear on the screen?                  | Cancel the Emission.                                                                                                    | -    |
|                                                | Is the power turned ON?                     | Press and hold 😭 for over a second.                                                                                                    | 13   |
| Keys do not respond.                           | Is the power turned ON?                     | Press and hold 😭 for over a second.                                                                                                    | 13   |
| The power is turned off after an alarm sounds. | The Battery Pack level is low.              | Charge the Battery Pack.                                                                                                    | 11   |
| Calls are answered automatically.              | Is the Answer Phone set?                    | Press and hold $\operatorname{cgs} \bigcirc \operatorname{prop-let}$ for over a second to release the Answer Phone.                    | 31   |
| Cannot hear the other party's voice.           | Is the Receiver Volume setting high enough? | Press 🔄 on calling. The receiver volume is raised.                                                                                     | 28   |

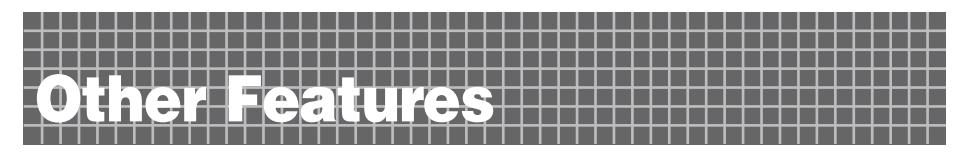

The A1305SA is provided with some other useful features.

#### Screen Display setting

Used for setting preferred Standby Screen and Screen Savers.

#### Incoming setting

Used for selecting colors and patterns for the Incoming Illuminator during incoming calls or while receiving mail.

#### Pocket Light

The A1305SA can be used as jacklight to light up outdoor garages, campgrounds or the keyhole at the entrance of your house at night.

#### with Donald!

The Wall Paper, Ringers and Call Images can be changed into the Donald mode.

#### **Mirror Display**

The A1305SA main display can be used as a mirror with simple operation.

#### **Photo Mixer**

Used for adding a message to a still image (photo) taken or downloaded to easily create photo animation. The photo animation you create can be attached to E-Mail.

#### EZ " 着うた<sup>™</sup> " supported (Ringer)

A segment of an artist's singing voice can be downloaded to be used as a Ringer or just for playback.

#### **Downloaded Dictionary**

It is possible to download a dictionary from "SANYO ケータイプラネット" and use its entries when entering characters as conversion candidates.

#### **Powerful Dictionary Features**

The A1305SA is provided with English-Japanese and Japanese-English dictionaries. You can translate an English word into a Japanese word and vice versa. Moreover, you can enjoy English Word Quiz.

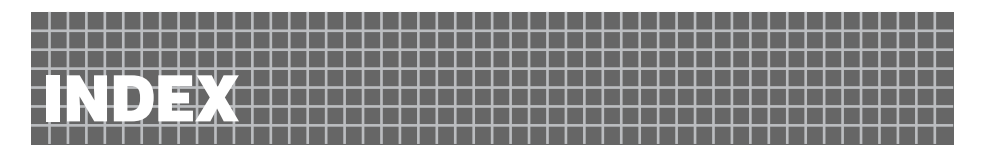

| Accessories                           | 8    |
|---------------------------------------|------|
| Address Book                          | 38   |
| Edit                                  | 42   |
| Place a call                          | 41   |
| Save                                  | 38   |
| Save from the Incoming/Outgoing Calls | 44   |
| Address Filter                        | 5,53 |
| Adjustment Receiver Volume            | 28   |
| Answer Phone                          | 31   |
| Play Back                             | 32   |
| Erase                                 | 32   |
| Record                                | 31   |
| Answer a Call                         | 24   |
| Antenna                               | 12   |
| Area Setting                          | 34   |

•B••••••••••••••

| Basic Operations | 17    |
|------------------|-------|
| Battery Pack     | 8,11  |
| Bookmarks        | 73,74 |

| Call Back               | 25    |
|-------------------------|-------|
| Center Key              | 10,17 |
| Charge the Battery Pack | 11    |
| Confirm the Charge      | 75    |
| Cursor Key              | 10,17 |
| C-Mail                  | 56    |
| Create and Send         | 57    |
|                         |       |

| Desktop Holder | <br>8, | 11 |  |
|----------------|--------|----|--|

| Download | <br>70 |
|----------|--------|
|          |        |

| Enter the Character | 76 |
|---------------------|----|
| EZweb               | 66 |
| Basic Operations    | 67 |
| Initialize          | 20 |

| E-Mail address 22,4                     | <b>16</b> |
|-----------------------------------------|-----------|
| Enter the E-Mail Address                | 79        |
| Change the E-Mail Address               | 46        |
| E-Mail 4                                | <b>15</b> |
| Attach the image (photo or movie) to an |           |
| E-Mail and send it                      | 35        |
| Create and Send                         | 48        |
| Initialize                              | 20        |
| Reply                                   | 54        |
| Read 51,5                               | 52        |

### 

| Favorite Site     | 74 |
|-------------------|----|
| Fixed Expressions | 82 |
| Flexible Key      | 18 |

| How to Use the Keys |  | 18 |
|---------------------|--|----|
|---------------------|--|----|

|  |  | • |  | • |  | • | • |  | • | • |  |
|--|--|---|--|---|--|---|---|--|---|---|--|

| lcon                 | 19    |
|----------------------|-------|
| D Unsent             |       |
| Incoming Calls       | 18,25 |
| Incoming Illuminator | 10    |
| Informational Sites  | 68,69 |
| Initialize           | 14,20 |
| Internet             |       |
|                      |       |

| Kana7                                  | 6 |
|----------------------------------------|---|
| Same Key Character 7                   | 7 |
| " <sup>*</sup> " and " <sup>°</sup> "7 | 7 |
| Kanji7                                 | 8 |

| Mail                   | 45  |
|------------------------|-----|
| C-Mail                 | 56  |
| Create and Send C-Mail | 57  |
| E-Mail                 | 45  |
| Create and Send E-Mail | 48  |
| Mail Filter 5          | ,53 |

| Malicious Mail<br>Manner Mode | 5,53<br>. 3.19.28 |
|-------------------------------|-------------------|
| Manner                        |                   |
| Movies                        |                   |
| Attach to E-Mail              | 65                |
| Record                        | 62                |
| View                          | 64                |
| Moving Image                  |                   |
| Attached to E-Mail            | 65                |
| Record                        | 62                |
| View                          | 64                |
| N                             |                   |

- Names of Each Part ..... 10
- •O • • • • • • • • •

| One Ring Calls | 5,25  |
|----------------|-------|
| Outgoing Calls | 18,25 |

•P•••••••••••••••••

| Pictographs                 | 81  |
|-----------------------------|-----|
| Phone Number                | 22  |
| Photos                      |     |
| Attach to E-Mail            | 65  |
| Take                        | 61  |
| View                        | 64  |
| Photo Mail                  | 65  |
| Place a Call                | 23  |
| Use the Address Book        | 41  |
| Call to Japan from Overseas | 36  |
| Call to Overseas from Japan | 37  |
| Play Back                   |     |
| Answer Phone                | 32  |
| Photo (Still Image)         | 64  |
| Movie (Moving Image)        | 64  |
| Power 1,4                   | ,13 |

#### Read the Received Mail

| Read the Received C-Mail | 59,60 |
|--------------------------|-------|
| Read the Received E-Mail | 51,52 |
| Ringer Melodies          | 70    |
| Ringer                   |       |
| Adjust the Volume        | 26    |
| Change the Ringer        | 29    |

| Roaming 1 | 9 |
|-----------|---|
|-----------|---|

### 

| SANYO AC Adapter 02 8,<br>Set Language | ,11<br>15 |
|----------------------------------------|-----------|
| Site                                   |           |
| Access to Bookmark                     | 74        |
| Save the Bookmark                      | 73        |
| Standby Screen                         | 13        |
| Still Image                            |           |
| Attached to E-Mail                     | 65        |
| Take                                   | 61        |
| View                                   | 64        |
|                                        |           |

| Top Menu | 67,69 |
|----------|-------|
|----------|-------|

| Unsolicited Ad Mail Filter    | 5,53 |
|-------------------------------|------|
| Use in Overseas               | 34   |
| Area Setting                  | 34   |
| Call from Japan               | 37   |
| Call from Overseas            | 36   |
| Use Camera                    | 61   |
| Take a Still Image (Photo)    | 61   |
| Record a Moving Image (Movie) | 62   |
|                               |      |

#### For inquiries, call: au Customer Service Center (General Information)

From regular phones:

(toll free)

#### From au cellphones

### 157 area code not required

(toll free)

Pressing "zero" will connect you to an operator, after calling "157" on your au cellphone.

> Sales : KDDI CORPORATION• OKINAWA CELLULAR TELEPHONE COMPANY Manufactured by : SANYO Electric Co., Ltd.

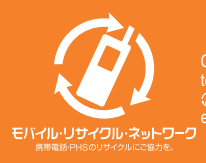